# **OptiPlex 3090 Ultra**

Guia de configuração e especificações

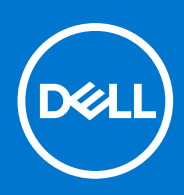

Modelo regulamentar: D13U Tipo regulamentar: D13U003 Agosto 2021 Rev. A01

#### Notas, avisos e advertências

(i) NOTA: Uma NOTA fornece informações importantes para ajudar a utilizar melhor o produto.

AVISO: Um AVISO indica possíveis danos no hardware ou uma perda de dados e explica como pode evitar esse problema.

ADVERTÊNCIA: Uma ADVERTÊNCIA indica possíveis danos no equipamento, lesões corporais ou morte.

© 2021 Dell Inc. ou as suas subsidiárias. Todos os direitos reservados. Dell, EMC e outras marcas comerciais pertencem à Dell Inc. ou às respetivas subsidiárias. Outras marcas comerciais podem pertencer aos respetivos proprietários.

# Índice

| Capítulo1: Configurar o OptiPlex 3090 Ultra                              | 5  |
|--------------------------------------------------------------------------|----|
| Instalar o dispositivo num suporte fixo                                  | 5  |
| Ângulo de inclinação do monitor                                          | 14 |
| Instalar o dispositivo num suporte de altura ajustável Pro 1             |    |
| Imagens da base inclinada, girada e rodada                               |    |
| Instalar dispositivo no suporte VESA deslocado                           | 23 |
| Instalar o dispositivo num suporte de altura ajustável Pro 2             |    |
| Imagens da base inclinada, girada e rodada                               |    |
| Instalar o dispositivo num Suporte de Parede                             |    |
| Capítulo2: Criar uma unidade de recuperação USB para Windows             | 65 |
| Capítulo3: Vista do OptiPlex 3090 Ultra                                  | 66 |
| Parte superior                                                           |    |
| Parte inferior                                                           |    |
| Esquerda                                                                 | 68 |
| Direita                                                                  | 69 |
| Partes frontal e traseira                                                | 69 |
| Vista dos suportes                                                       | 71 |
| Disposição da placa de sistema                                           |    |
|                                                                          |    |
| Capítulo4: Especificações do OptiPlex 3090 Ultra                         | 80 |
| Dimensões e peso                                                         | 80 |
| Processador                                                              |    |
| Chipset                                                                  | 81 |
| Sistema operativo                                                        | 81 |
| Plataforma comercial Windows 10 N-2 e 5 anos de compatibilidade com o SO | 82 |
| Memória                                                                  | 82 |
| Portas externas                                                          |    |
| Ranhuras internas                                                        |    |
| Ethernet                                                                 |    |
| Módulo sem fios                                                          |    |
| Áudio                                                                    |    |
| Armazenamento                                                            |    |
| Transformador                                                            |    |
| GPU — Integrado                                                          |    |
| Ligar o sistema                                                          | 86 |
| Definições do ecrã Type-C                                                | 86 |
| Sincronização do botão de alimentação Dell                               |    |
| Segurança dos dados                                                      |    |
| Características ambientais                                               |    |
| Energy Star e Trusted Platform Module (TPM)                              |    |
| Ativação da alimentação Smart                                            |    |

| Capítulo5: Obter ajuda | 90 |
|------------------------|----|
| Contactar a Dell       |    |

# **Configurar o OptiPlex 3090 Ultra**

#### Tópicos

- Instalar o dispositivo num suporte fixo
- Instalar o dispositivo num suporte de altura ajustável Pro 1
- Instalar dispositivo no suporte VESA deslocado
- Instalar o dispositivo num suporte de altura ajustável Pro 2
- Instalar o dispositivo num Suporte de Parede

#### Instalar o dispositivo num suporte fixo

- 1. Alinhe e insira as ranhuras no suporte fixo na patilha na base do suporte.
- 2. Levante e incline a base do suporte.
- 3. Aperte o parafuso integrado para fixar o suporte à base.

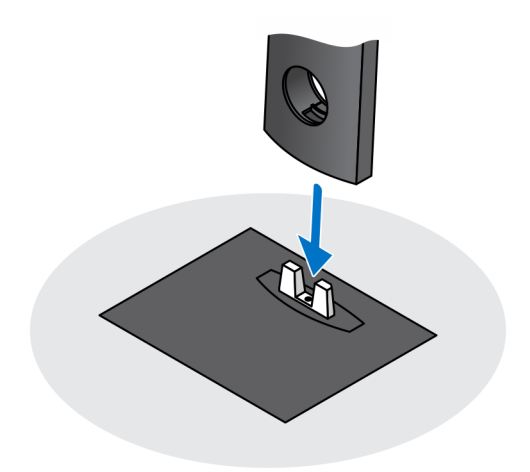

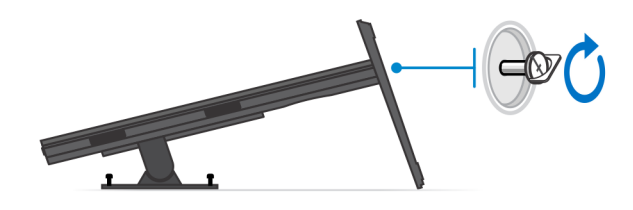

- 4. Deslize o trinco de libertação no suporte, até ouvir um clique, para soltar a tampa do suporte.
- 5. Deslize e levante a tampa para soltá-la do suporte.

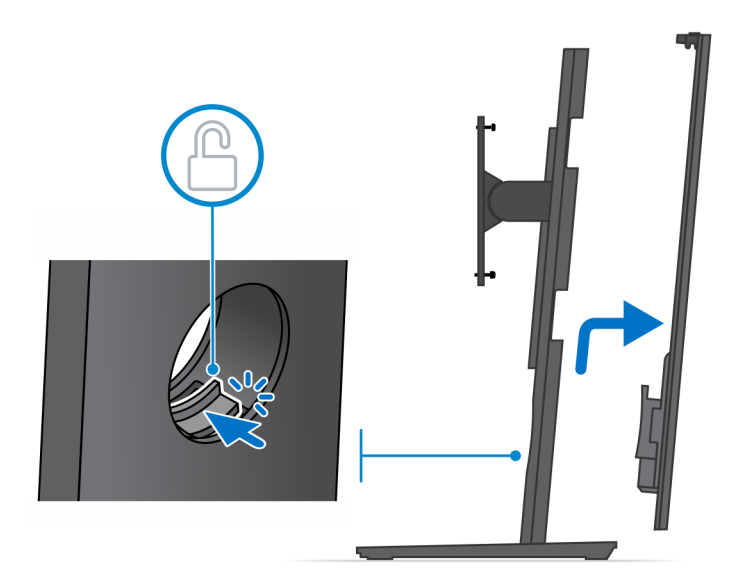

- 6. Retire o parafuso que fixa o suporte de montagem ao suporte.
- 7. Levante o suporte de montagem para soltar os ganchos no suporte das ranhuras no suporte.

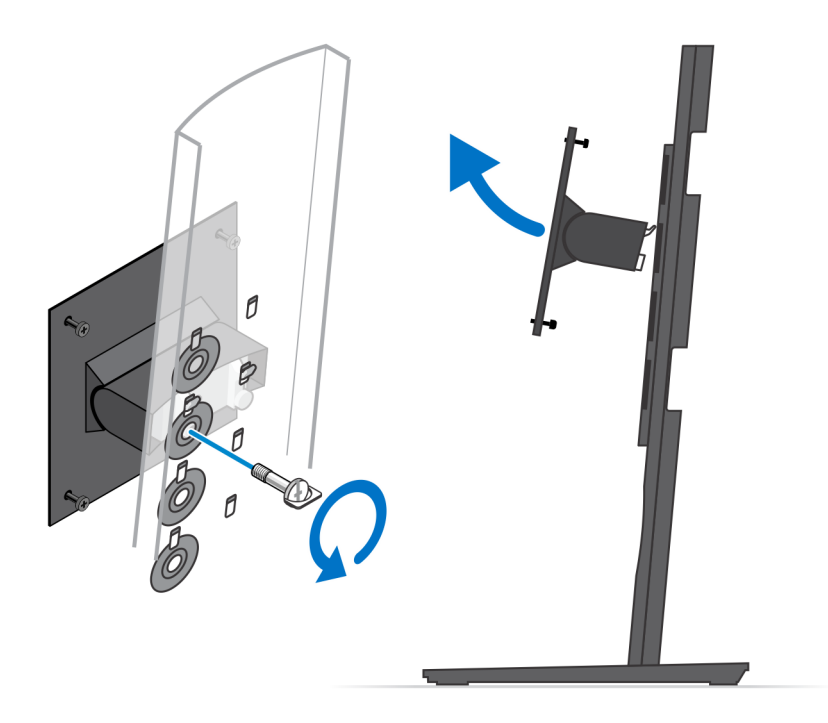

- 8. Para evitar danificar o monitor, coloque-o numa folha de proteção.
- 9. Alinhe os parafusos no suporte de montagem com os orifícios dos parafusos no monitor.
- **10.** Aperte os quatro parafusos integrados para fixar o suporte de montagem ao monitor.

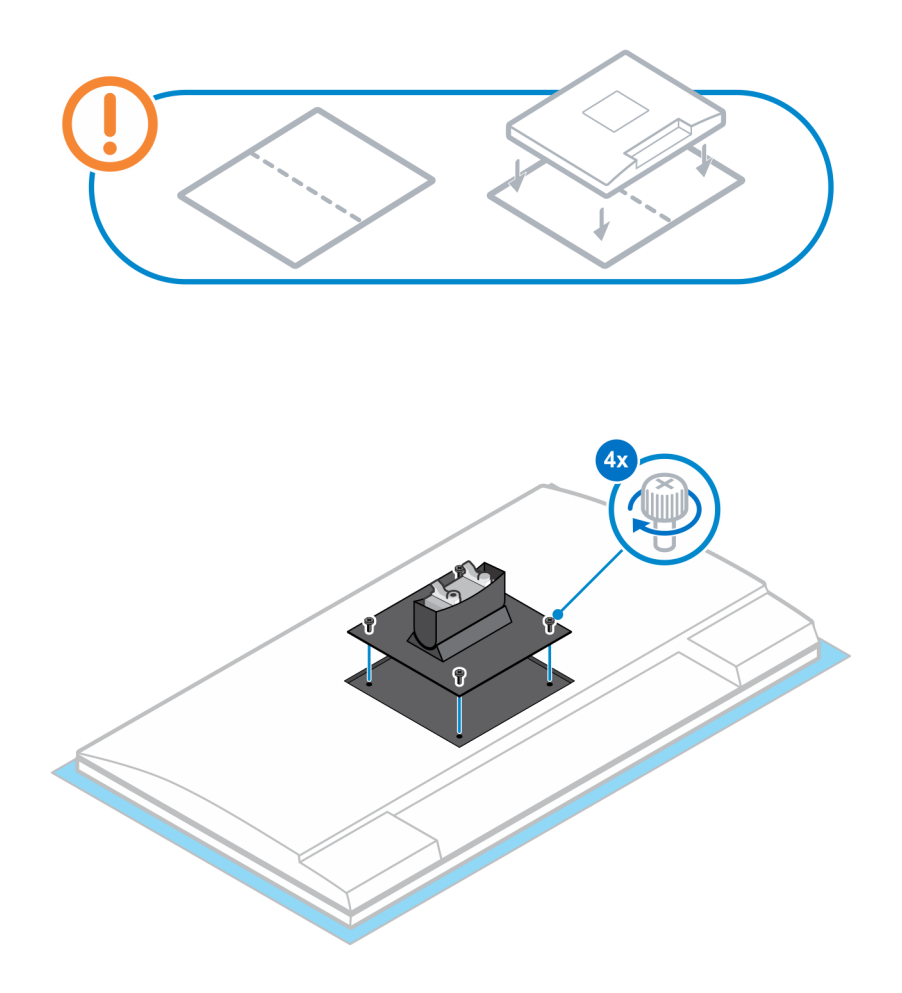

- 11. Selecione a altura em que deseja montar o monitor e alinhe os ganchos no suporte de montagem com as ranhuras no suporte.
- 12. Volte a colocar o parafuso para prender a base fixa ao monitor.

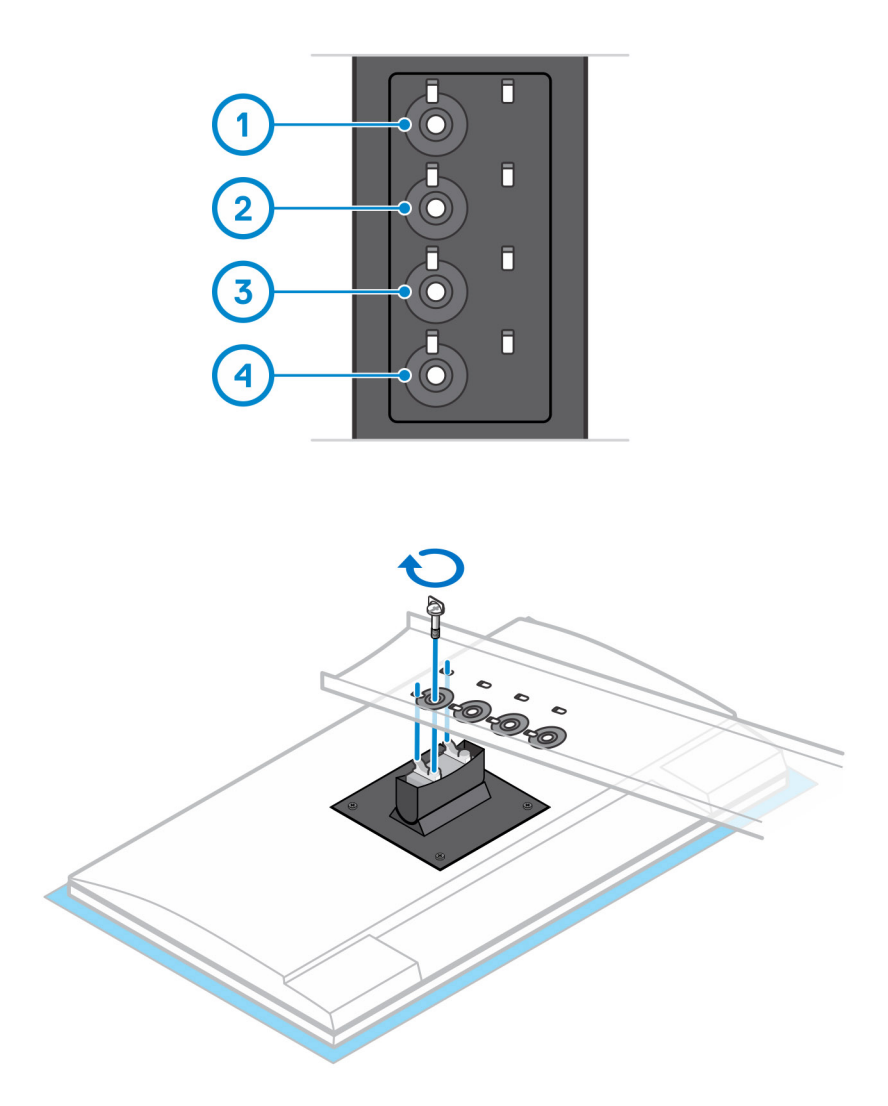

- 13. Alinhe as aberturas de ventilação no dispositivo com as aberturas na tampa do suporte.
- 14. Baixe o dispositivo no suporte até ouvir um clique.

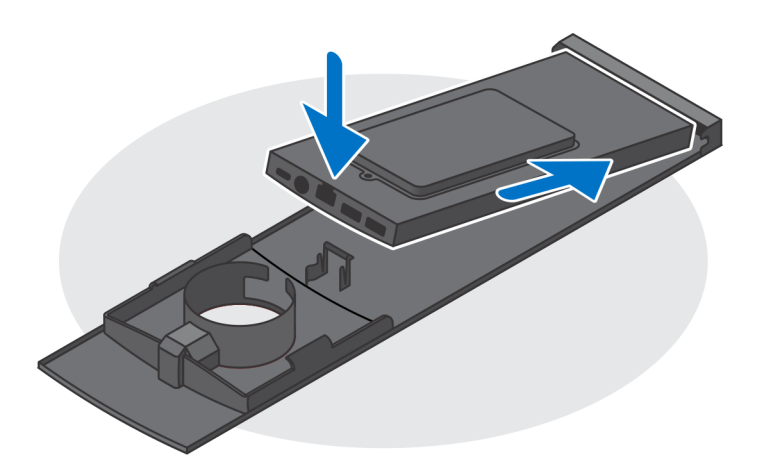

15. Ligue os cabos de energia, rede, teclado, rato e vídeo ao dispositivo e à tomada.

(i) NOTA: Para evitar entalar ou comprimir os cabos ao fechar a tampa do suporte, é recomendável que encaminhe os cabos conforme indicado na imagem.

(i) NOTA: Todos os cabos e portas são utilizados, dependendo dos periféricos escolhidos e da configuração do computador.

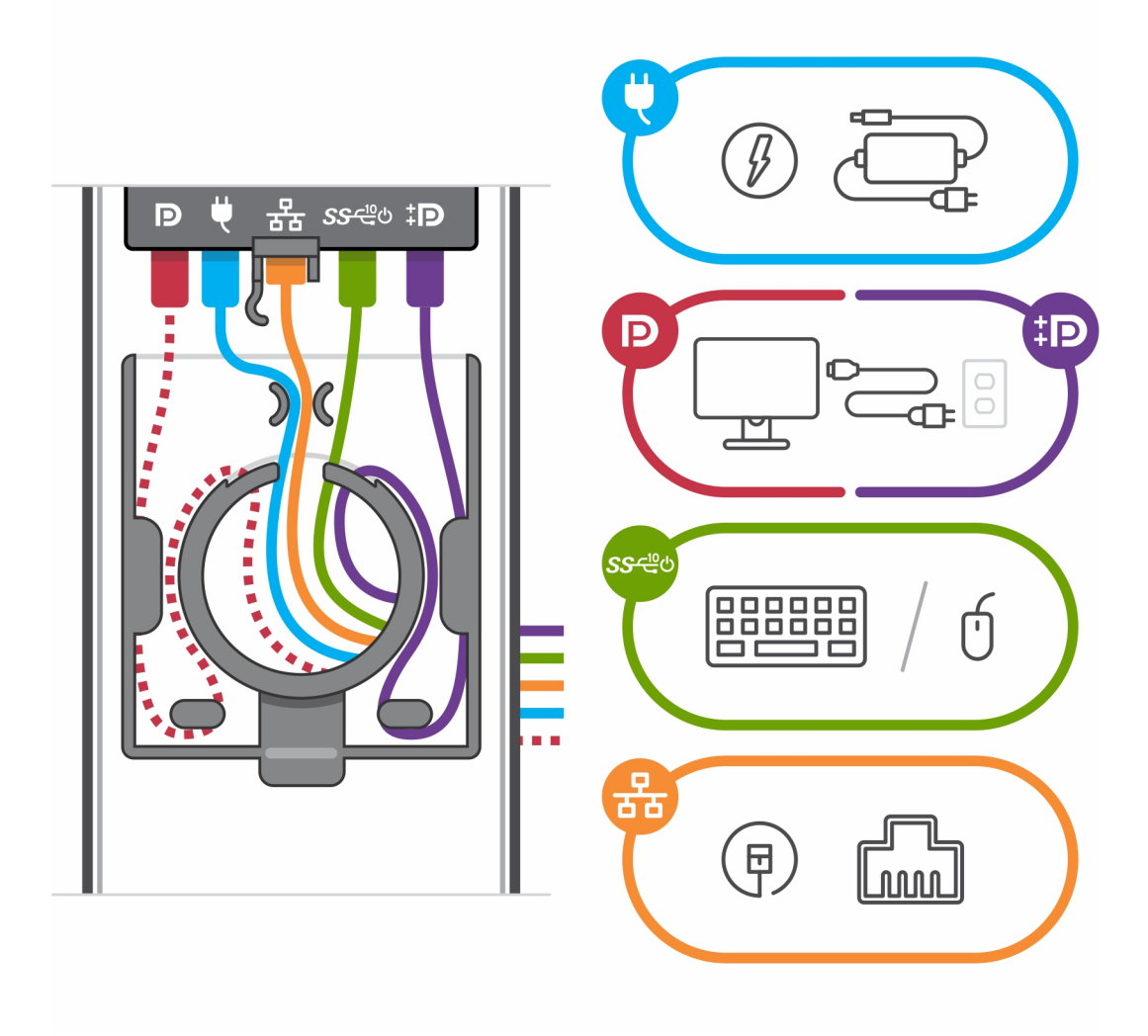

16. Deslize a tampa traseira, juntamente com o dispositivo, para o suporte até ouvir um clique.

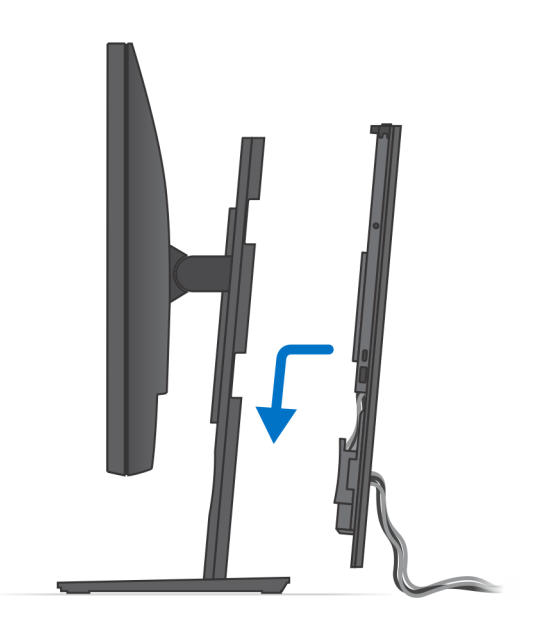

17. Bloqueie o dispositivo e a tampa do suporte.

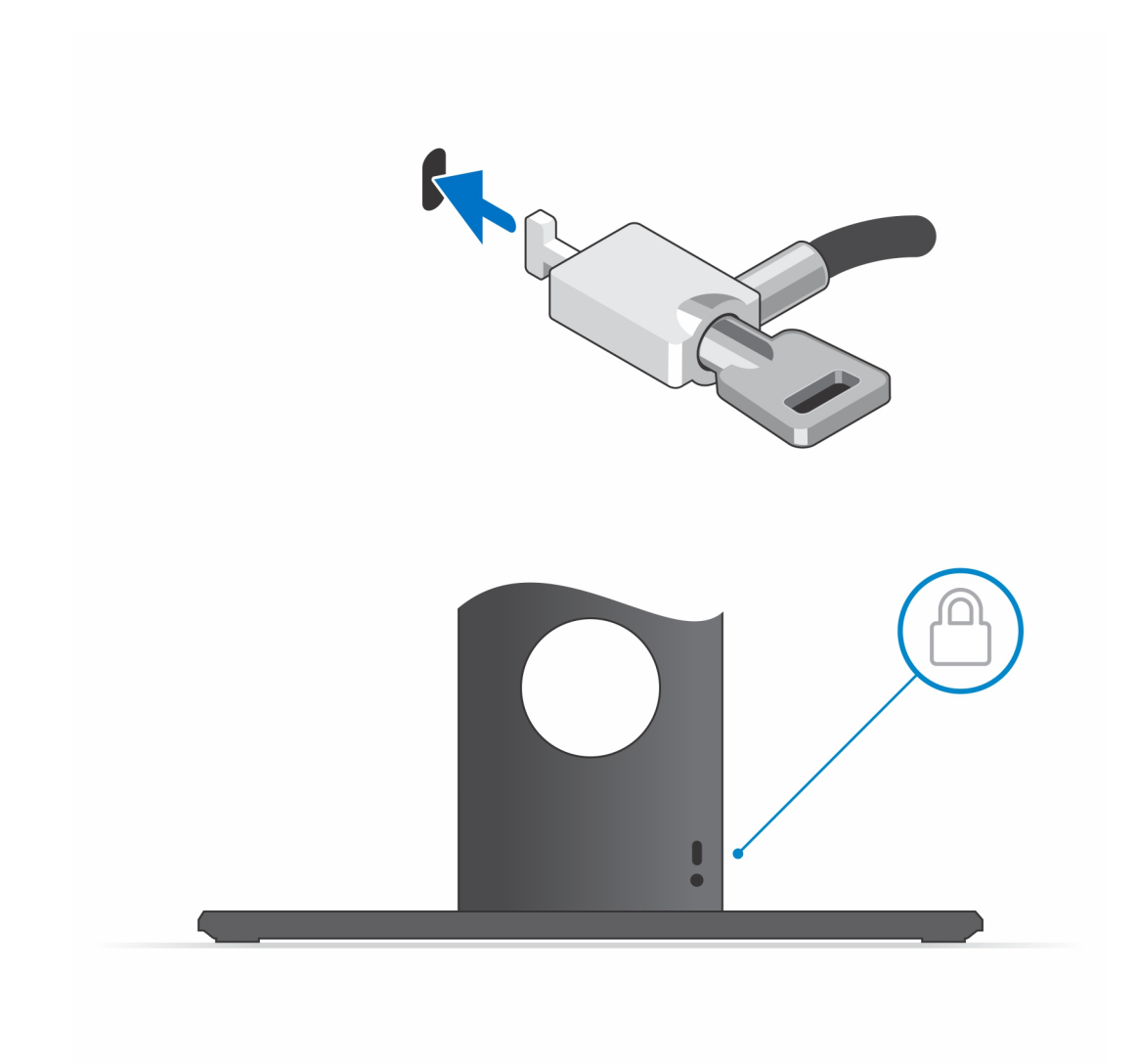

18. Prima o botão de alimentação para ligar o dispositivo.

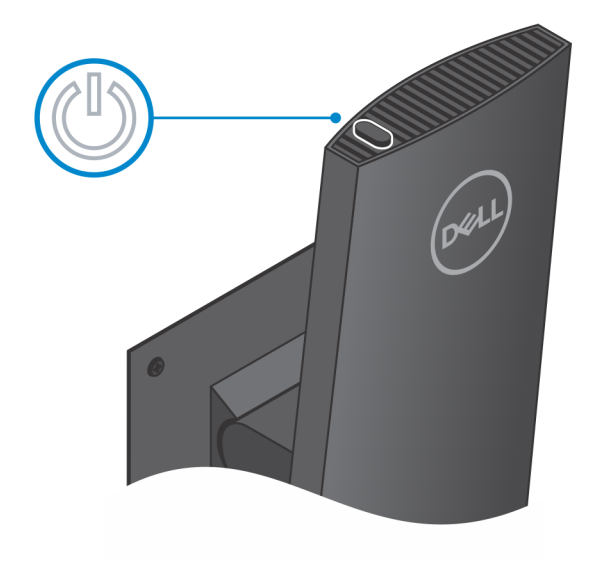

#### Ângulo de inclinação do monitor

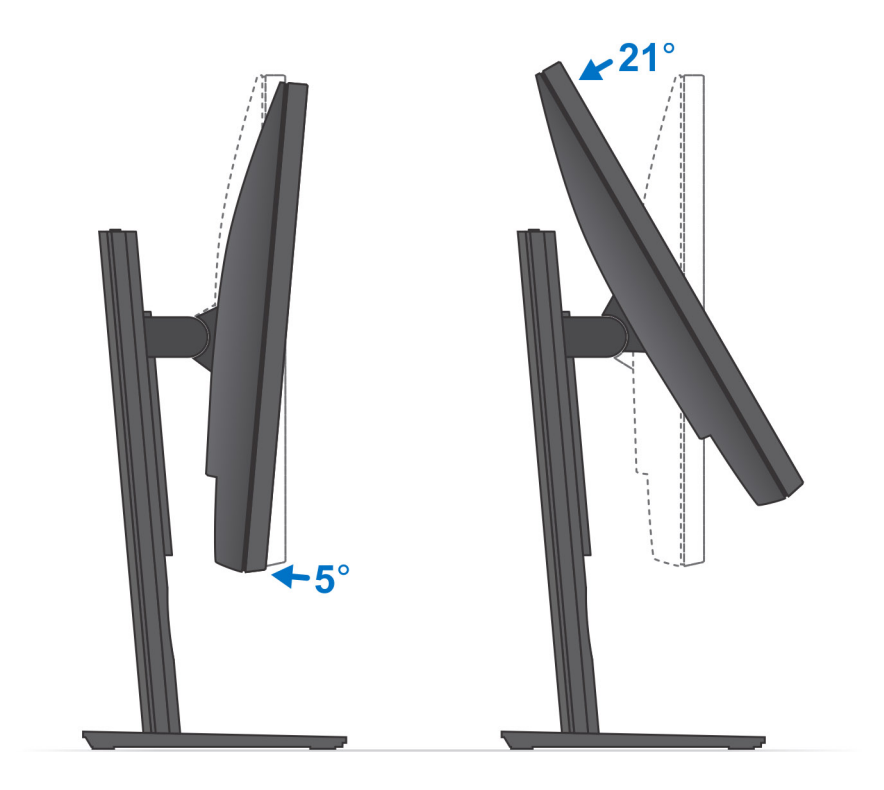

### Instalar o dispositivo num suporte de altura ajustável Pro 1

- 1. Alinhe e insira as ranhuras no suporte de altura ajustável na patilha na base do suporte.
- 2. Levante e incline a base do suporte.
- 3. Aperte o parafuso integrado para fixar o suporte à base.

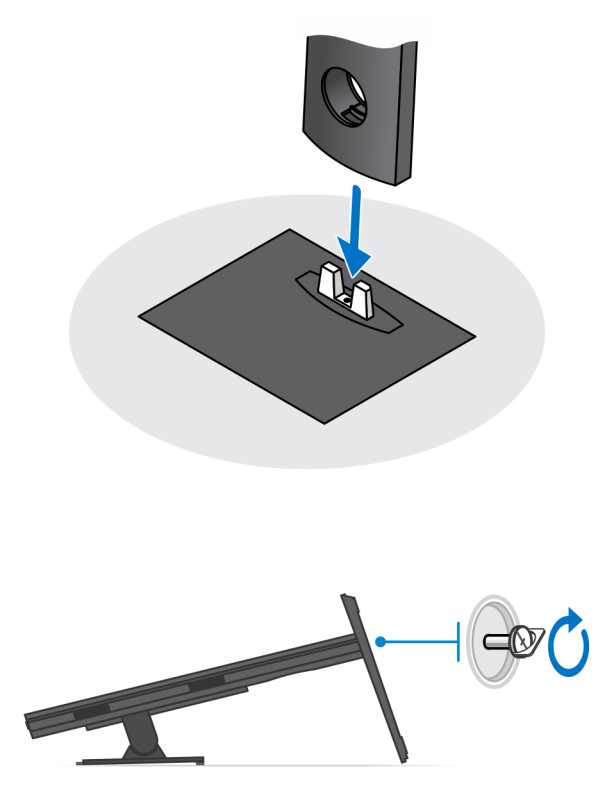

- 4. Para evitar danificar o monitor, coloque-o numa folha de proteção.
- 5. Para instalar o suporte de altura ajustável no monitor:
  - a. Alinhe e insira os ganchos no suporte de montagem no suporte nas ranhuras do monitor até encaixar no lugar.

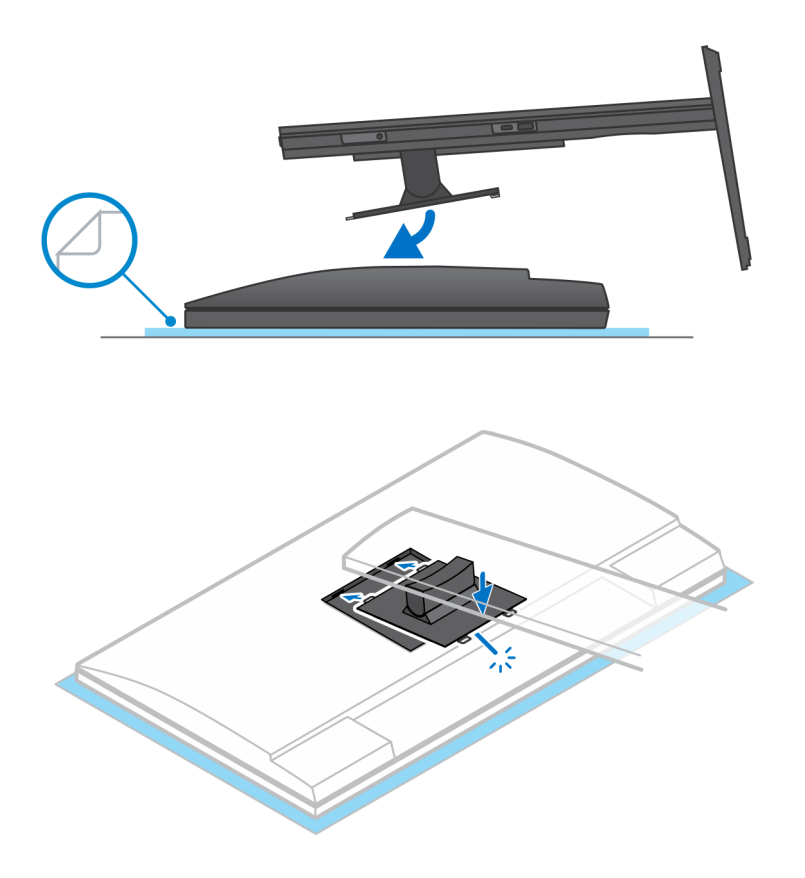

6. Para instalar o suporte QR para VESA para monitor de Série E:

- **a.** Alinhe os orifícios dos parafusos no suporte QR para VESA com os orifícios dos parafusos no monitor.
- **b.** Instale os quatro espaçadores de parafuso e os parafusos para prender o suporte QR para VESA no monitor.
- c. Alinhe e insira as patilhas QR no suporte dentro das ranhuras no suporte QR para VESA no monitor.
- d. Aperte o parafuso de orelhas para fixar a base ao suporte QR para VESA.

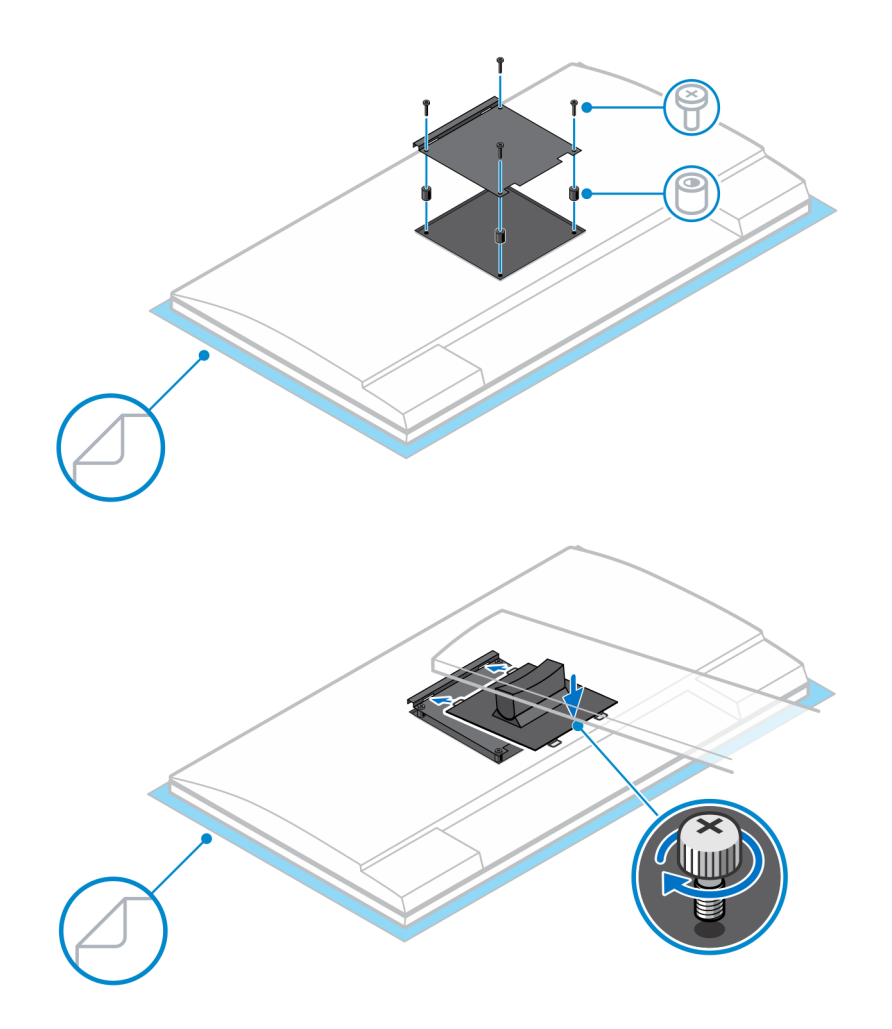

- 7. Para soltar a tampa do suporte, deslize o trinco de libertação até ouvir um clique.
- 8. Deslize e levante a tampa para soltá-la do suporte.
- 9. Alinhe as aberturas de ventilação no dispositivo com as aberturas na tampa do suporte.
- **10.** Baixe o dispositivo no suporte até ouvir um clique.

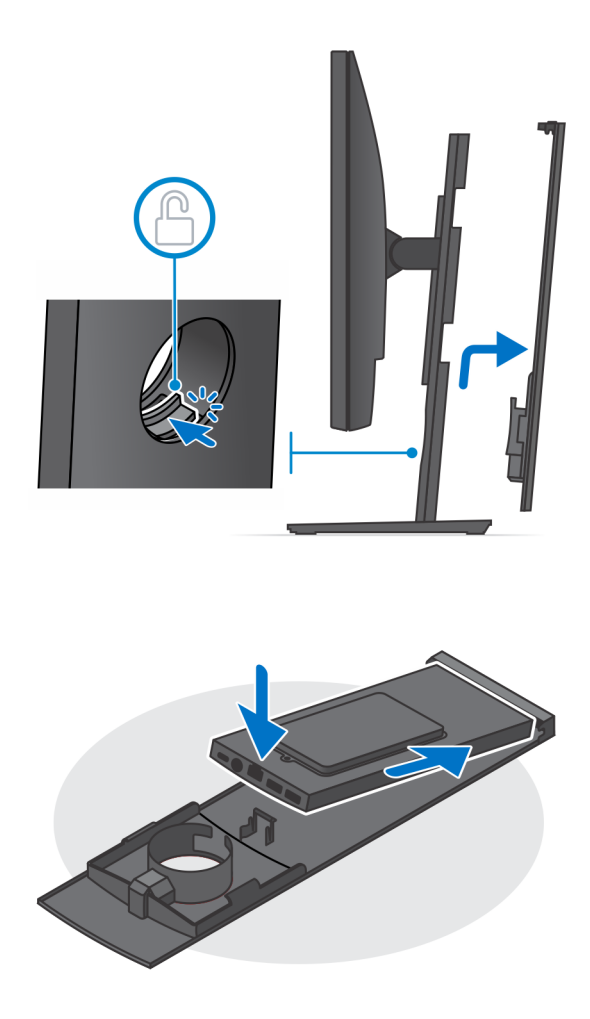

11. Ligue os cabos de energia, rede, teclado, rato e vídeo ao dispositivo e à tomada.

(i) NOTA: Para evitar entalar ou comprimir os cabos ao fechar a tampa do suporte, é recomendável que encaminhe os cabos conforme indicado na imagem.

(i) NOTA: Todos os cabos e portas são utilizados, dependendo dos periféricos escolhidos e da configuração do computador.

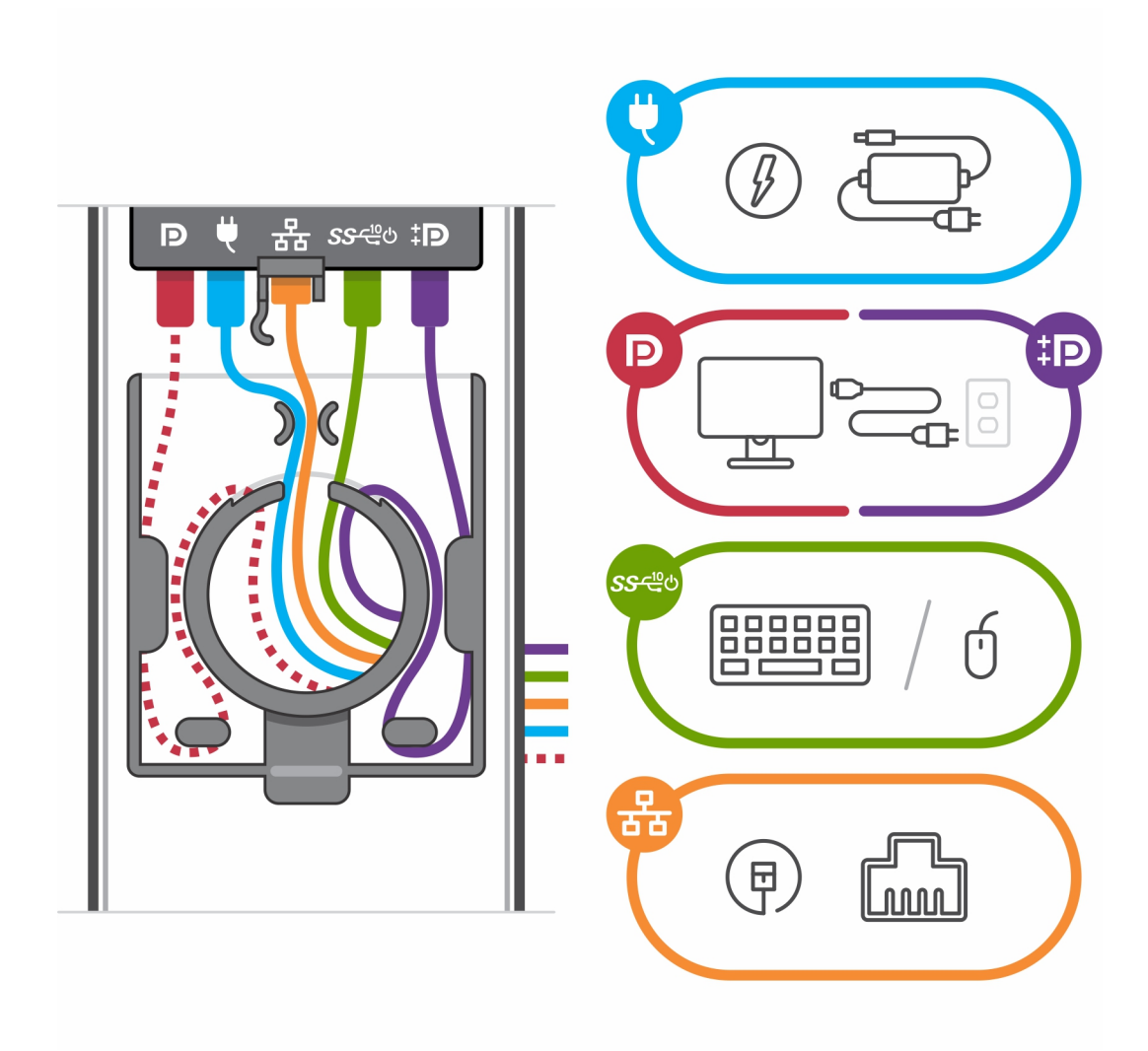

12. Deslize a tampa traseira, juntamente com o dispositivo, para o suporte até ouvir um clique.

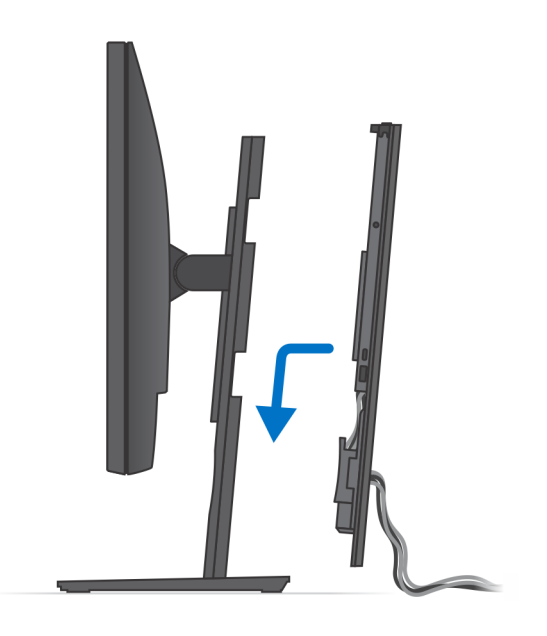

**13.** Bloqueie o dispositivo e a tampa do suporte.

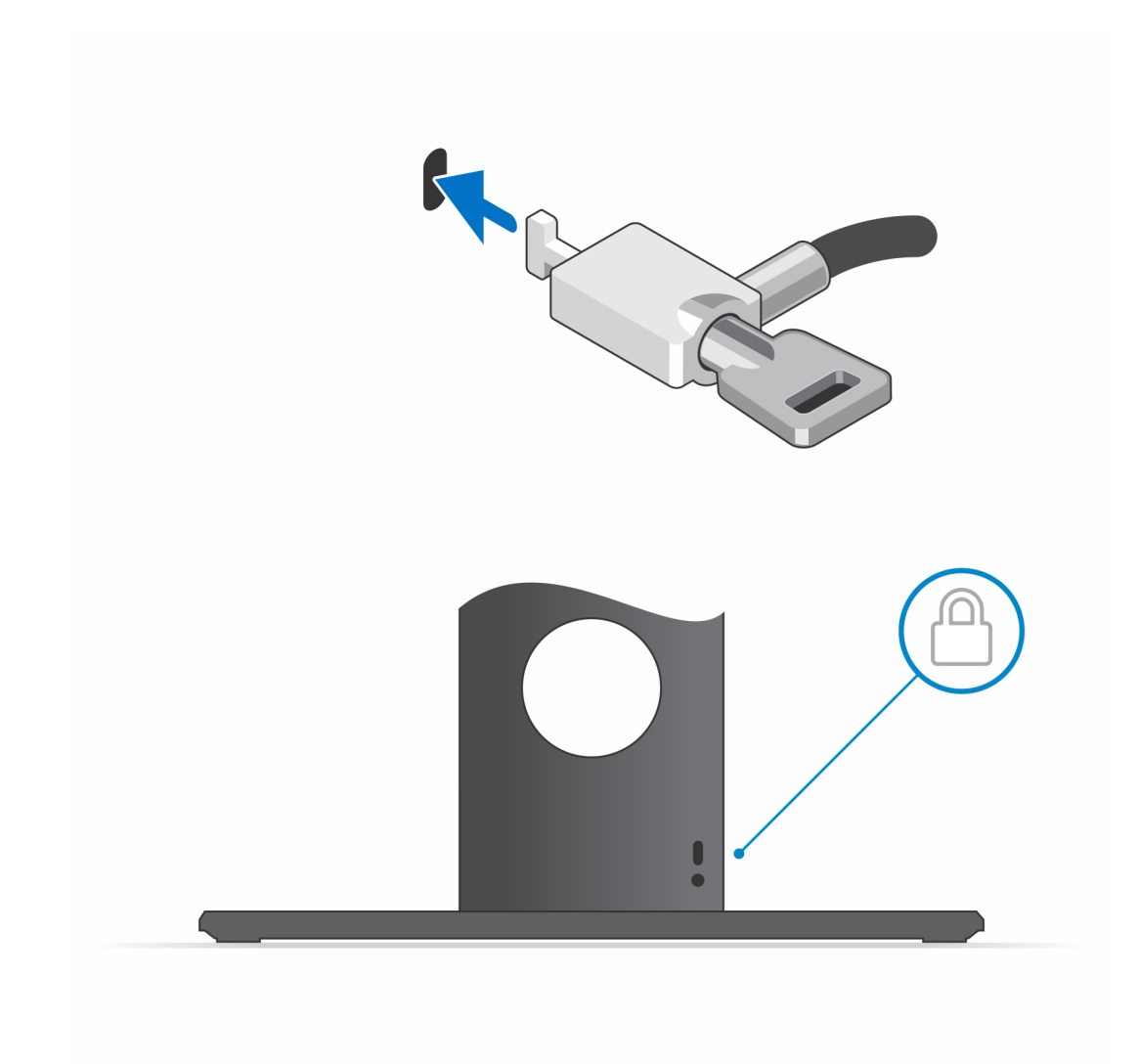

14. Prima o botão de alimentação para ligar o dispositivo.

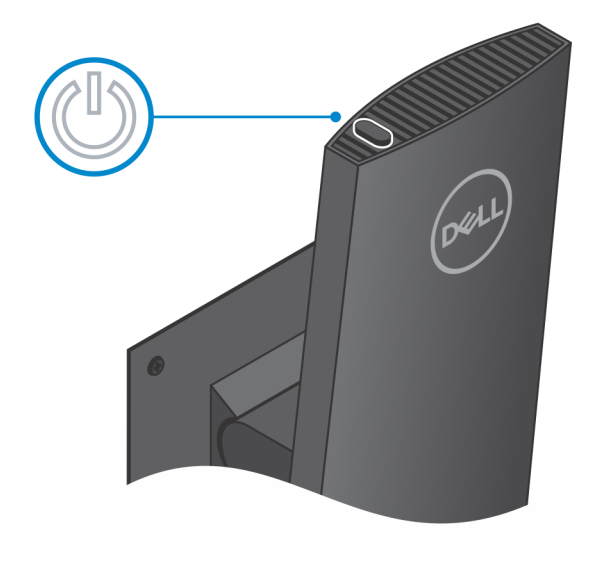

#### Imagens da base inclinada, girada e rodada

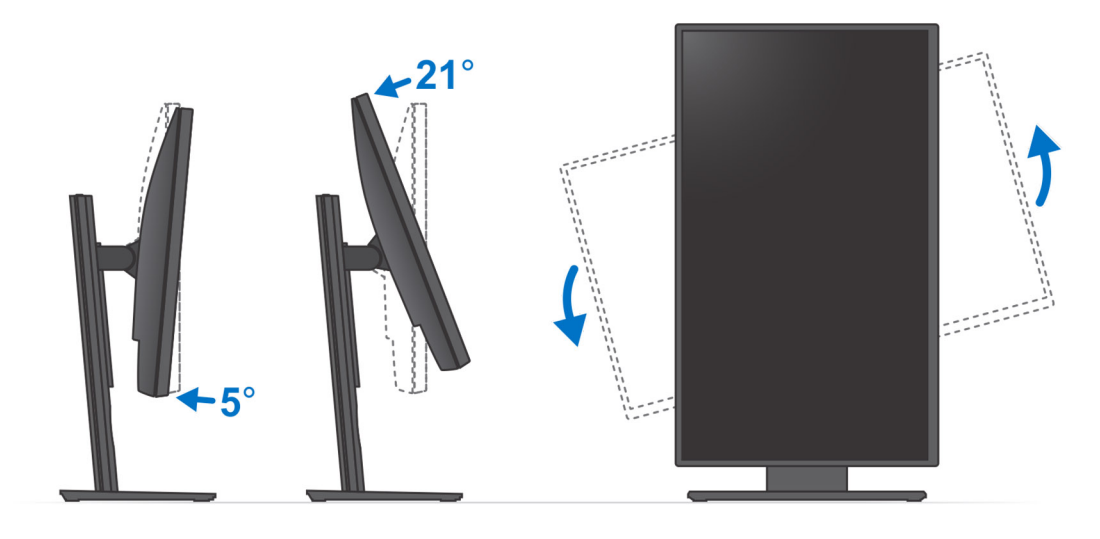

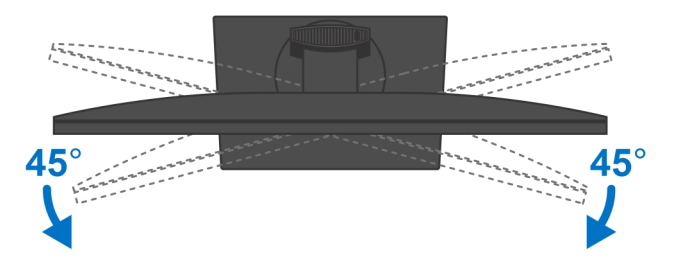

#### Instalar dispositivo no suporte VESA deslocado

- 1. Alinhe os orifícios dos parafusos no dispositivo com os orifícios dos parafusos no suporte VESA deslocado.
- 2. Instale os quatro parafusos para fixar o dispositivo ao suporte VESA deslocado.

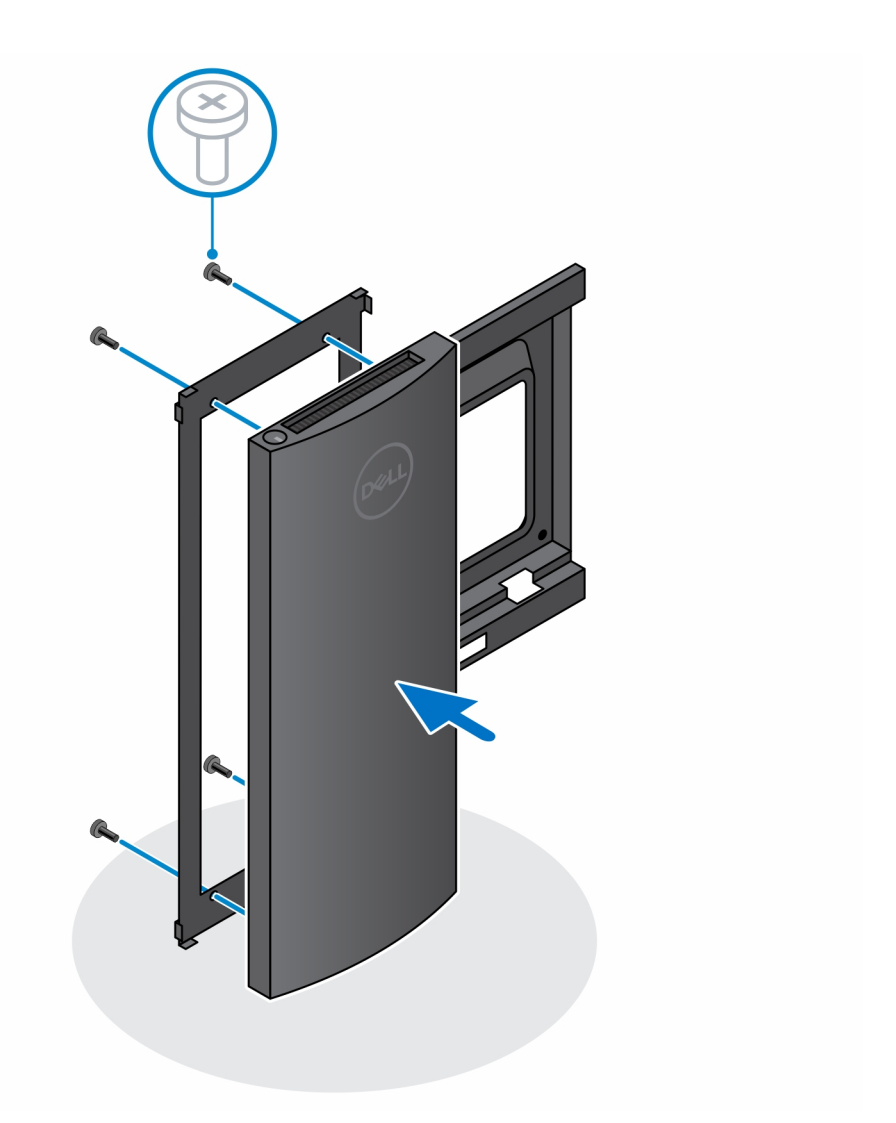

- 3. Para evitar danificar o monitor, coloque-o numa folha de proteção.
- 4. Alinhe os orifícios dos parafusos no suporte VESA deslocado com os orifícios dos parafusos no monitor.
- 5. Instale os quatro espaçadores de parafuso e os parafusos para prender o suporte VESA deslocado no monitor.

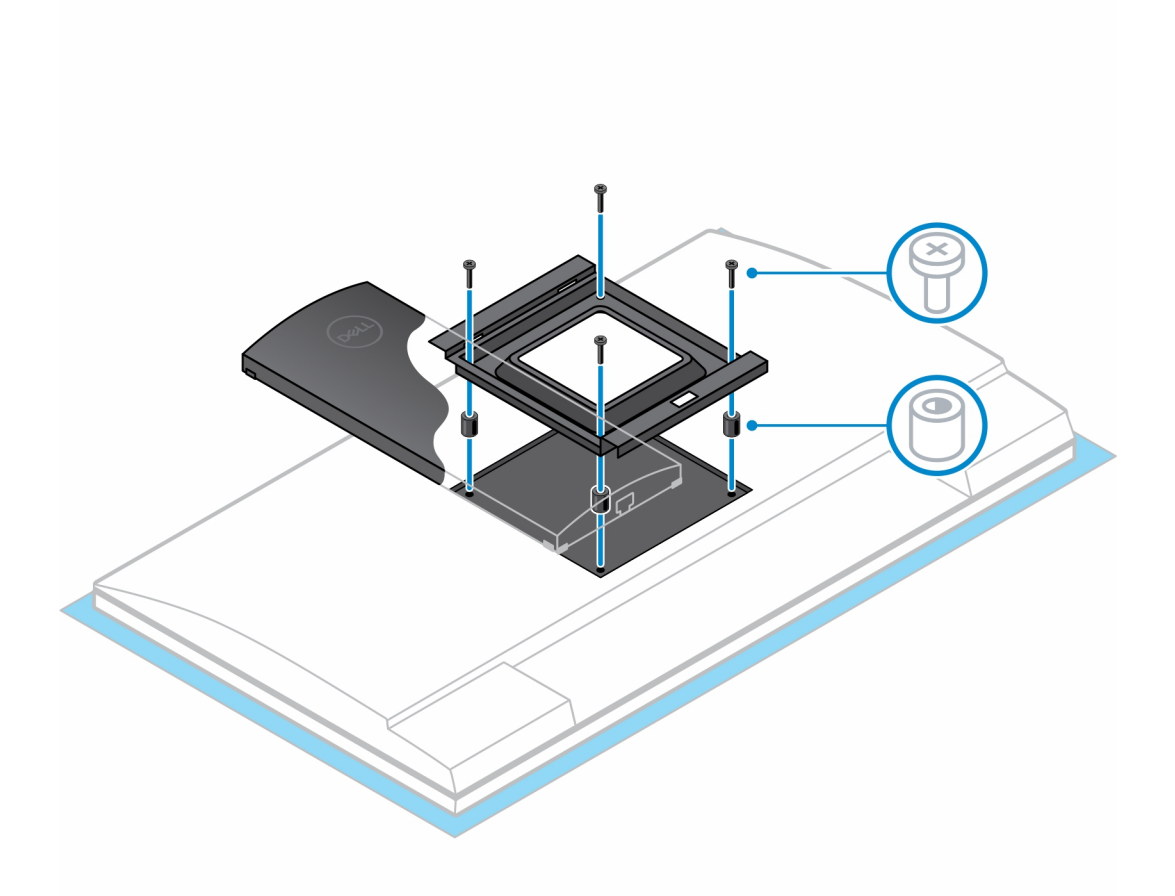

- 6. Insira os ganchos no suporte de montagem do suporte do braço do monitor dentro das ranhuras do suporte VESA deslocado no monitor.
- 7. Baixe o monitor no suporte do braço do monitor até ouvir um clique.

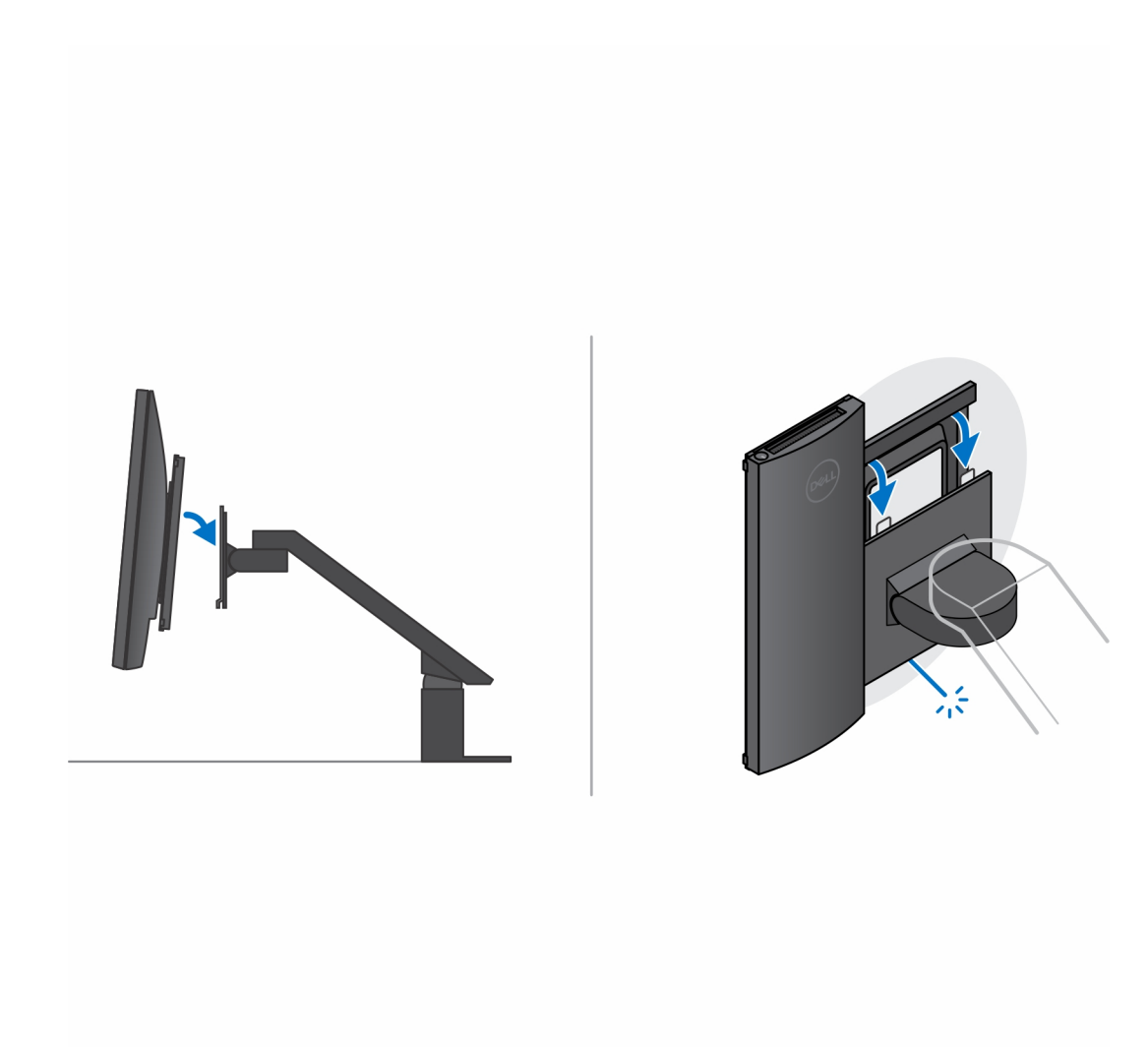

- 8. Para instalar o suporte VESA deslocado num monitor Dell Série E:
  - **a.** Alinhe e instale os quatro parafusos para fixar o dispositivo ao suporte VESA deslocado.

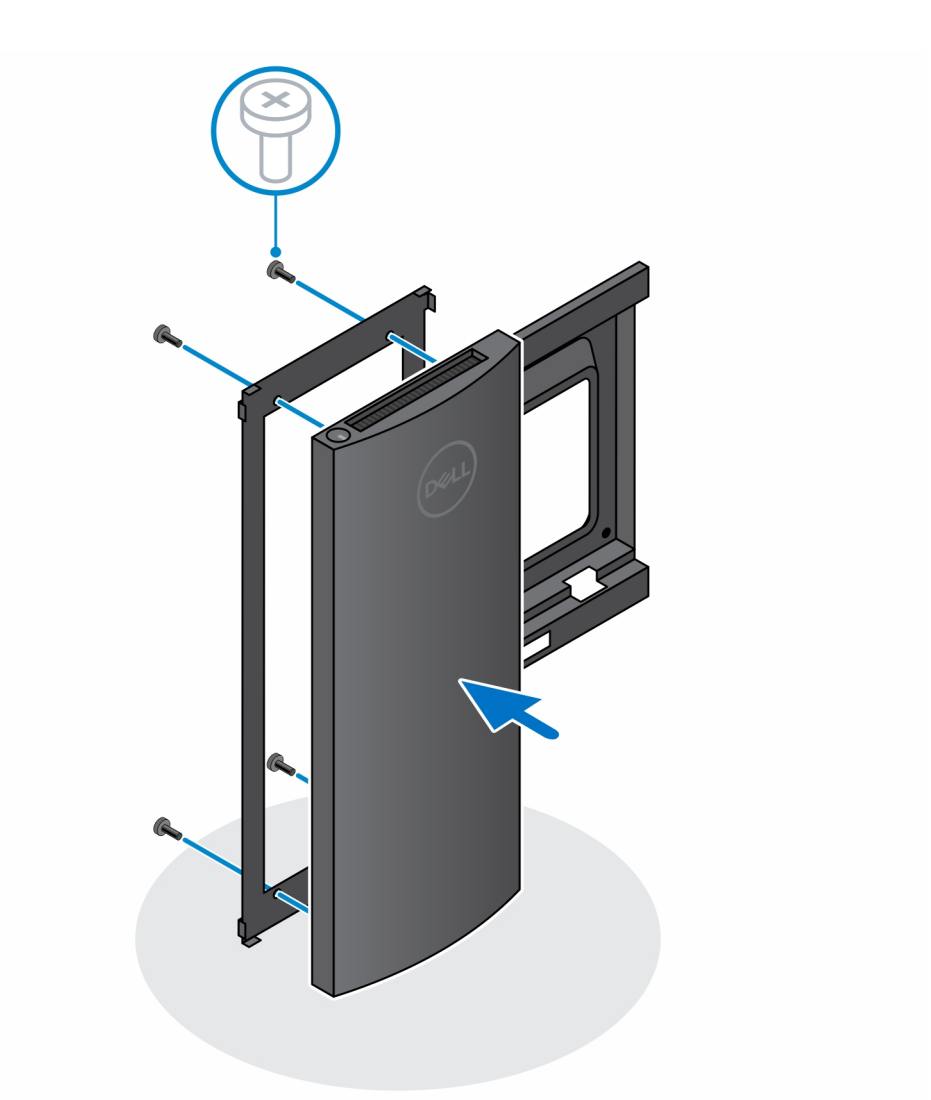

b. Retire a cobertura VESA da parte de trás do monitor e fixe o suporte VESA deslocado juntamente com o dispositivo ao monitor.

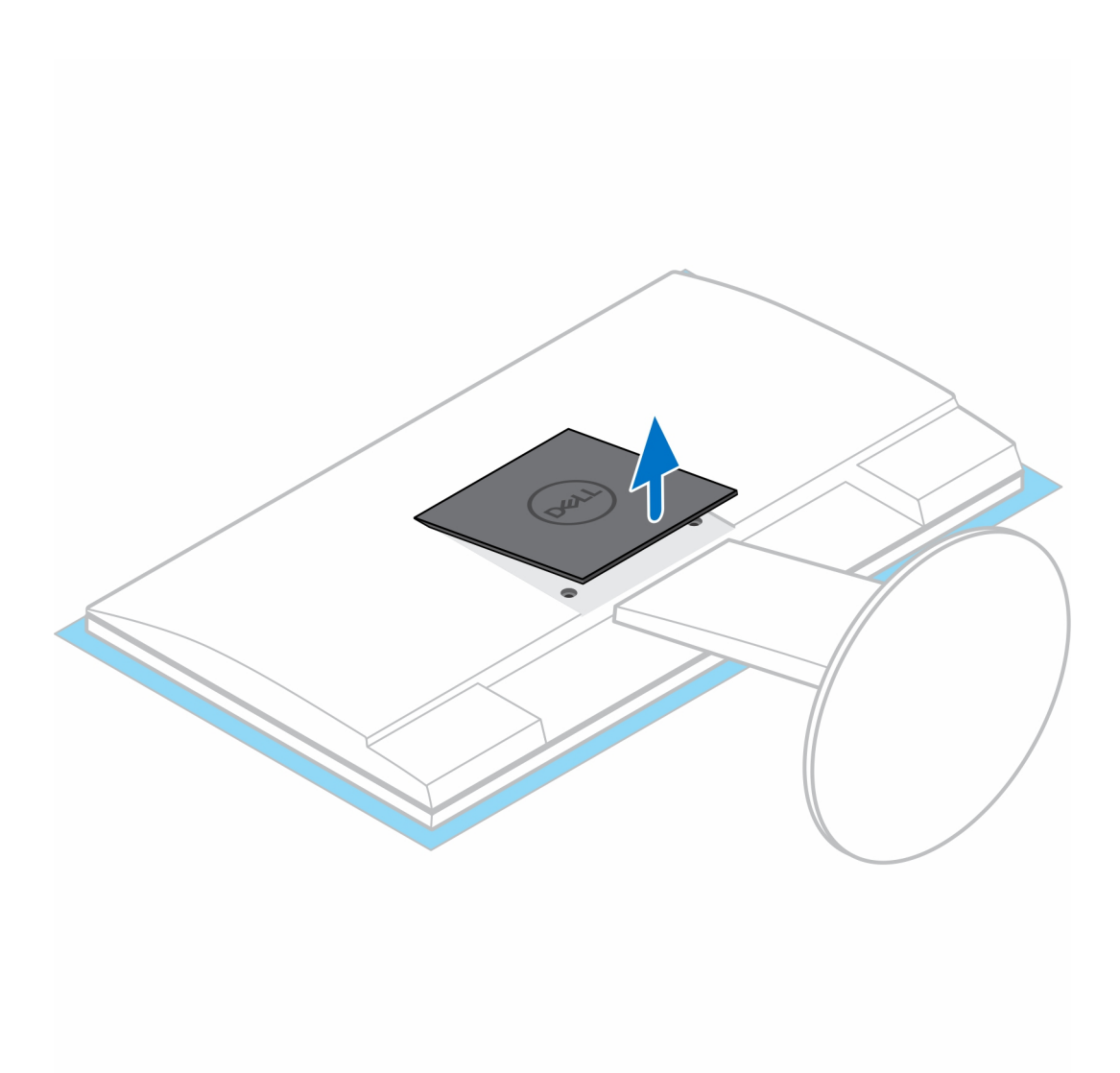

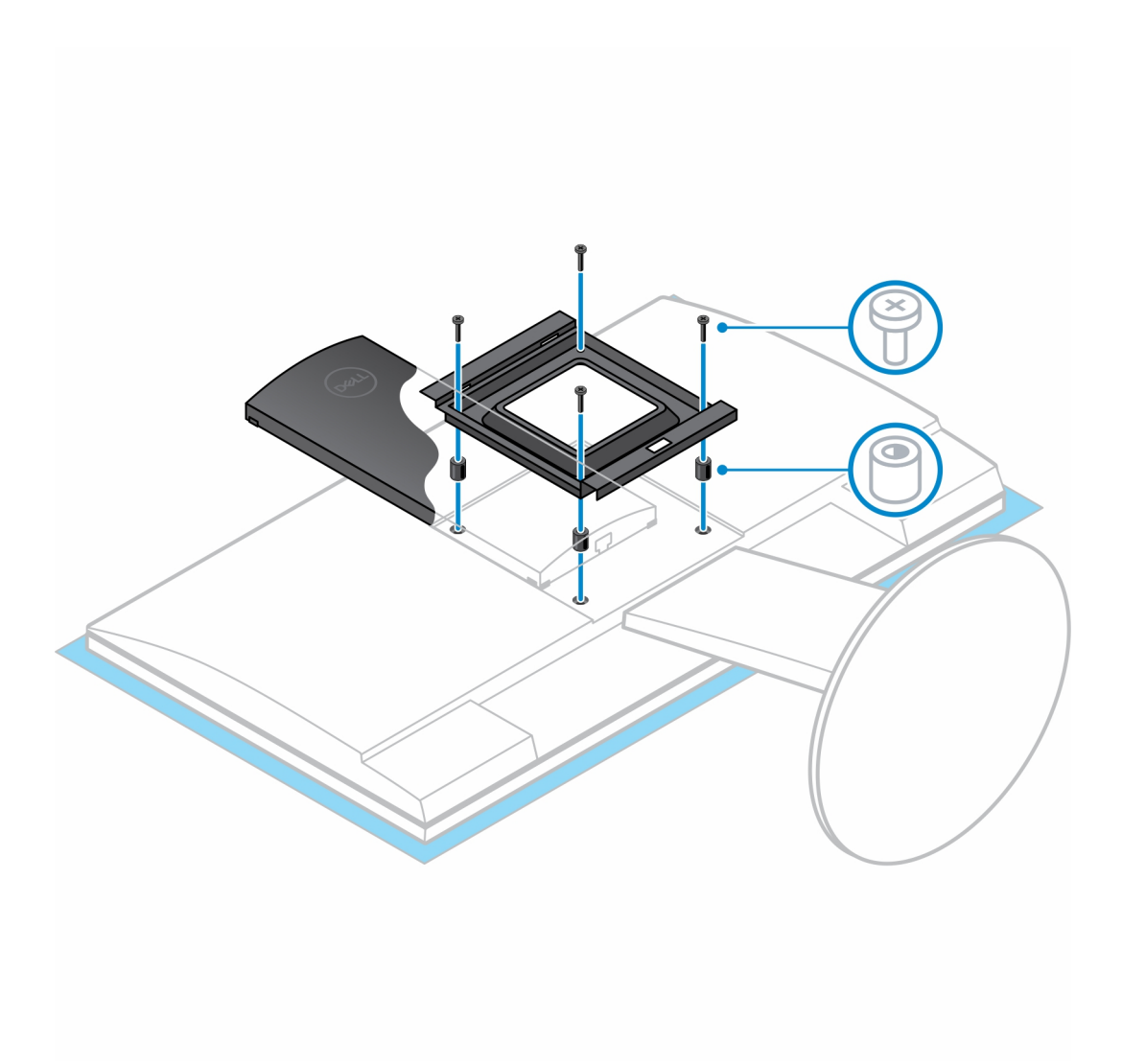

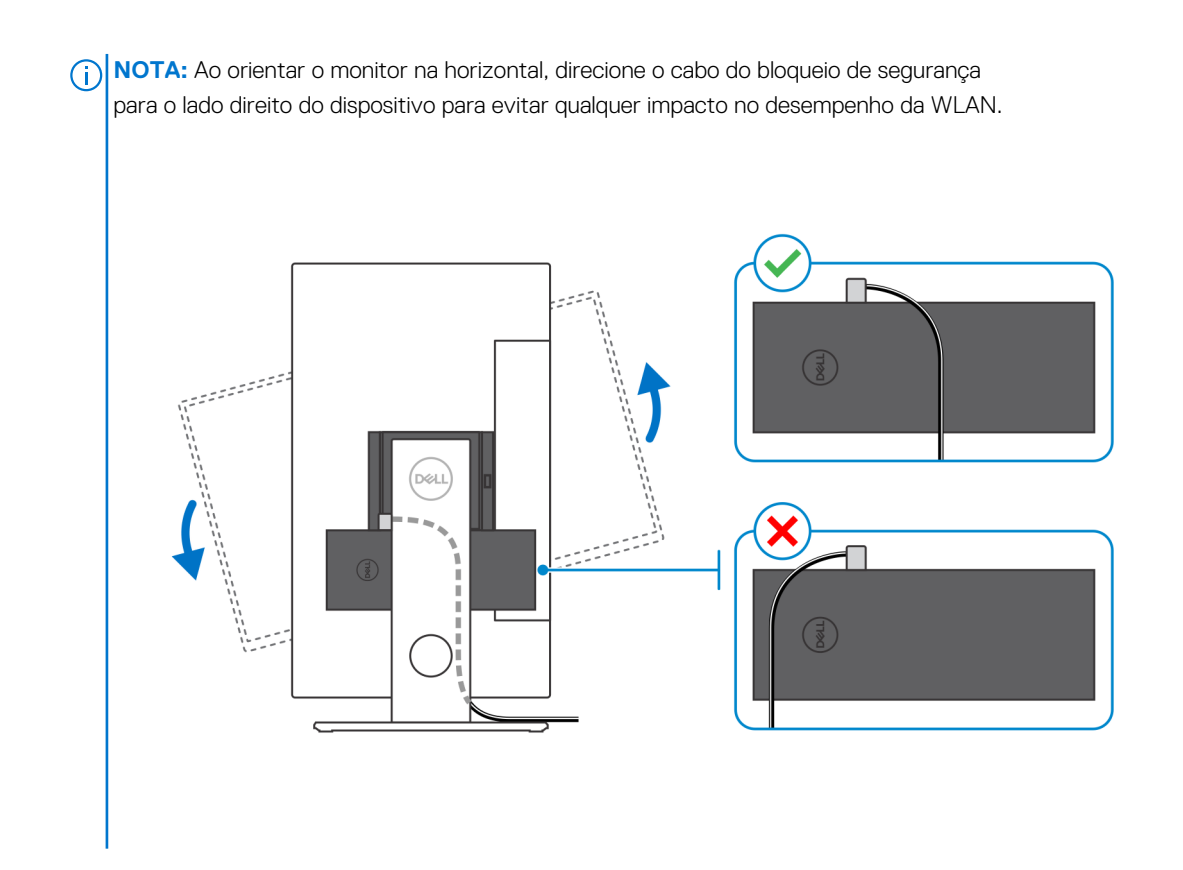

## Instalar o dispositivo num suporte de altura ajustável Pro 2

- 1. Alinhe e insira as ranhuras no suporte de altura ajustável na patilha na base do suporte.
- 2. Levante e incline a base do suporte.
- 3. Aperte o parafuso integrado para fixar o suporte à base.

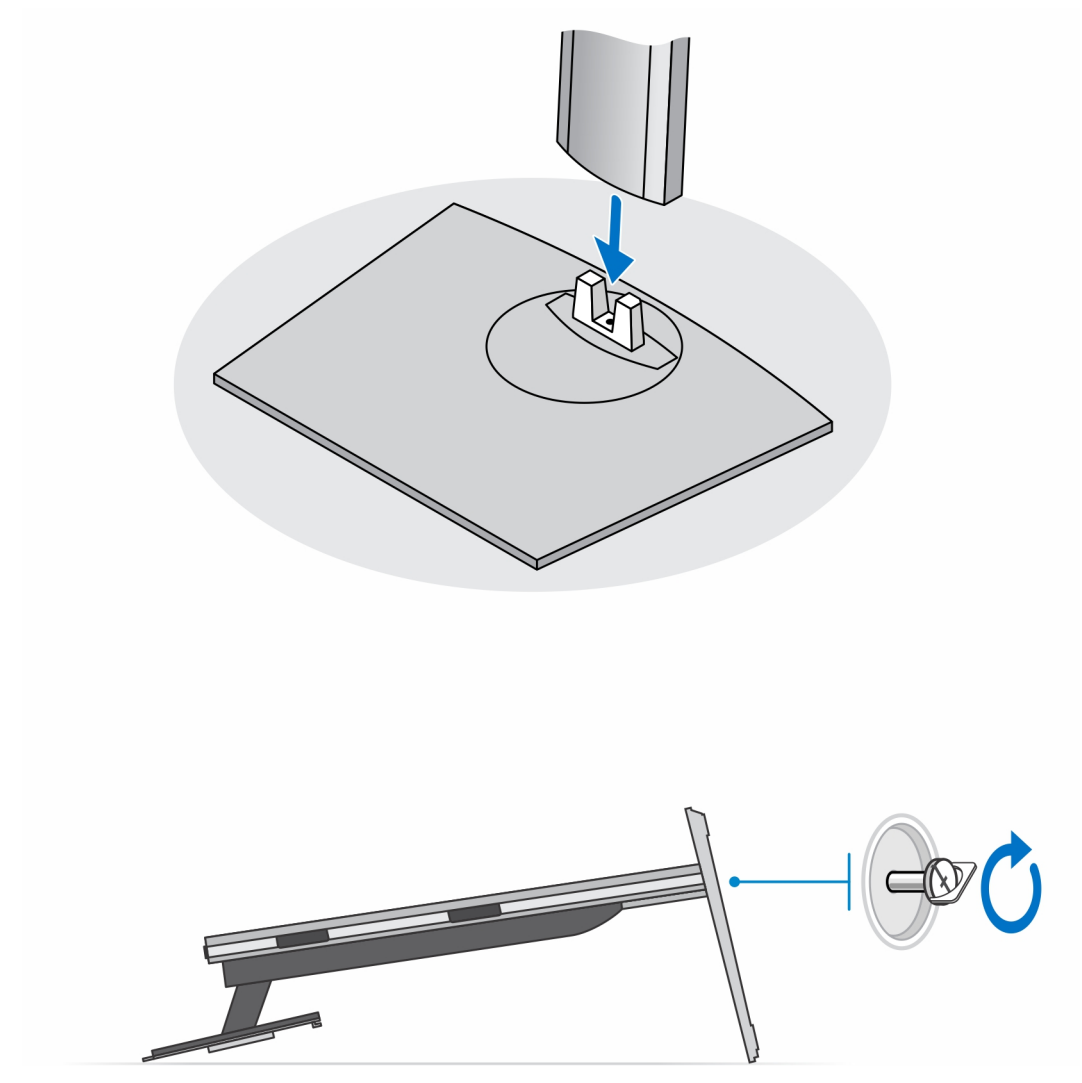

(i) NOTA: Para o suporte de altura ajustável grande, voltar a colocar o parafuso no orifício do parafuso do ícone de desbloqueio na base do suporte garante a rotação do monitor de 30 polegadas – 32 polegadas.

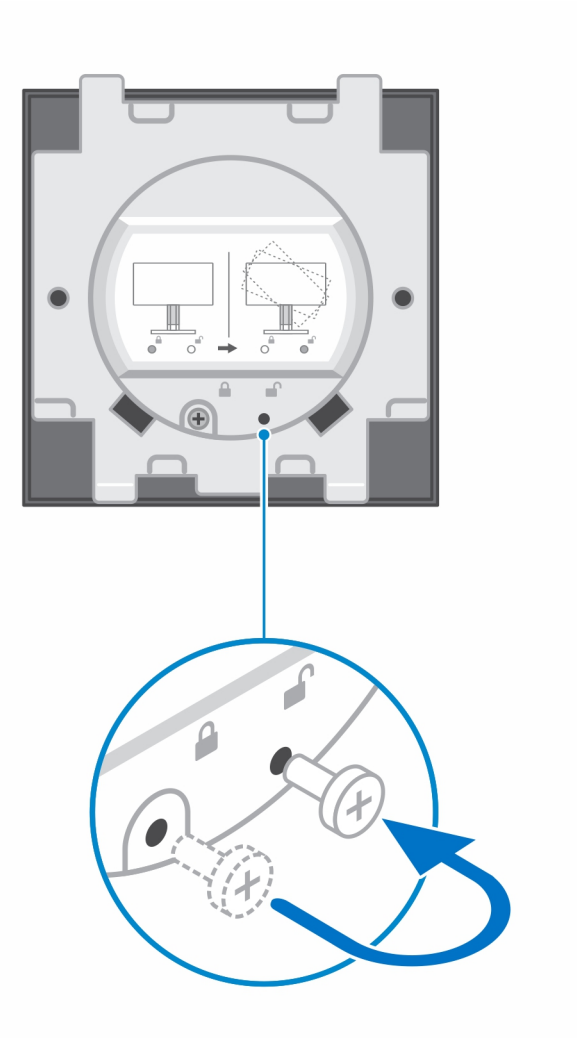

- 4. Para evitar danificar o monitor, coloque-o numa folha de proteção.
- 5. Para instalar o suporte de altura ajustável no monitor:
  - a. Alinhe e insira os ganchos no suporte de montagem no suporte nas ranhuras do monitor até encaixar no lugar.

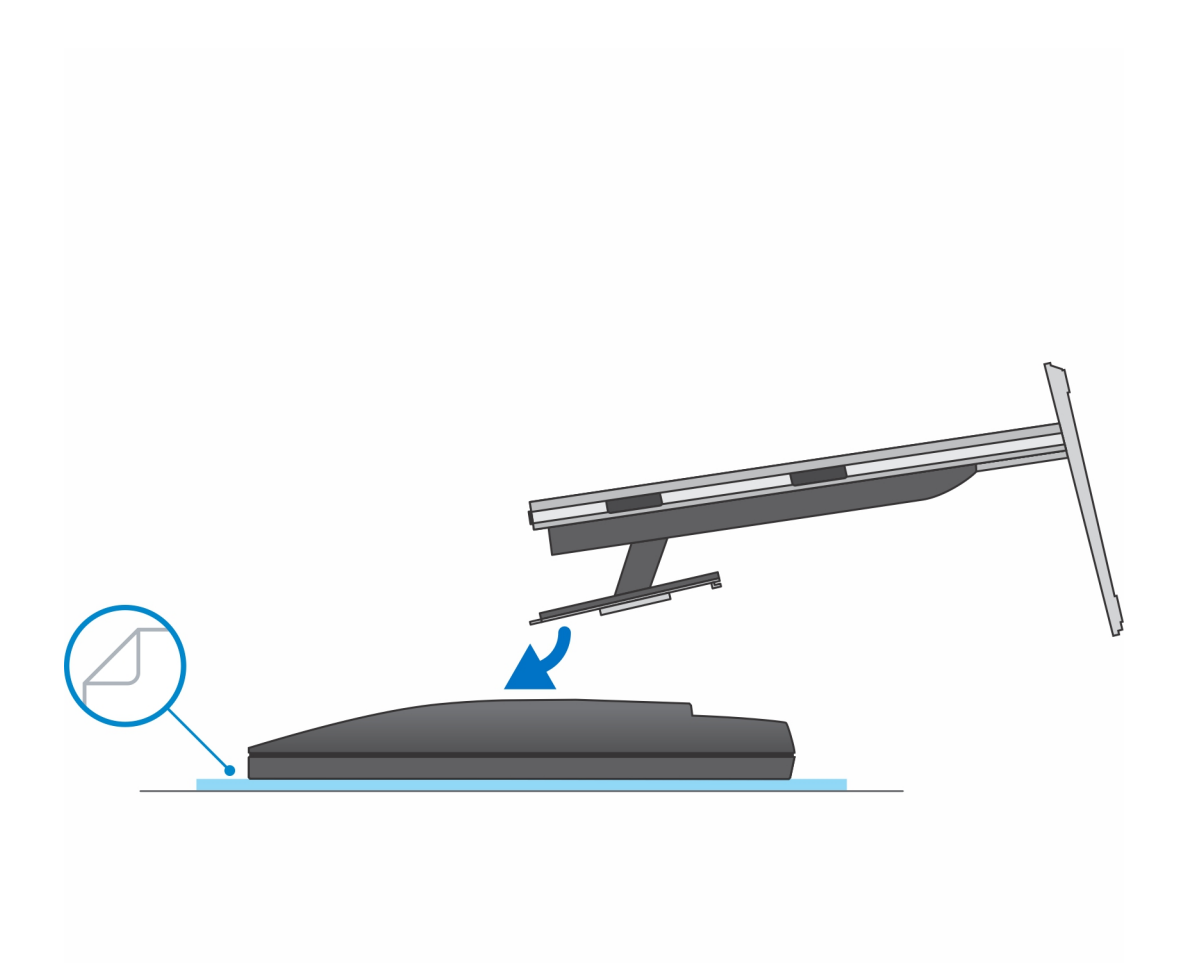

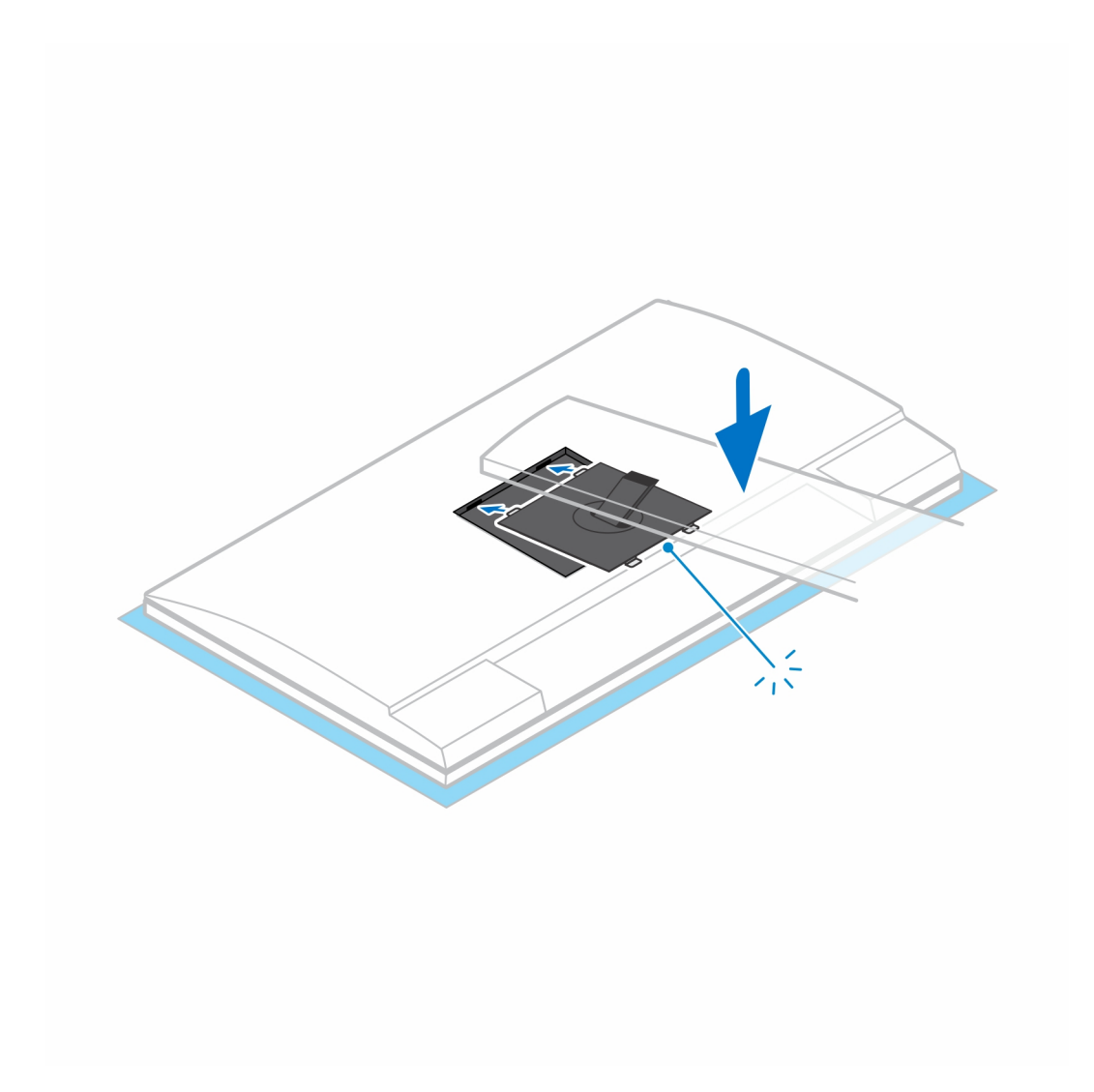

- 6. Para instalar o suporte QR para VESA para monitor de Série E:
  - **a.** Alinhe os orifícios dos parafusos no suporte QR para VESA com os orifícios dos parafusos no monitor.
  - **b.** Instale os quatro espaçadores de parafuso e os parafusos para prender o suporte QR para VESA no monitor.
  - c. Alinhe e insira as patilhas QR no suporte dentro das ranhuras no suporte QR para VESA no monitor.
  - d. Aperte o parafuso de orelhas para fixar a base ao suporte QR para VESA.

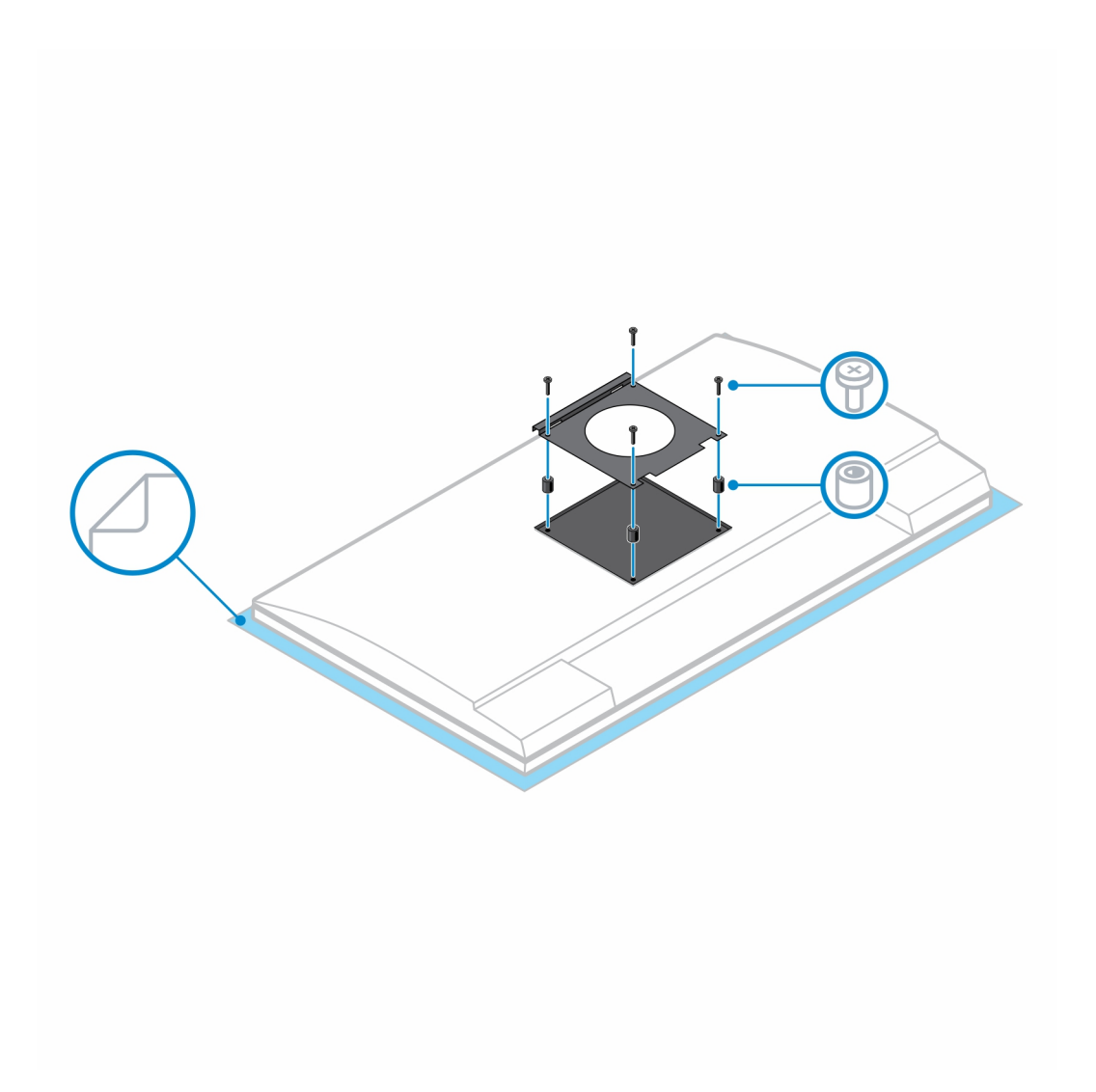

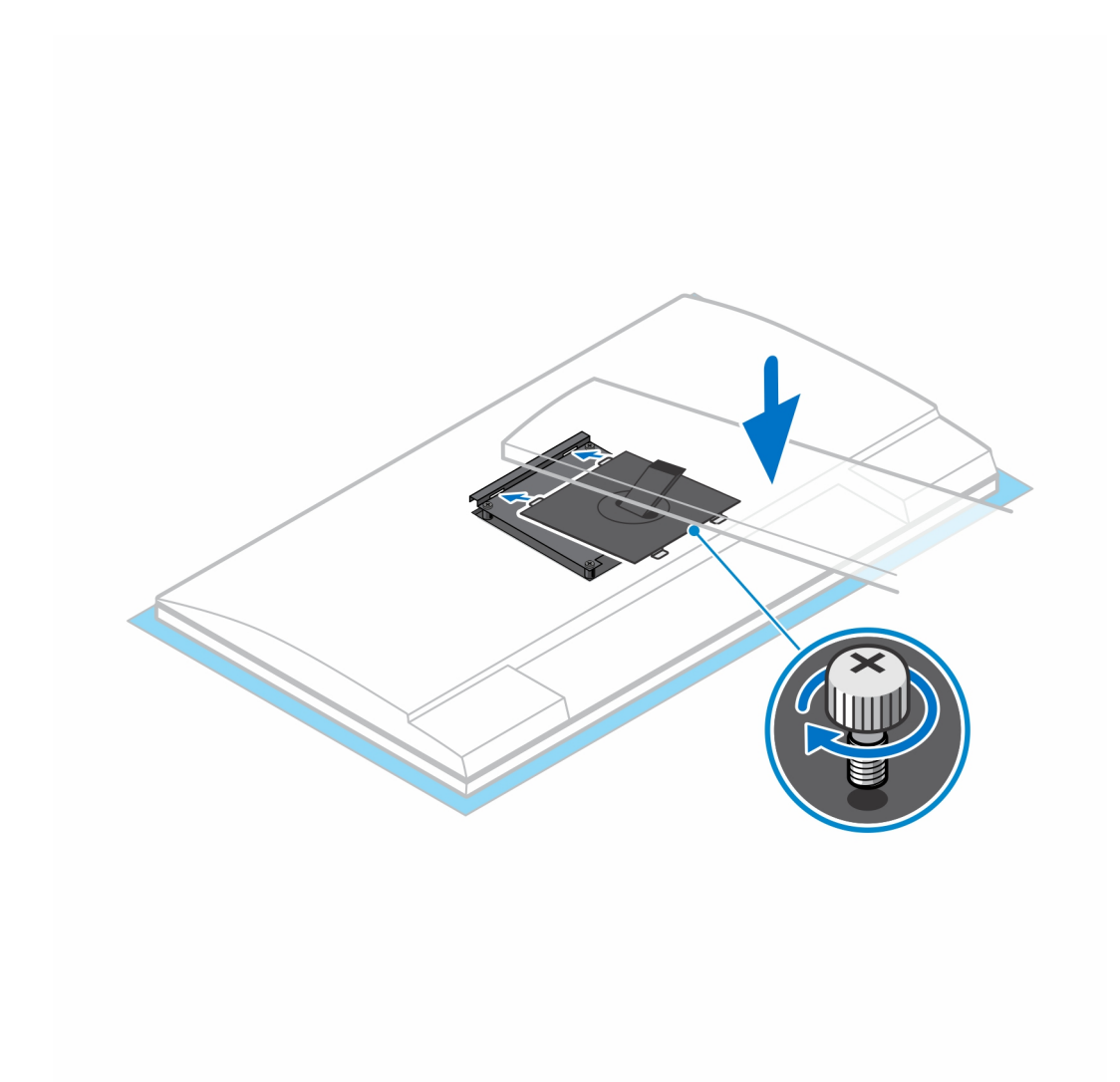

- 7. Para soltar a cobertura do suporte, carregue no botão na lateral do chassis do suporte.
- 8. Deslize e levante a tampa para soltá-la do suporte.
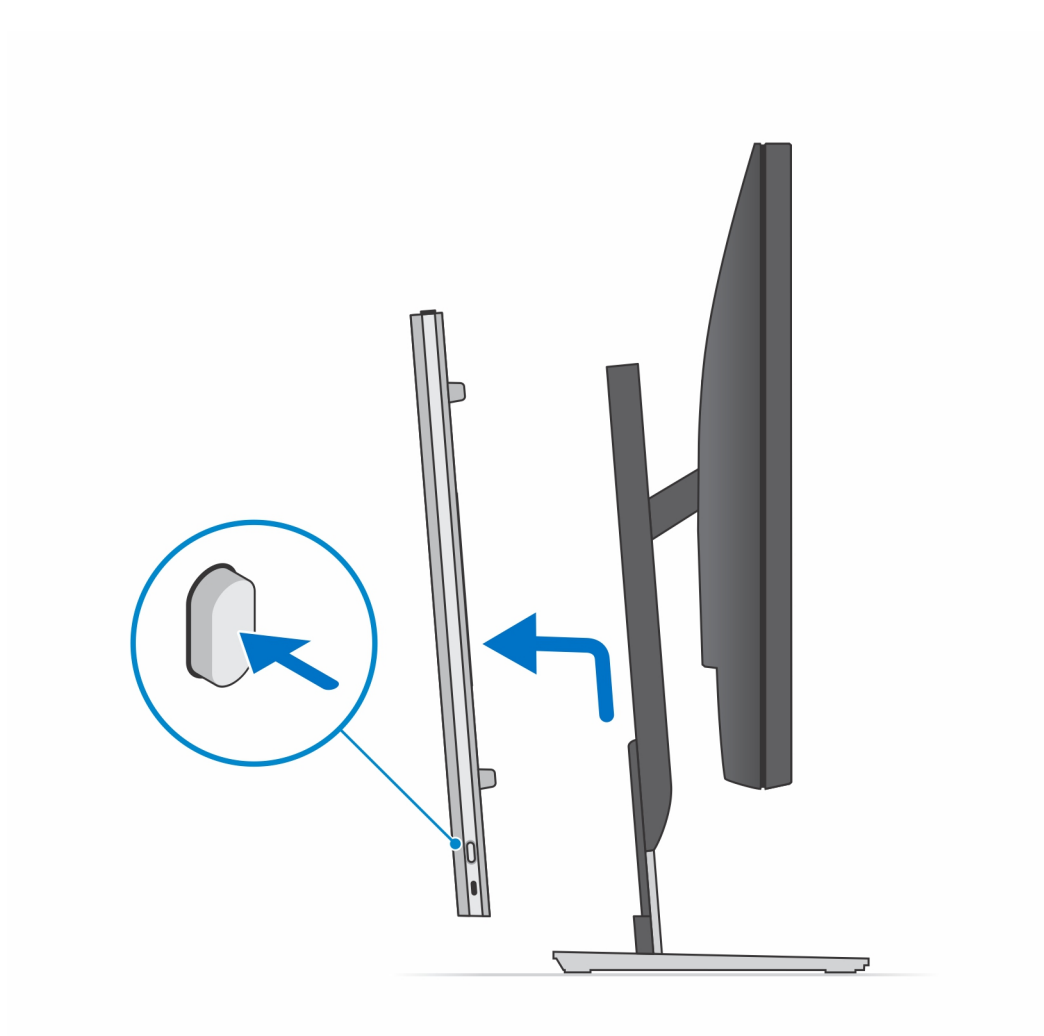

9. Deslize e solte a barra interior na extremidade inferior da tampa do suporte.

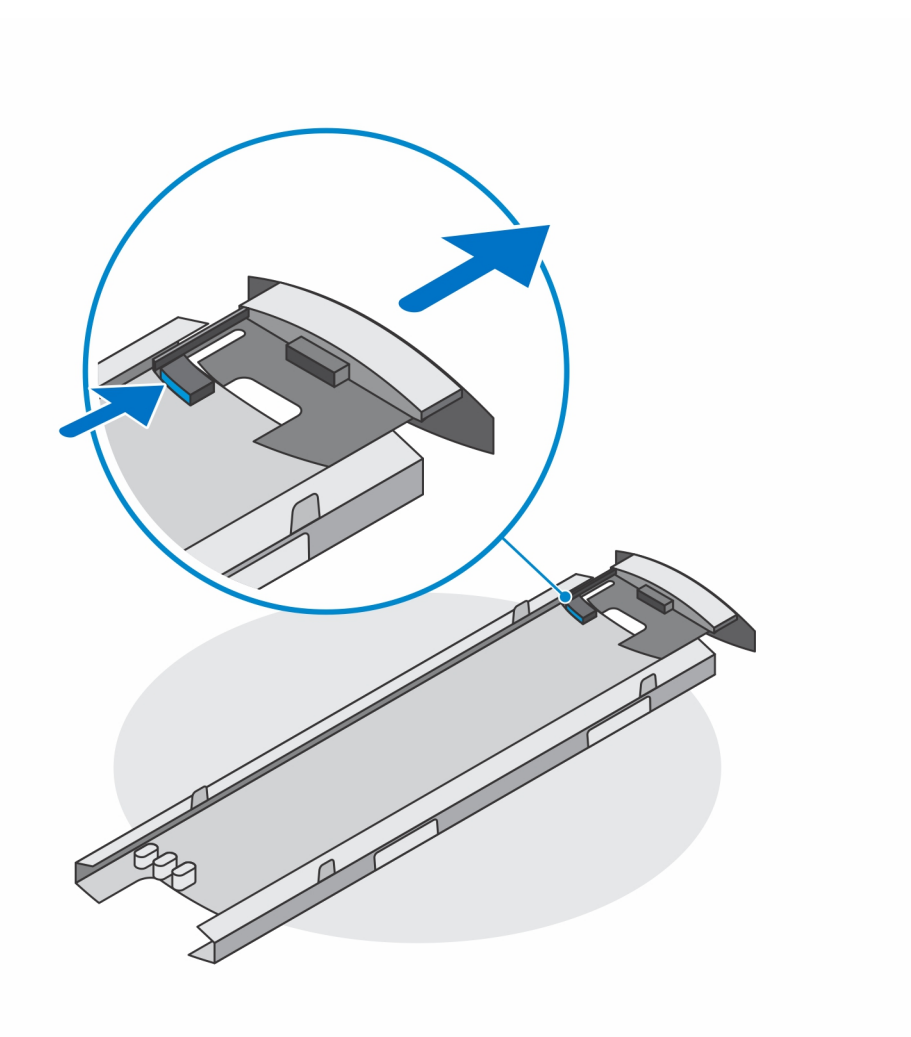

10. Alinhe os ventiladores no dispositivo com os ventiladores da tampa do suporte e deslize o dispositivo na tampa.

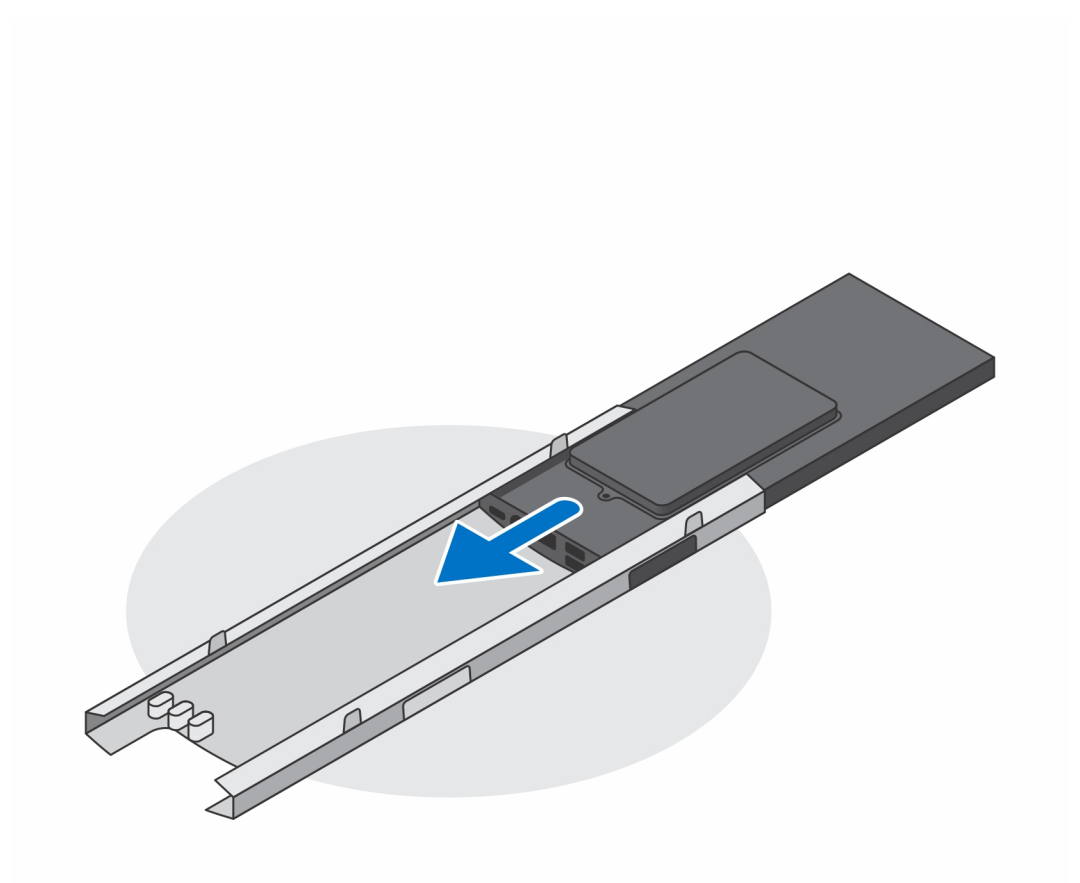

11. Deslize a barra interior de volta para a extremidade inferior da tampa do suporte para bloquear o dispositivo na tampa.

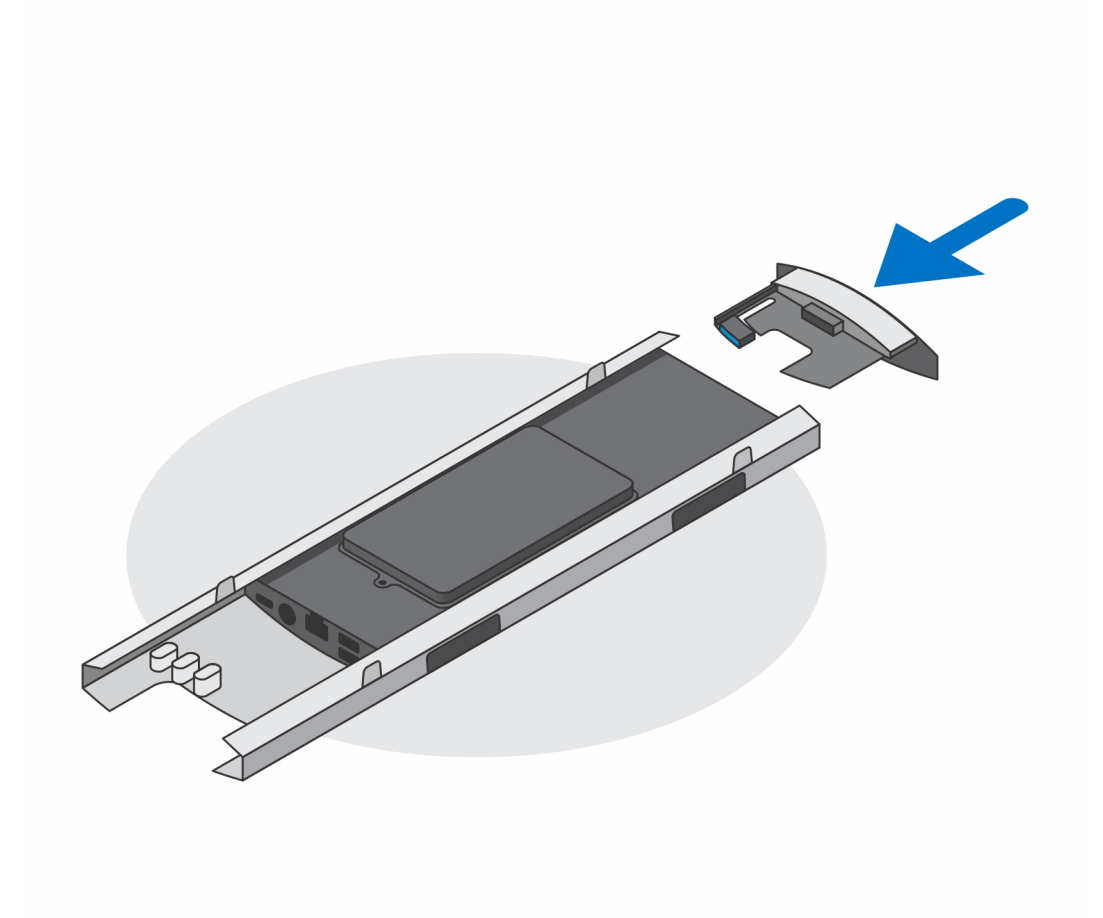

12. Ligue os cabos de energia, rede, teclado, rato e vídeo ao dispositivo e à tomada.

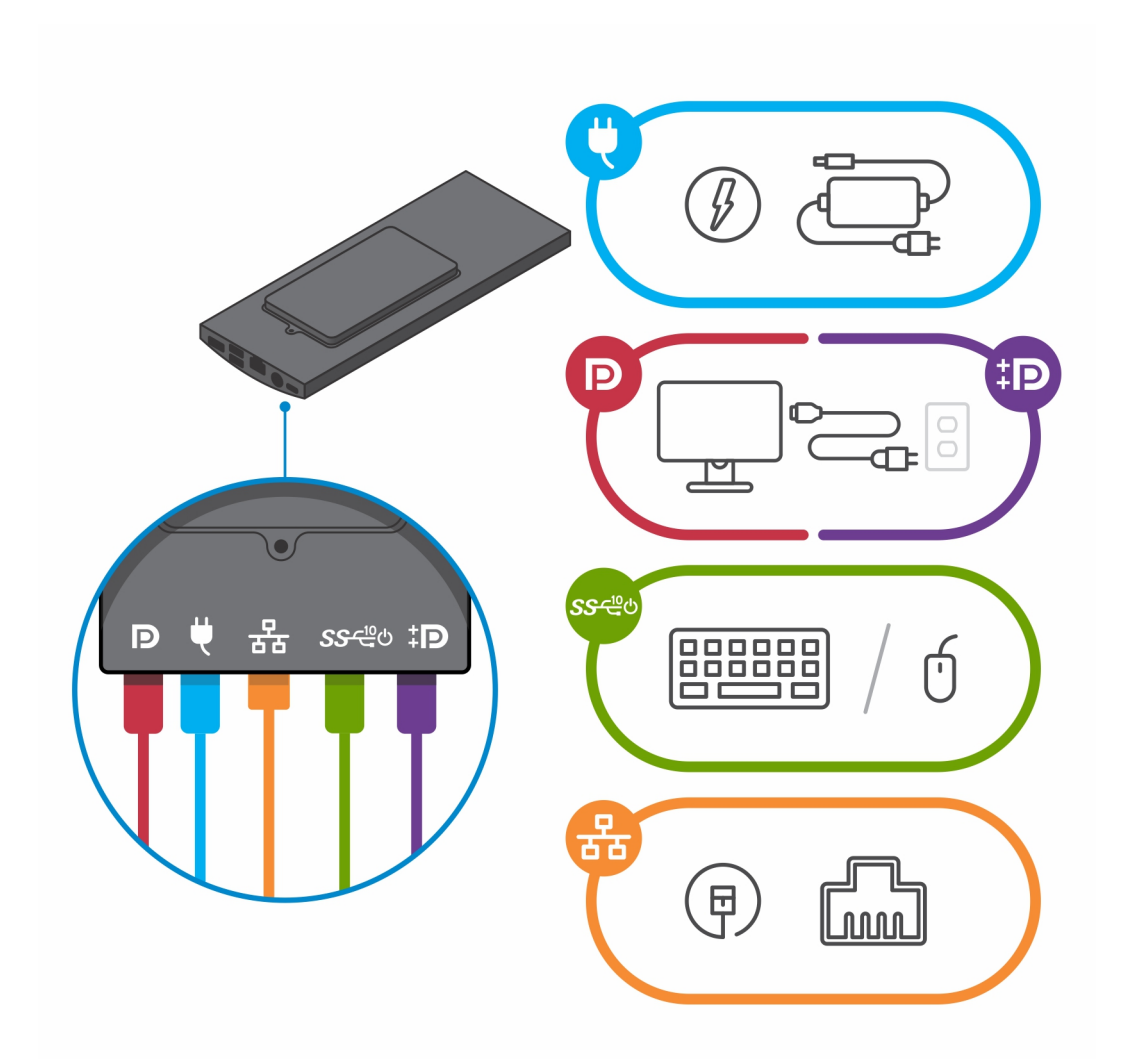

13. Para evitar entalar ou comprimir os cabos ao fechar a tampa do suporte, é recomendável que encaminhe os cabos conforme indicado na imagem.

(i) NOTA: Todos os cabos e portas são utilizados, dependendo dos periféricos escolhidos e da configuração do computador.

#### Suporte Ajustável em Altura Padrão

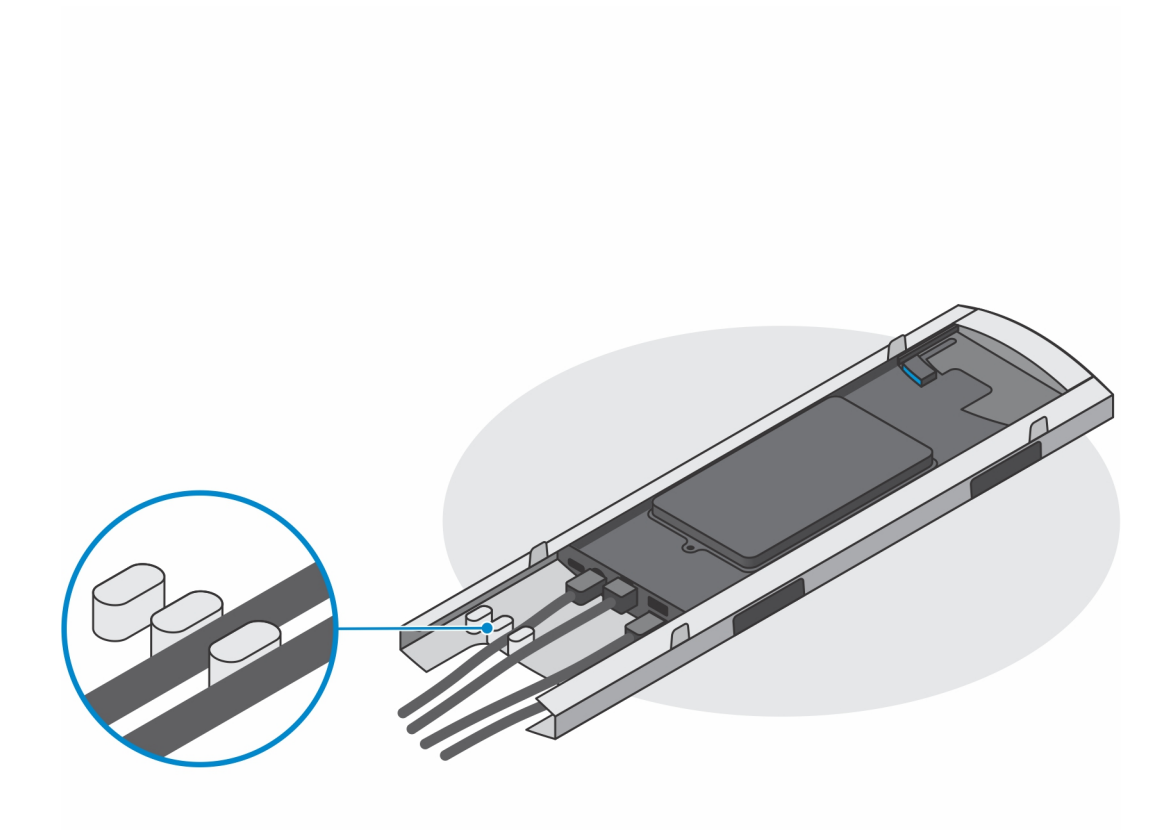

Suporte Ajustável em Altura Grande

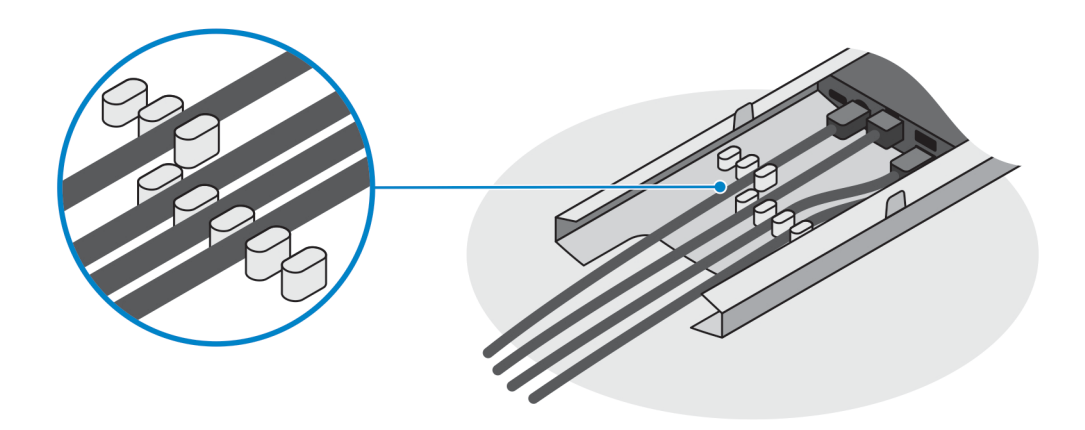

14. Deslize a tampa do suporte, juntamente com o dispositivo, para o suporte até ouvir um clique.

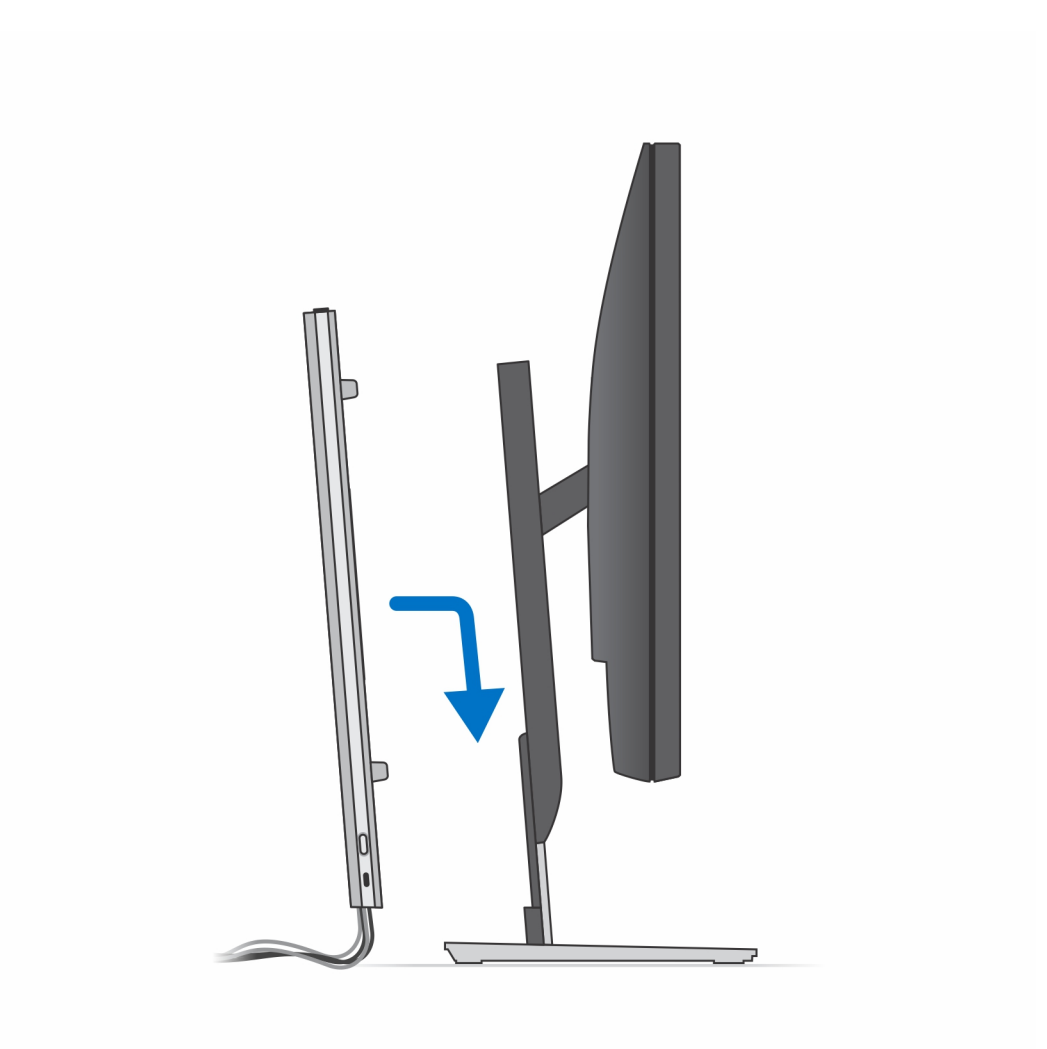

**15.** Bloqueie o dispositivo e a tampa do suporte.

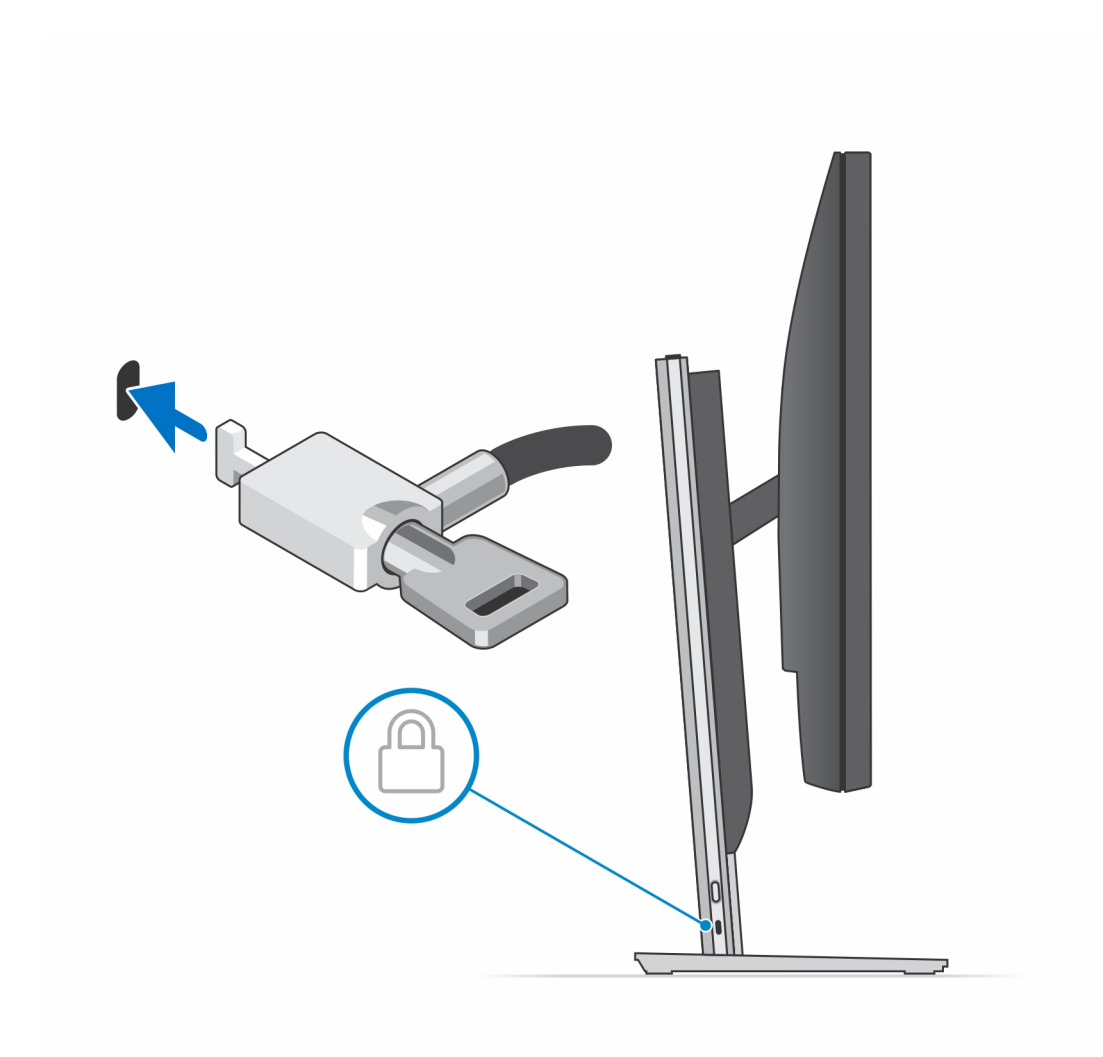

16. Prima o botão de alimentação para ligar o dispositivo.

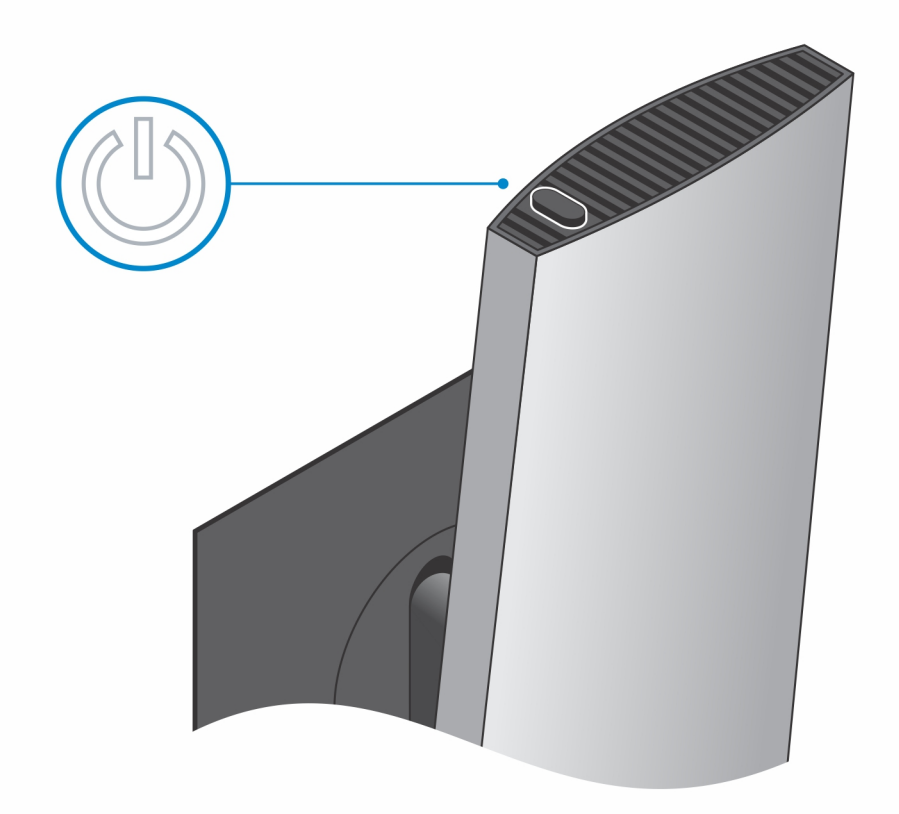

## Imagens da base inclinada, girada e rodada

Para monitor de 19 polegadas a 27 polegadas (suporte Padrão ajustável em altura):

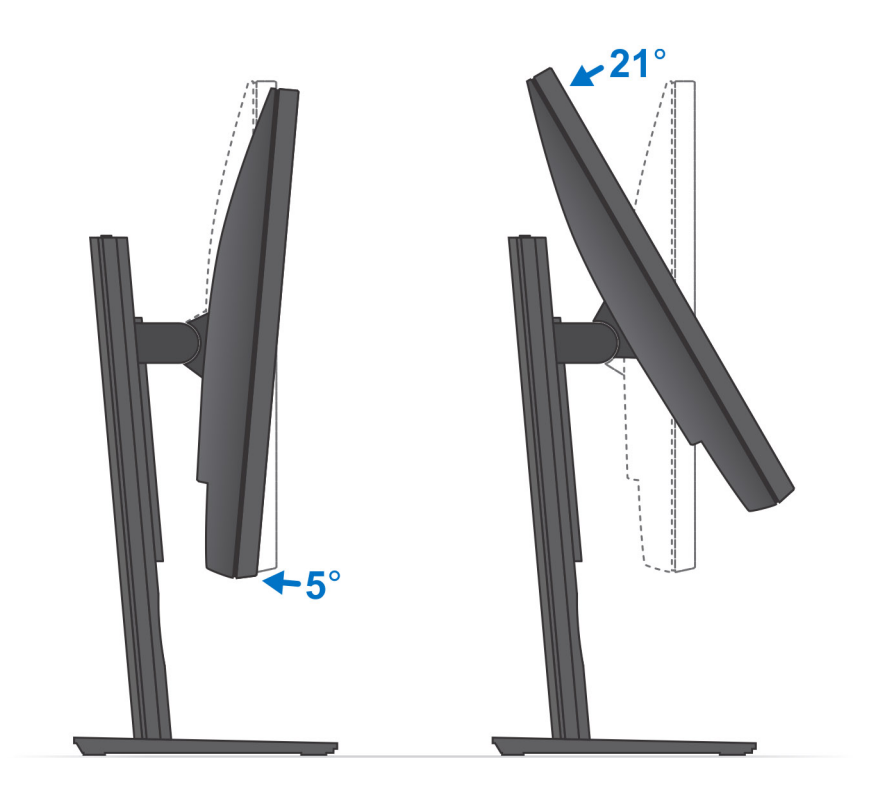

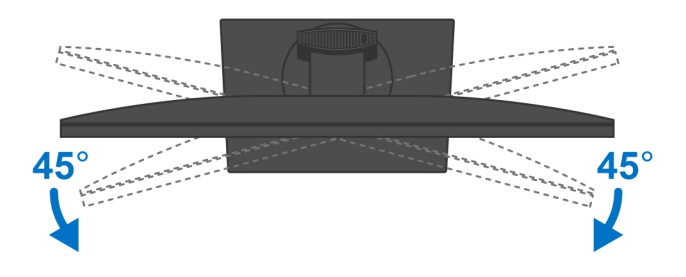

Para monitor de 30 polegadas a 32 polegadas (suporte Grande ajustável em altura):

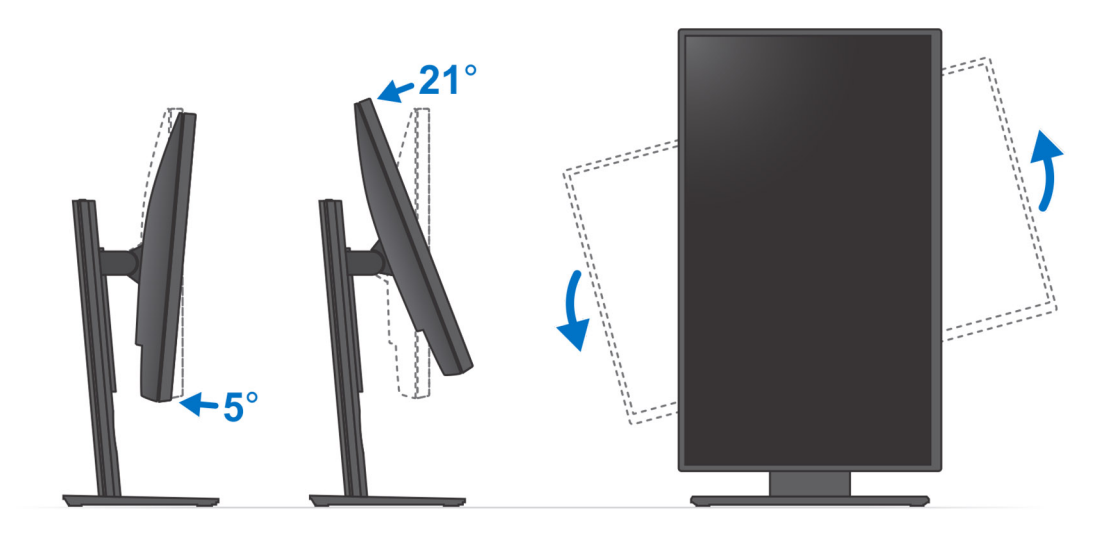

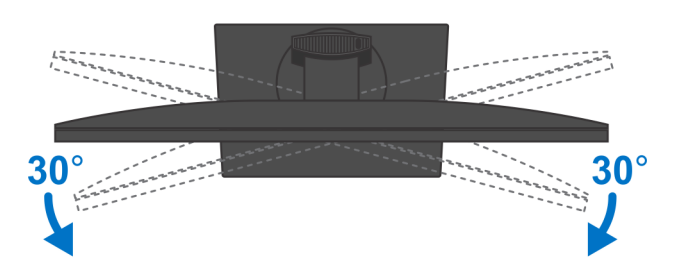

Para monitores > 32 polegadas (suporte Grande ajustável em altura):

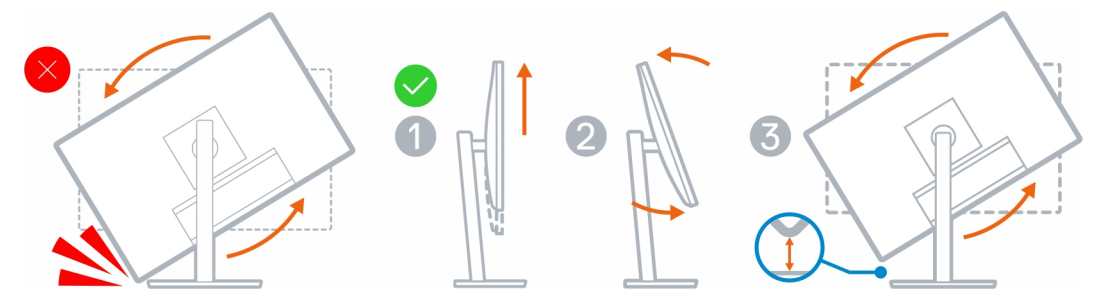

# Instalar o dispositivo num Suporte de Parede

- 1. Função Completa
  - **a.** Prima o botão de libertação para abrir a tampa dos cabos.

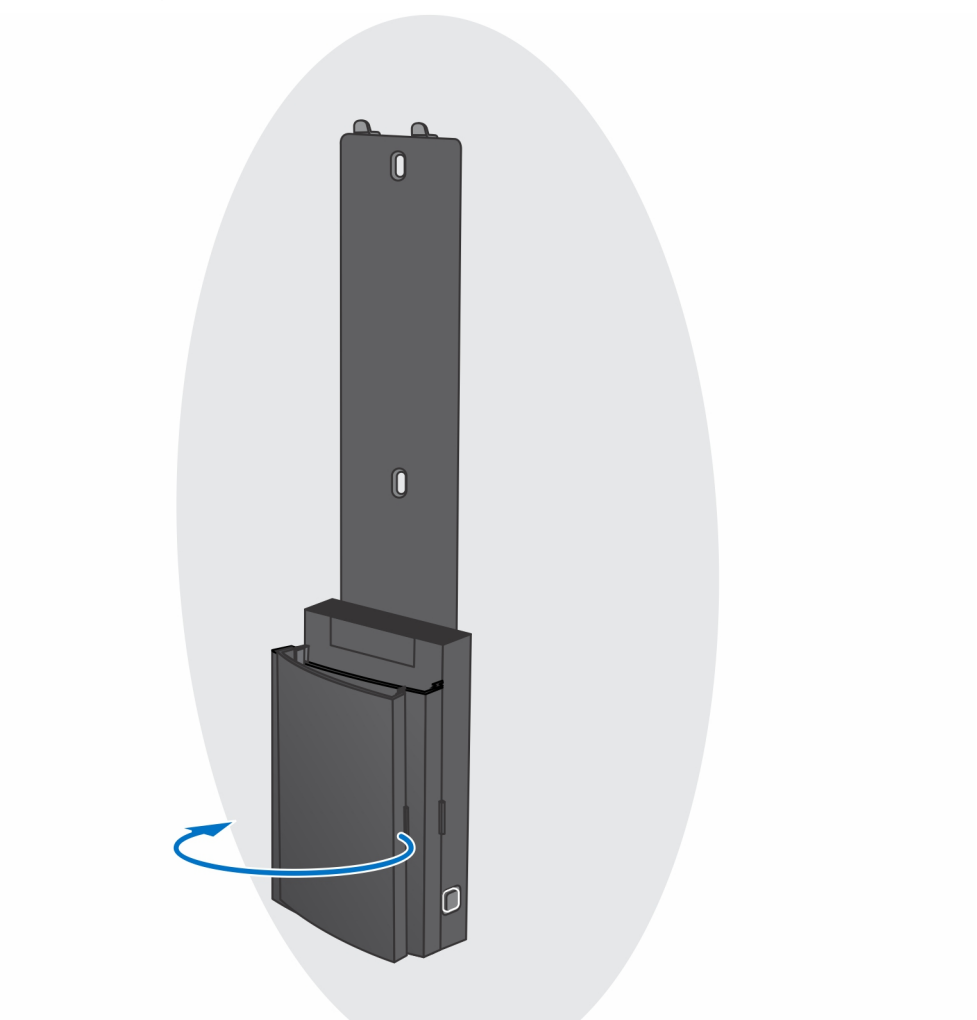

b. Alinhe os orifícios dos parafusos no suporte de parede na parede e marque-os na parede com a ajuda de um lápis.

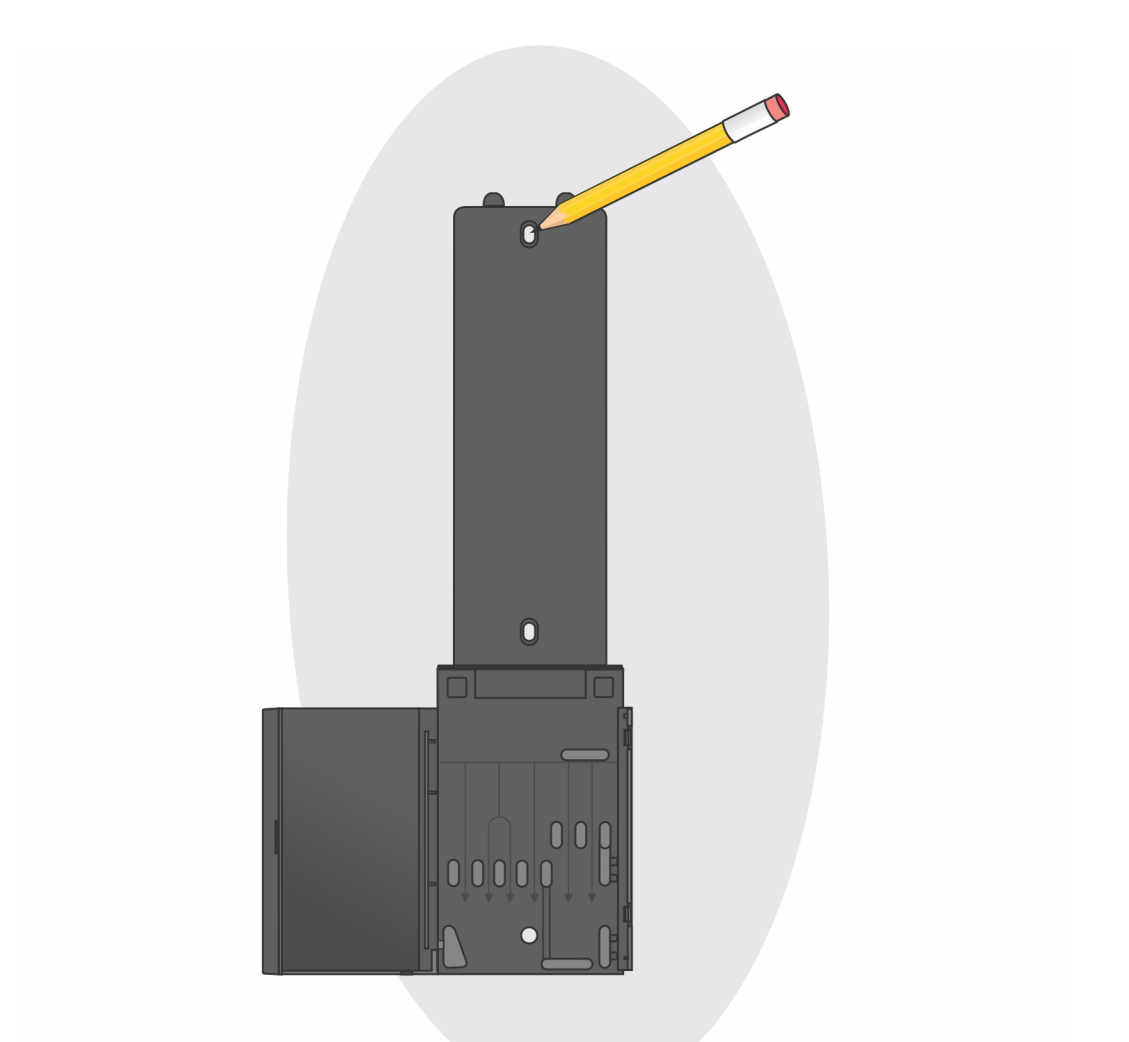

c. Faça os furos nas marcas dos parafusos na parede e insira as três âncoras dos parafusos nos orifícios dos parafusos na parede.

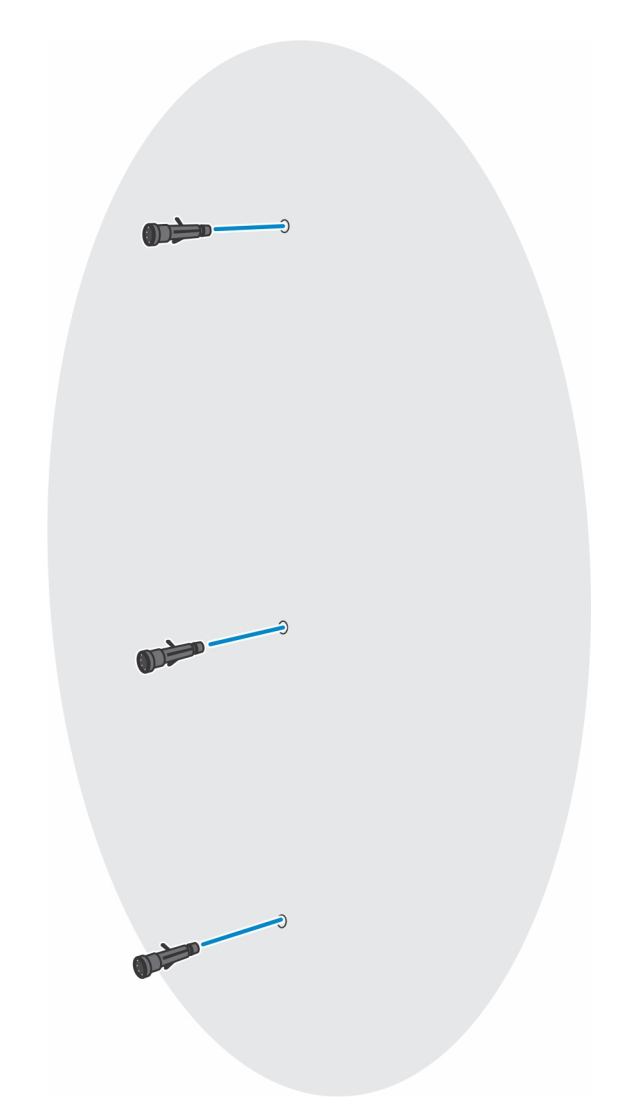

d. Alinhe os orifícios dos parafusos no suporte de parede com os orifícios dos parafusos na parede e instale os três parafusos para fixar o suporte de parede na parede.

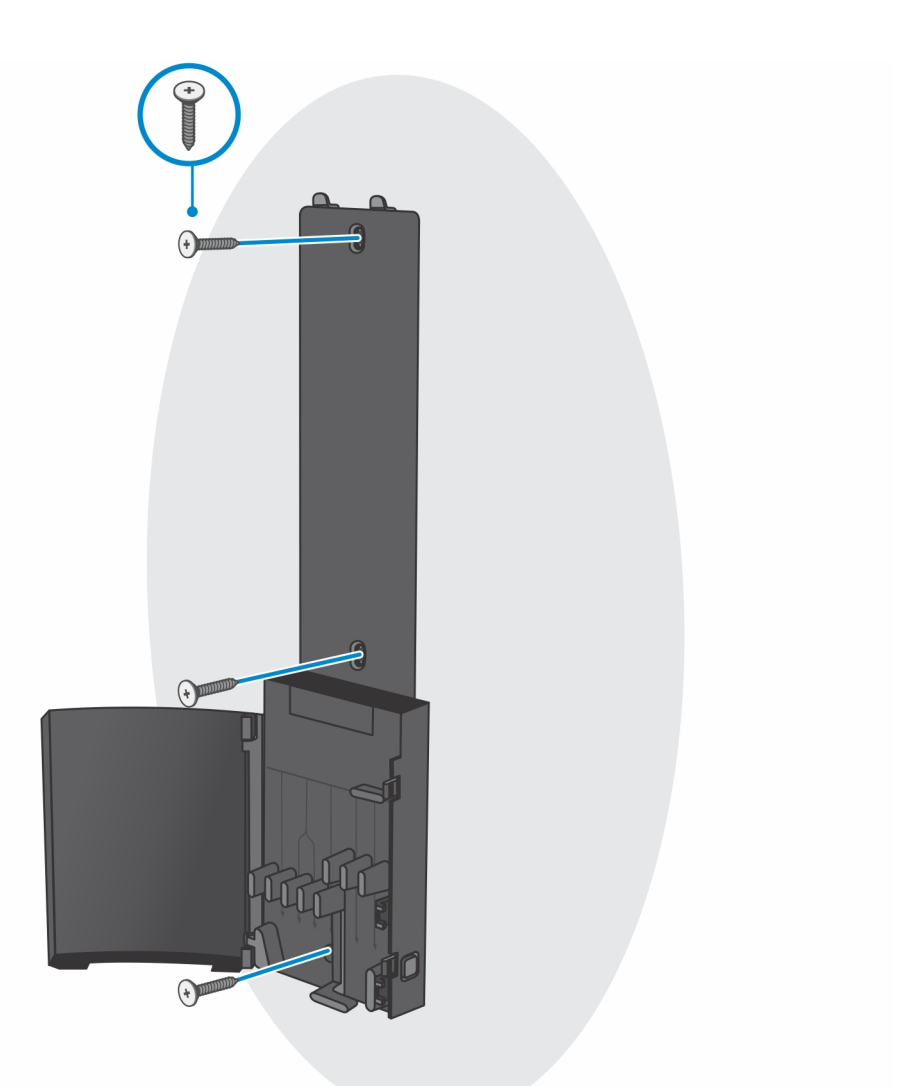

- e. Alinhe os orifícios dos parafusos no dispositivo com os orifícios dos parafusos no suporte de montagem na parede.
- f. Instale os quatro parafusos para fixar o dispositivo ao suporte de montagem na parede.

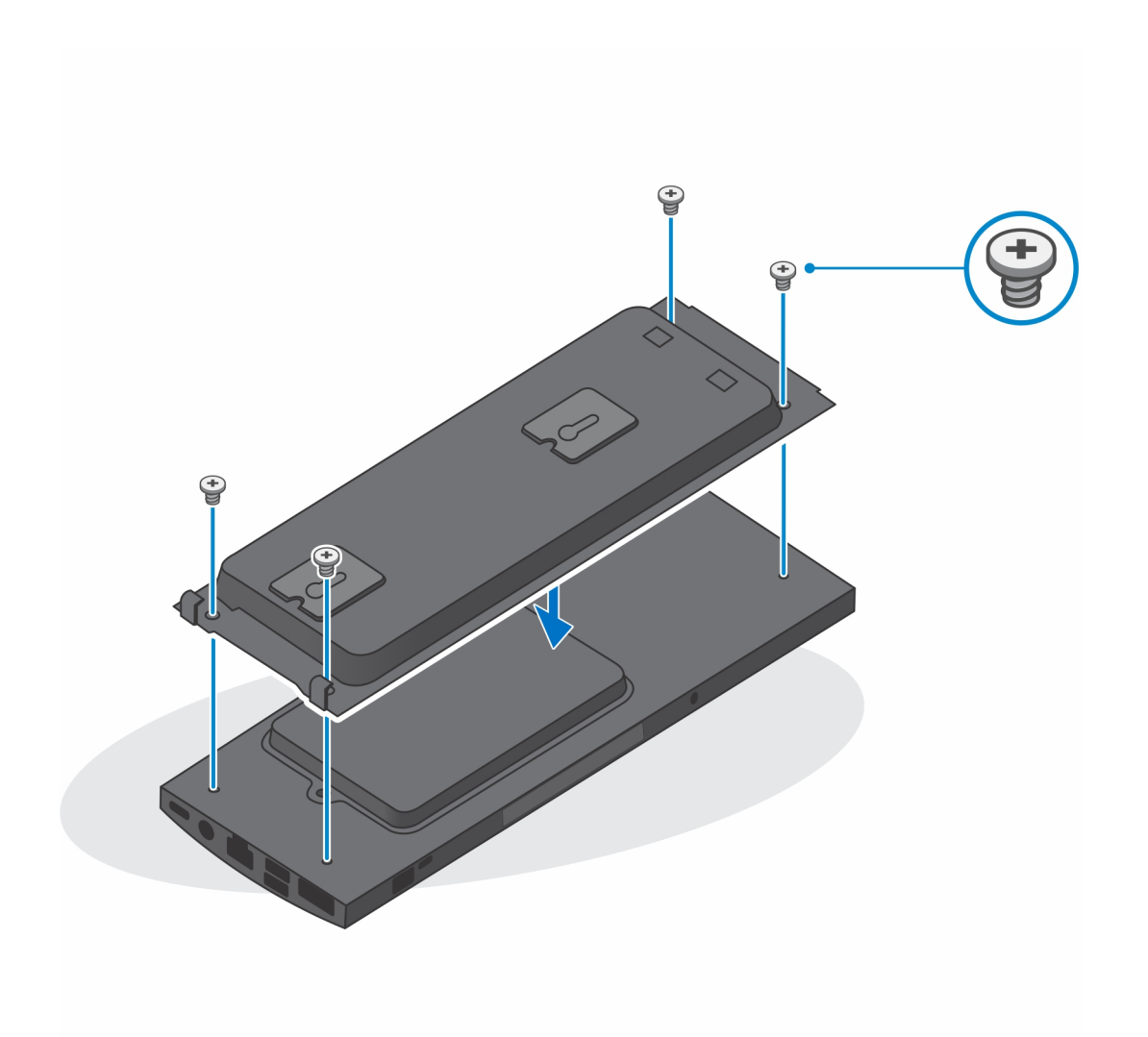

- g. Insira os ganchos no suporte de montagem no suporte de parede nas ranhuras no módulo do suporte de montagem na parede.
- h. Alinhe e insira os ganchos no módulo do suporte de montagem na parede nas ranhuras no suporte de parede até encaixar no lugar com um estalido

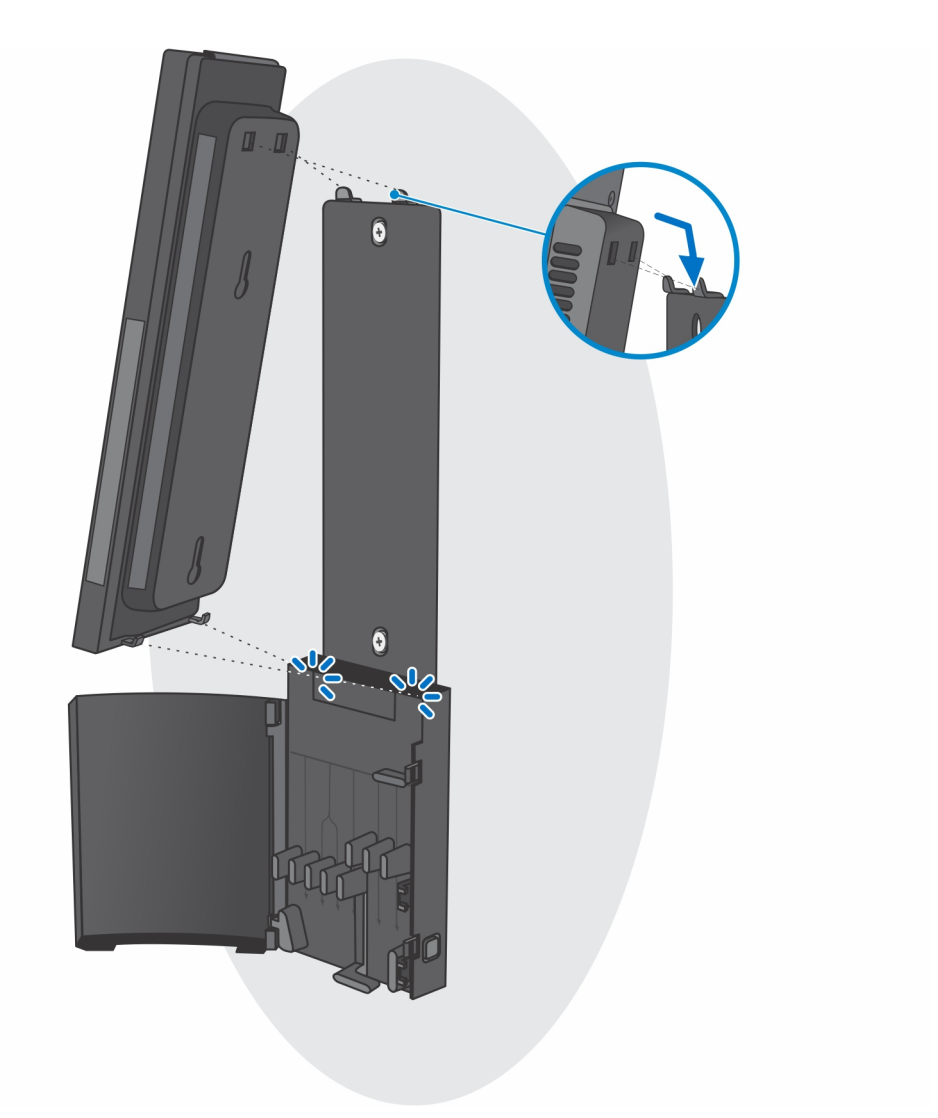

i. Ligue os cabos de energia, rede, teclado, rato e vídeo ao dispositivo e à tomada.

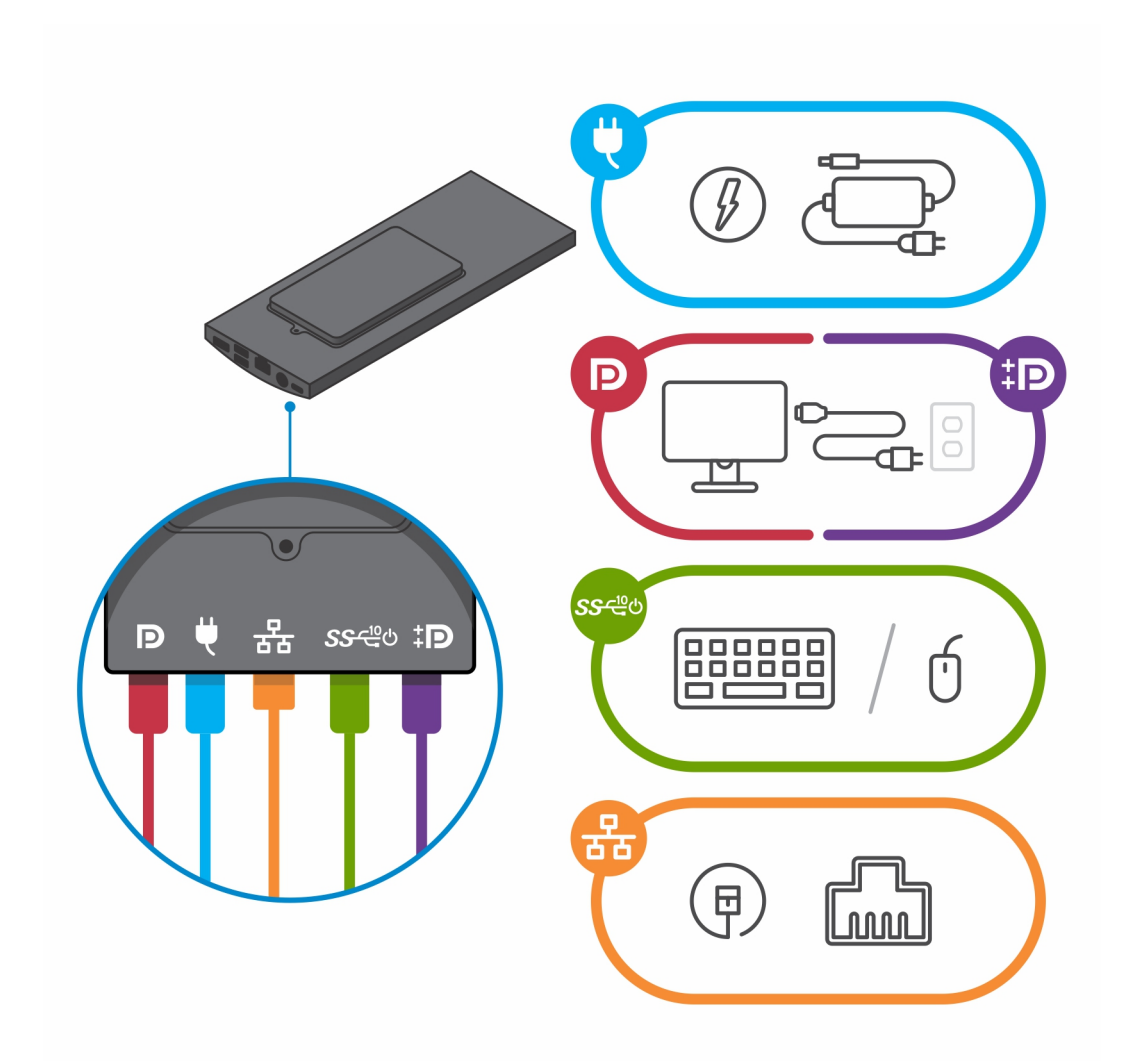

j. Para evitar entalar ou comprimir os cabos ao fechar a tampa do suporte, é recomendável que encaminhe os cabos conforme indicado na imagem.

(i) NOTA: Todos os cabos e portas são utilizados, dependendo dos periféricos escolhidos e da configuração do computador.

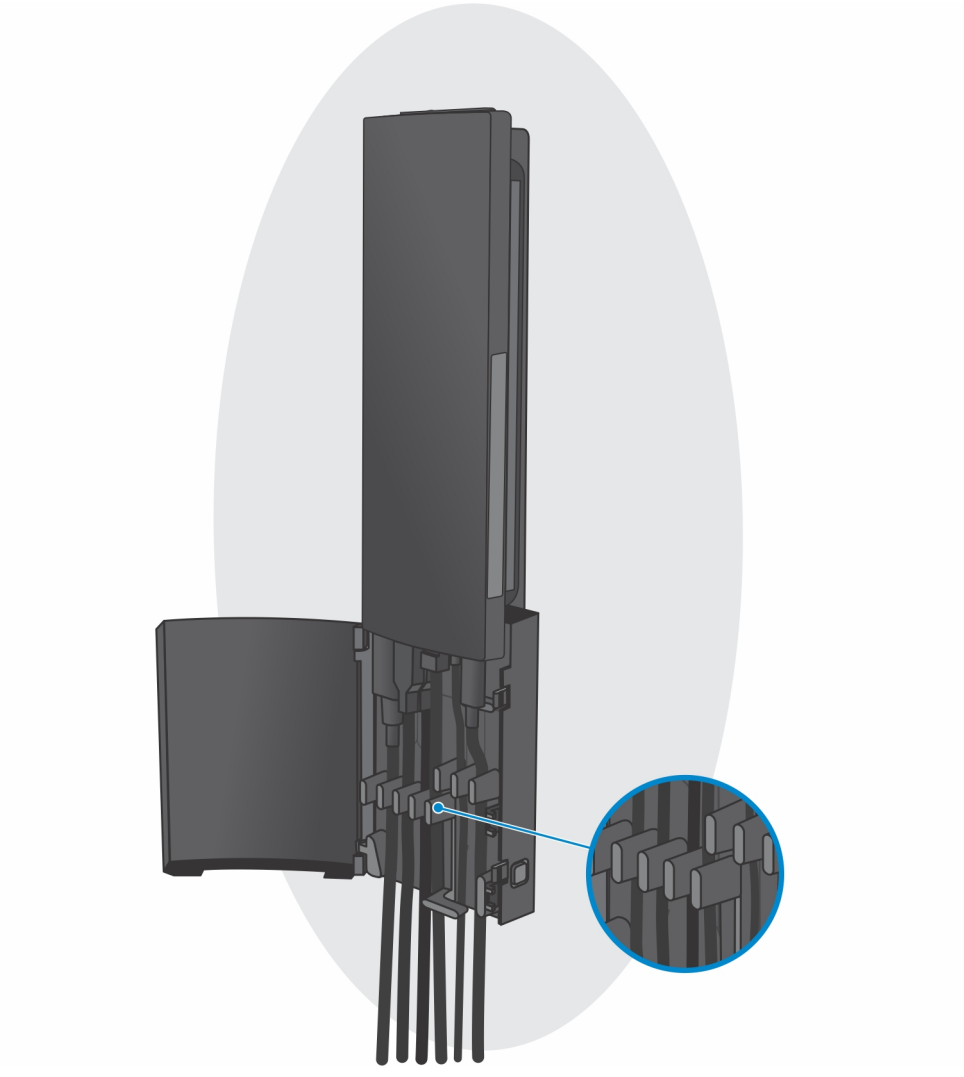

**k.** Feche a tampa do suporte.

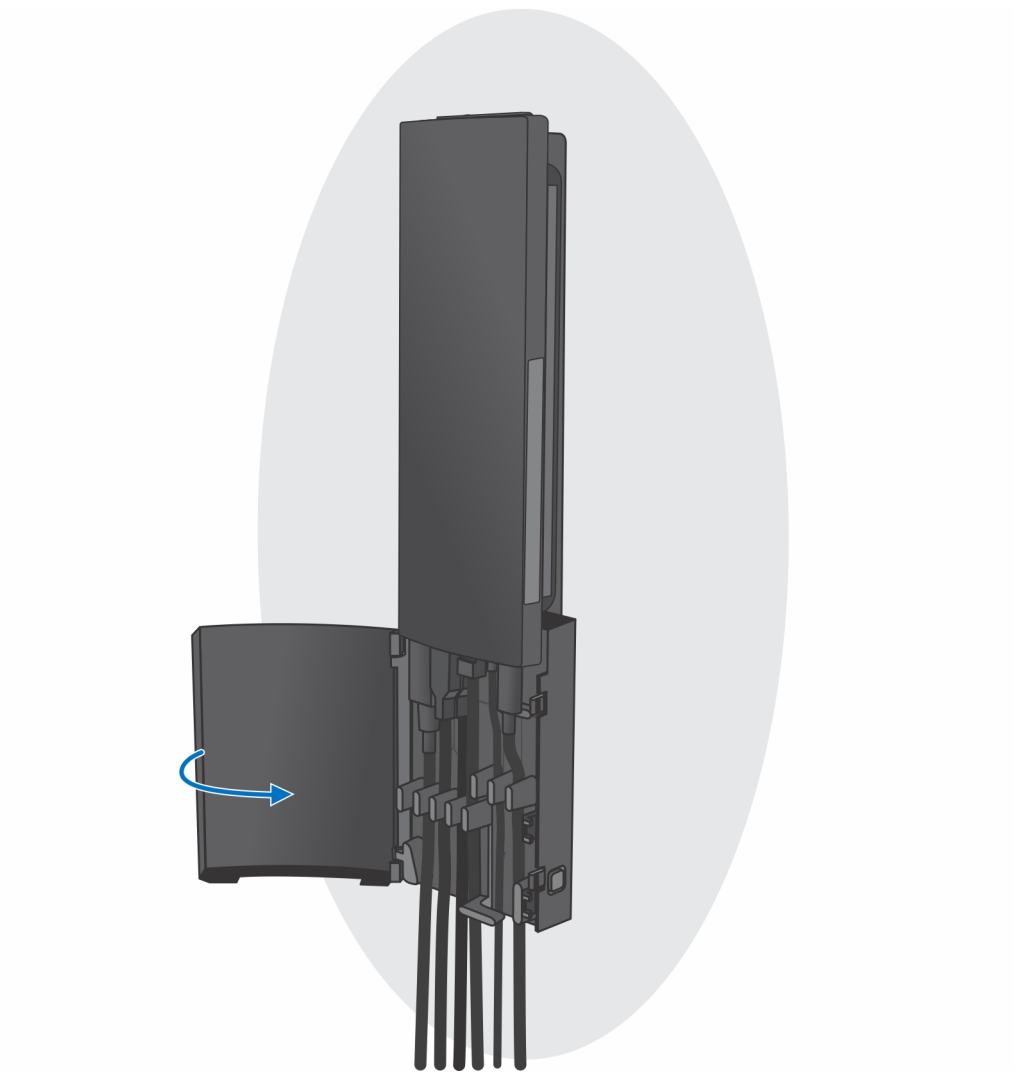

I. Bloqueie o dispositivo e a tampa do suporte.

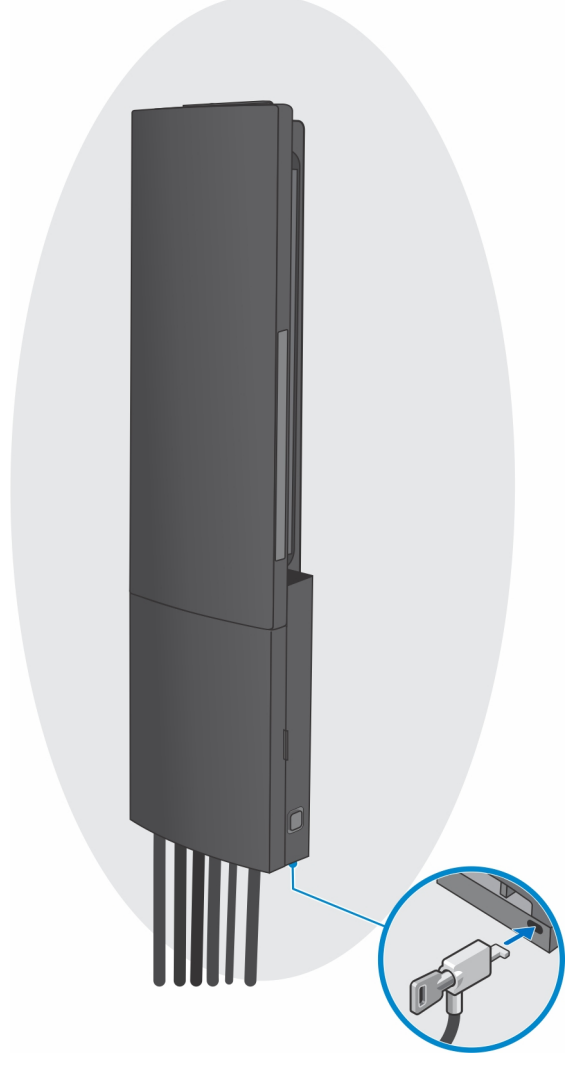

- 2. Função Simples
  - **a.** Alinhe os orifícios dos parafusos no suporte de parede na parede e marque-os com a ajuda de um lápis.

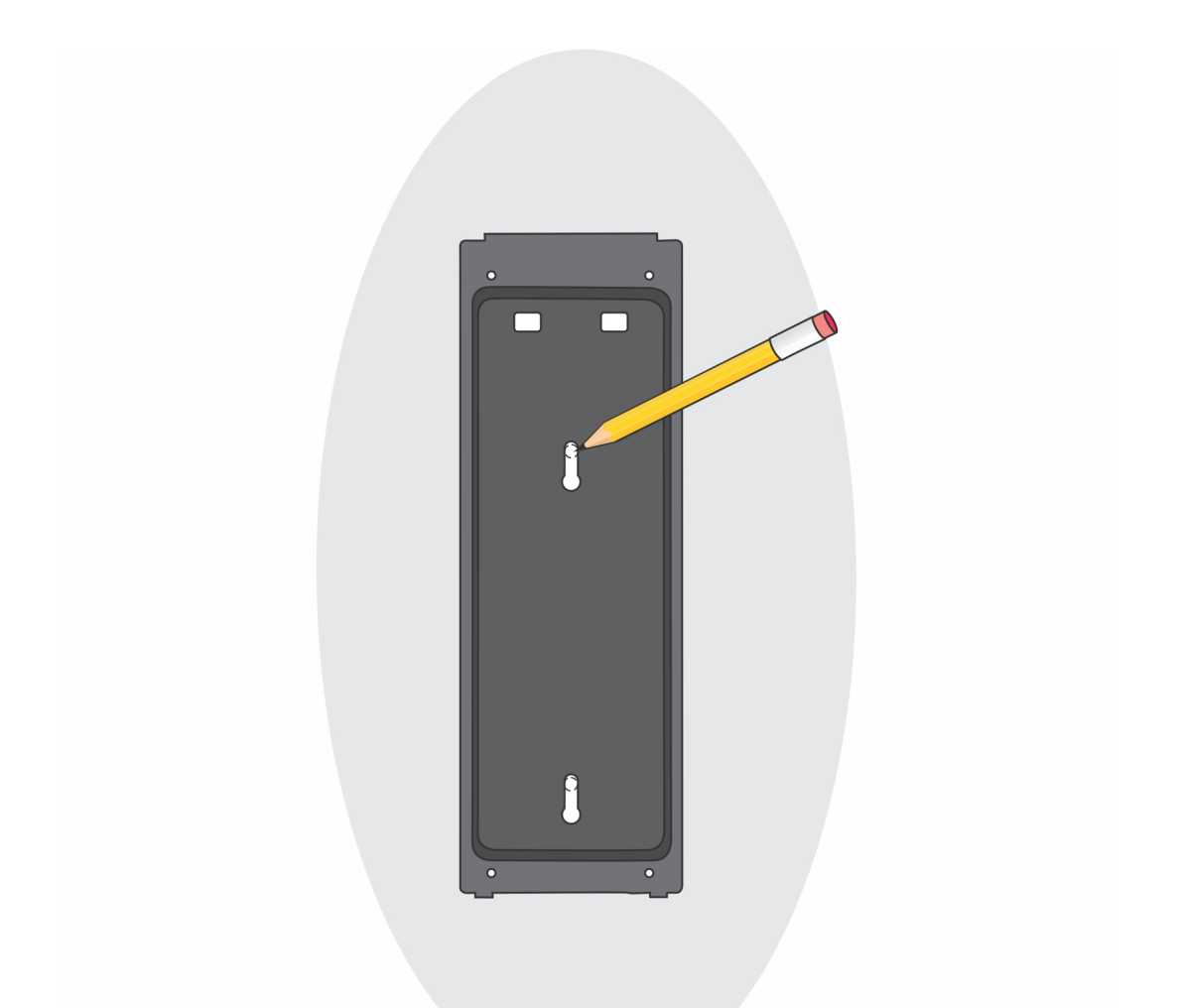

b. Faça os furos nas marcas dos parafusos na parede e insira os dois parafusos nos orifícios dos parafusos na parede.

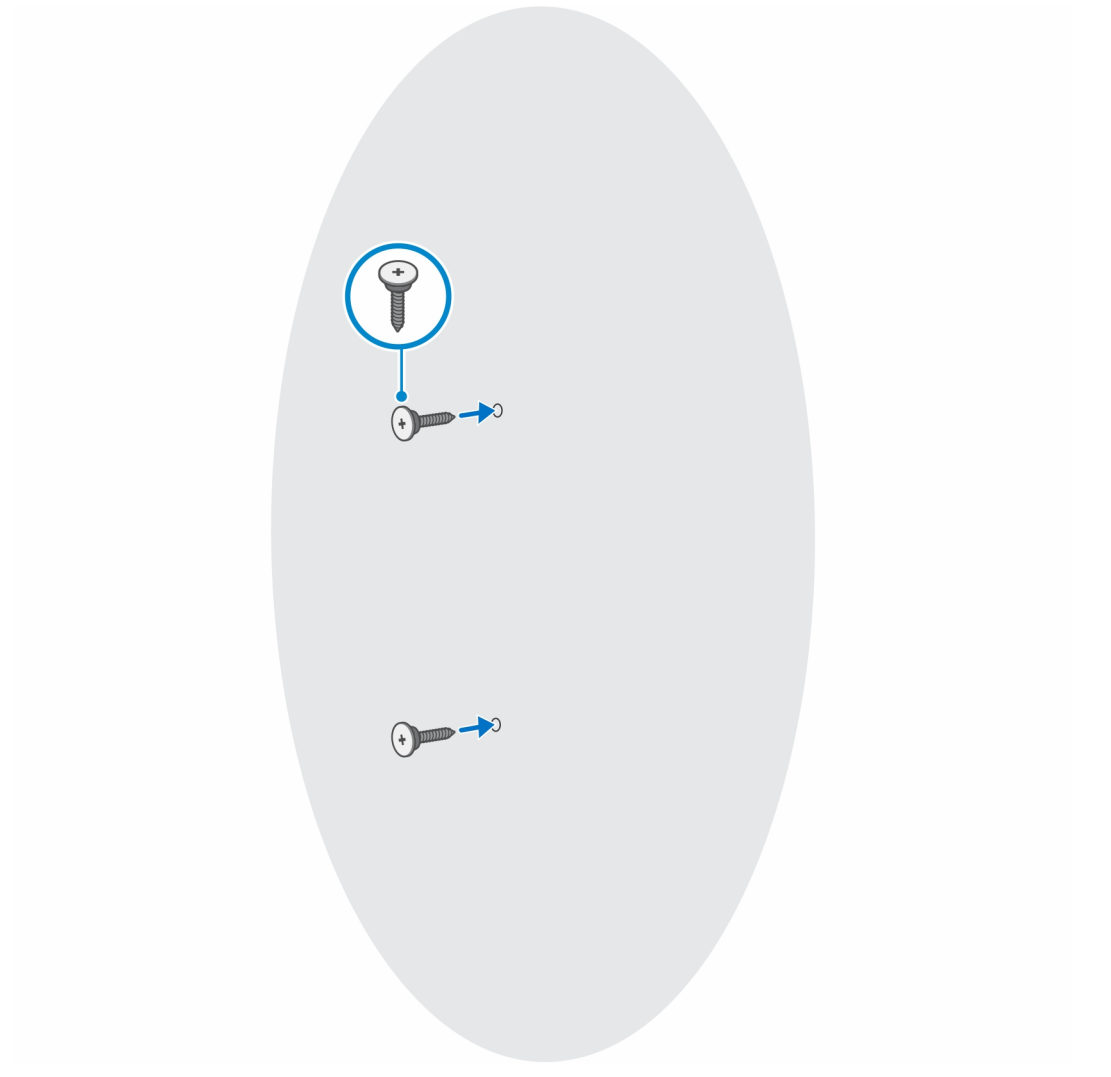

- c. Alinhe os orifícios dos parafusos no dispositivo com os orifícios dos parafusos no suporte de montagem na parede.
- ${\bf d}.~$  Instale os quatro parafusos para fixar o dispositivo ao suporte de montagem na parede.

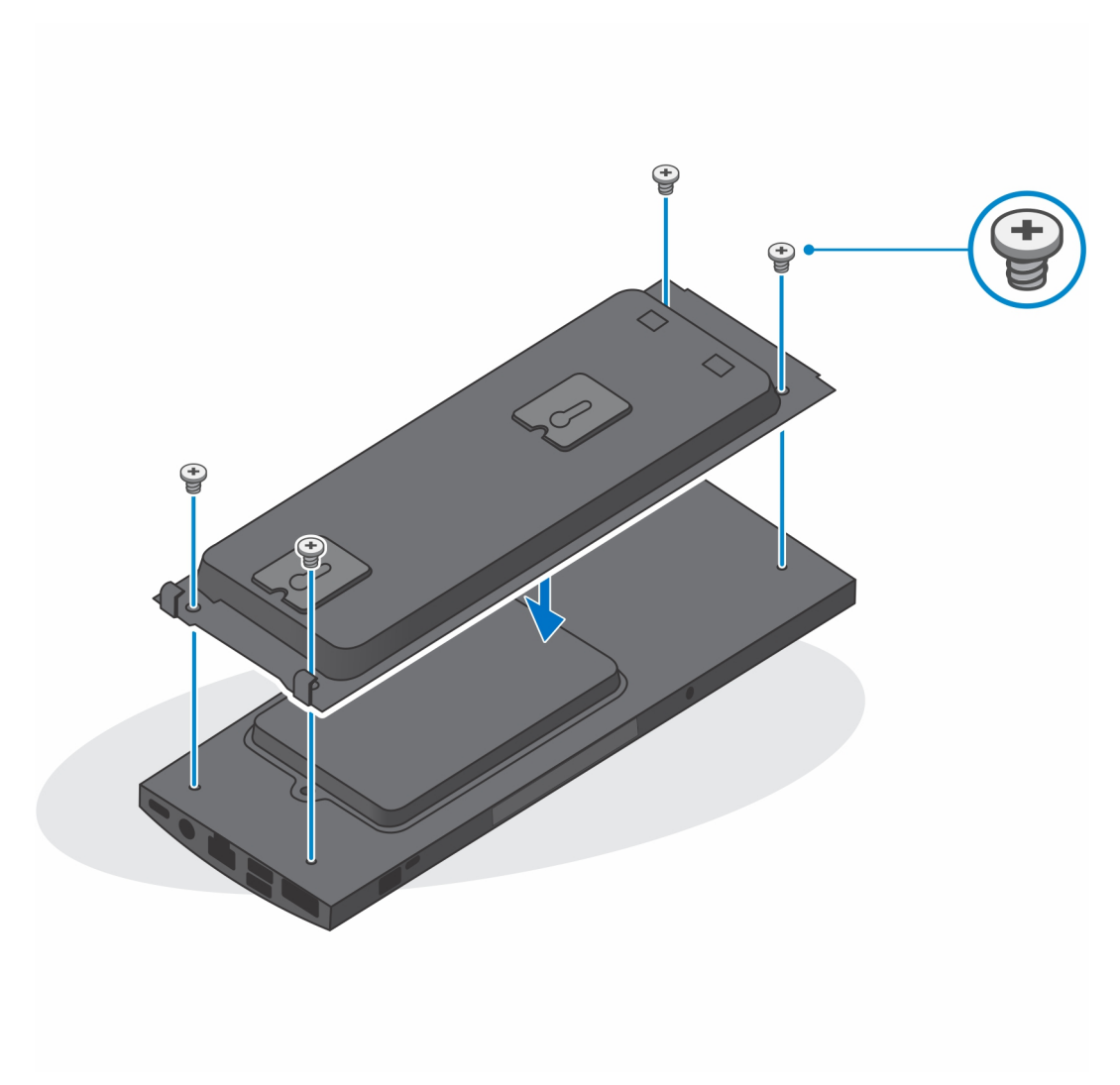

e. Ligue os cabos de energia, rede, teclado, rato e vídeo ao dispositivo e à tomada.

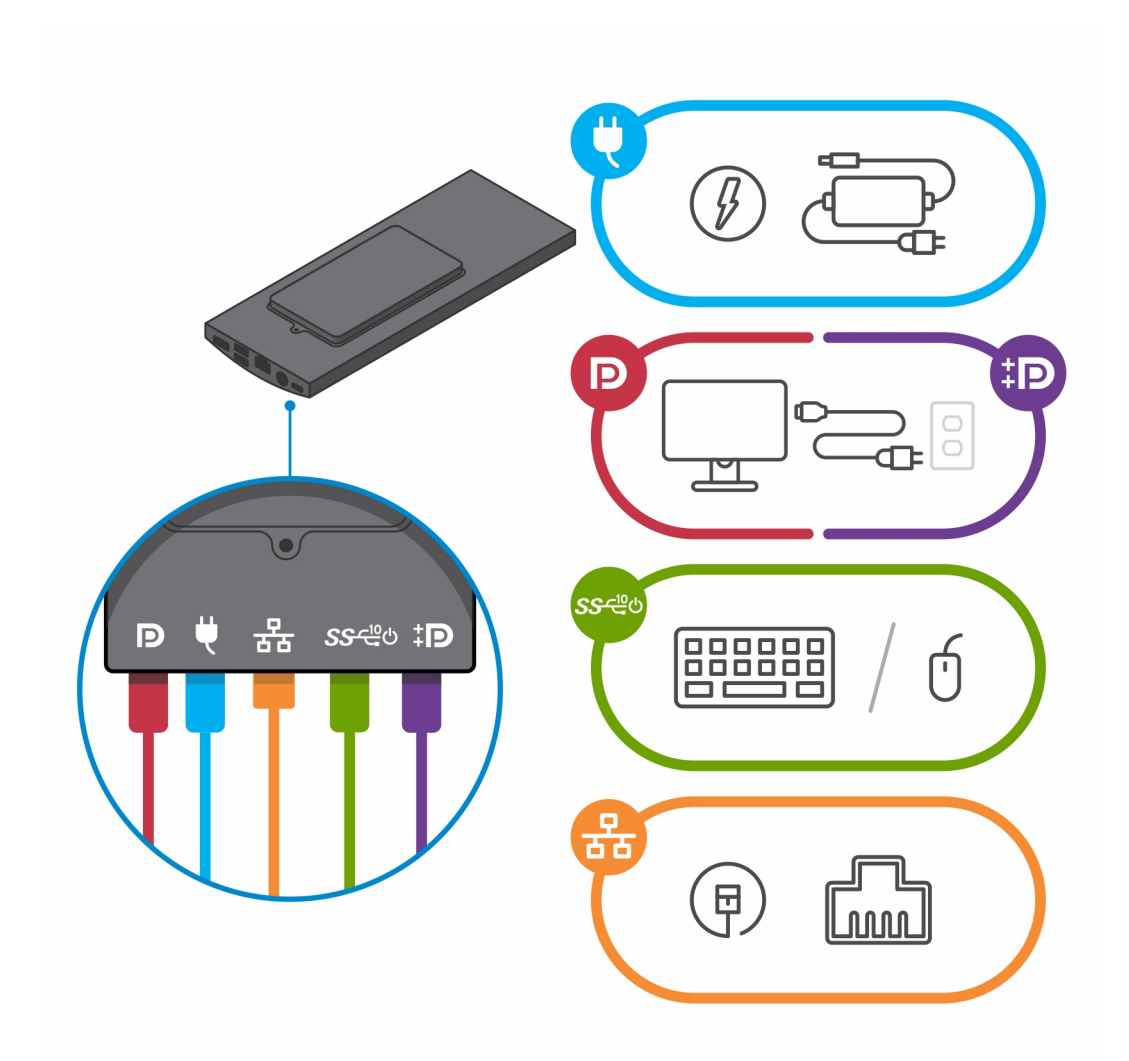

- f. Alinhe os parafusos na parede com os grampos de retenção no módulo do suporte de montagem na parede.
- g. Monte o módulo do suporte de montagem na parede nos parafusos na parede.

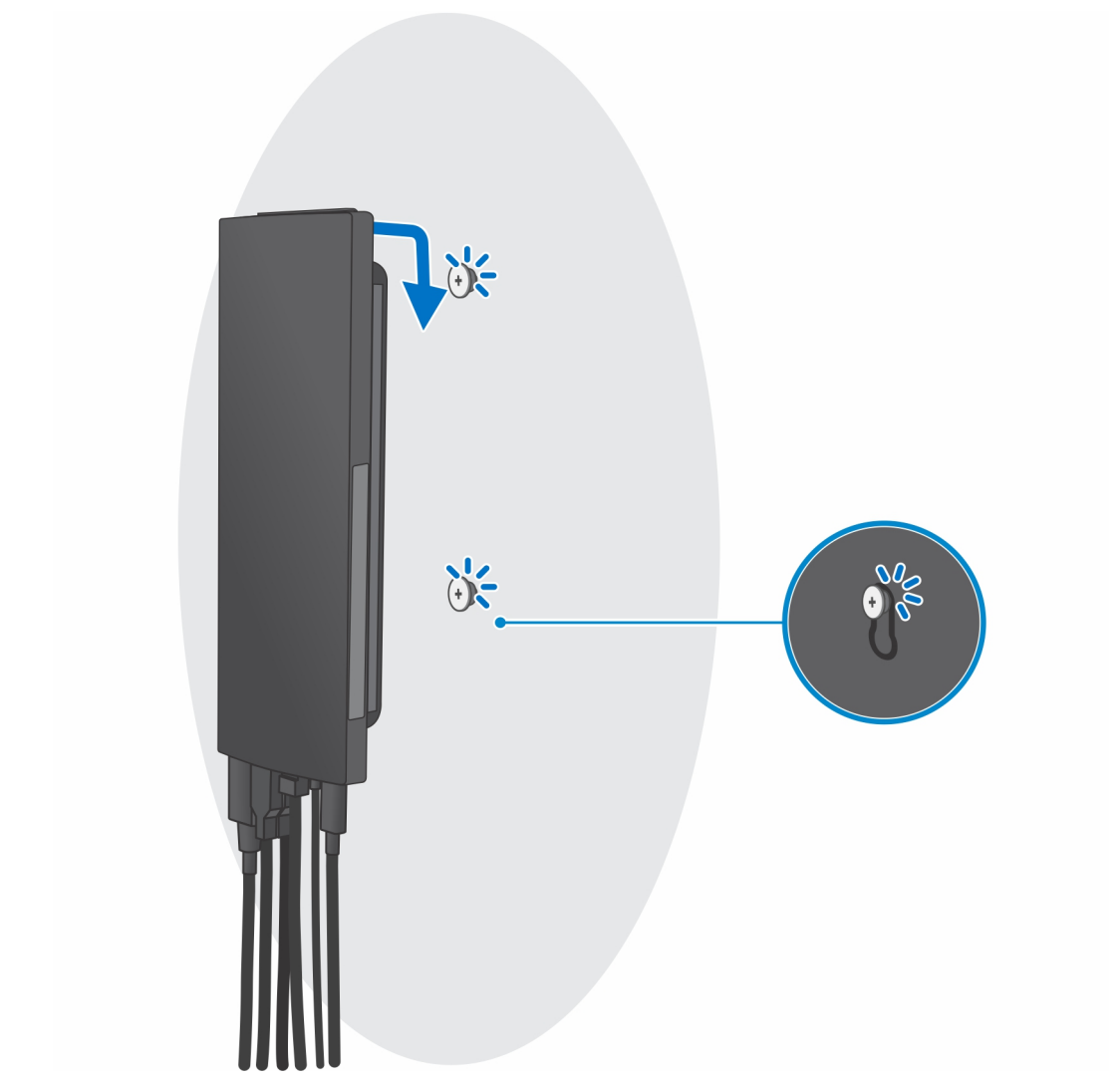

h. Prima o botão de alimentação para ligar o dispositivo.

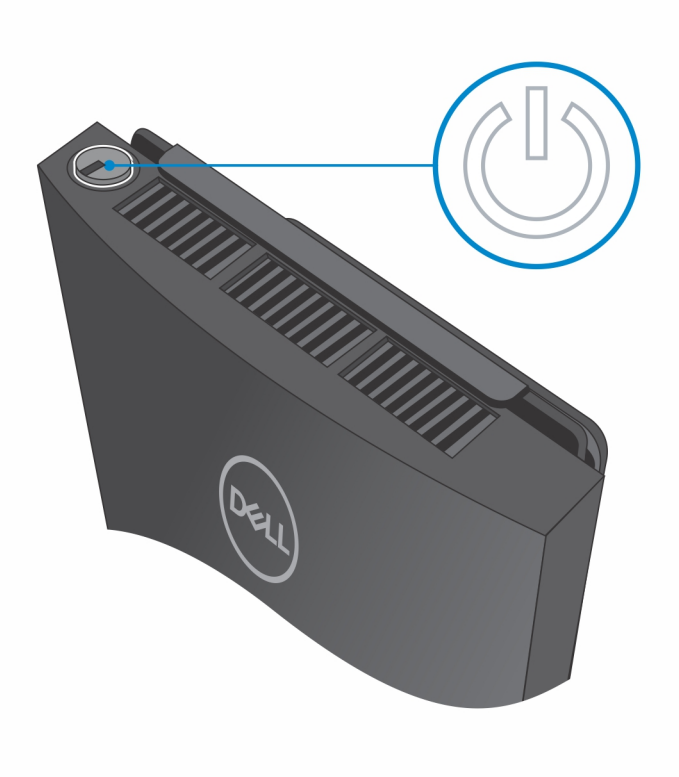

# Criar uma unidade de recuperação USB para Windows

Crie uma unidade de recuperação para deteção e solução de problemas que possam ocorrer com o Windows. Para criar a unidade de recuperação, é necessária uma unidade flash USB vazia com uma capacidade mínima de 16 GB.

(i) NOTA: Este processo pode demorar até uma hora para ficar concluído.

**NOTA:** Os seguintes passos podem variar consoante a versão do Windows instalada. Consulte o site de suporte da Microsoft para saber as mais recentes instruções.

- 1. Ligue a unidade flash USB ao seu computador.
- 2. Na pesquisa do Windows, digite Recuperação.
- Nos resultados da pesquisa, clique em Create a recovery drive (Criar uma unidade de recuperação). A janela User Account Control (Controlo de contas do utilizador) é apresentada.
- Clique em Yes (Sim) para continuar.
  A janela Recovery Drive (Unidade de recuperação) é apresentada.
- 5. Selecione **Back up system files to the recovery drive** (Efetuar cópia de segurança dos ficheiros do sistema para a unidade de recuperação) e clique em **Next** (Seguinte).
- Selecione USB flash drive (Unidade flash USB) e clique em Next (Seguinte).
  É apresentada uma mensagem a indicar que todos os dados na unidade flash USB serão eliminados.
- 7. Clique em Criar.
- 8. Clique em Concluir.

Para mais informações sobre como reinstalar o Windows utilizando a unidade de recuperação USB, consulte a secção Solução de problemas do Manual de Serviço do seu produto em www.dell.com/support/manuals.

# Vista do OptiPlex 3090 Ultra

### Tópicos

- Parte superior
- Parte inferior
- Esquerda
- Direita
- Partes frontal e traseira
- Vista dos suportes
- Disposição da placa de sistema

### **Parte superior**

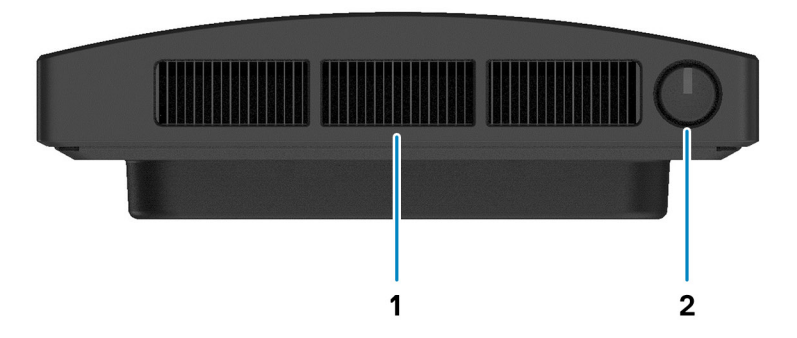

1. Abertura do ventilador

2. Botão de alimentação

# **Parte inferior**

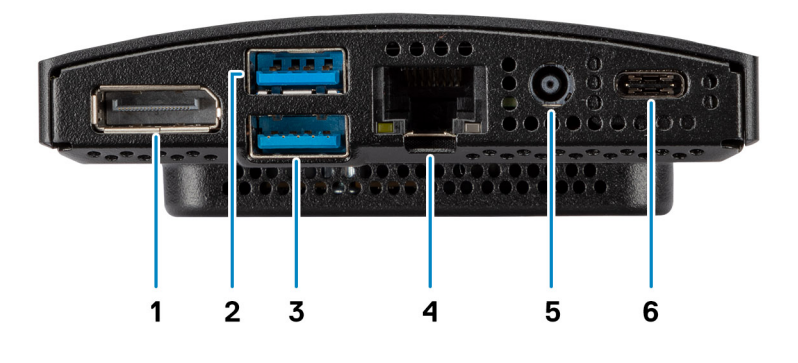

- 1. DisplayPort 1.4 + + HBR2
- 2. 1 porta USB 3.2 Type-A de 2.ª Geração com SmartPower On
- 3. 1 porta USB 3.2 Type-A de 2.ª Geração com SmartPower On
- 4. Porta Ethernet RJ45
- 5. Porta de entrada CC
- 6. 1 porta USB 3.2 de 2.ª Geração Type-C com DisplayPort Alt Mode/Power Delivery

# Esquerda

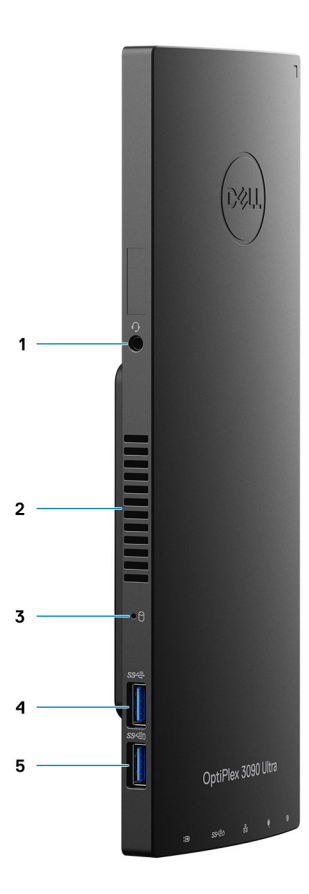

- 1. Saída de Áudio Universal/Headset
- 2. Abertura do ventilador
- **3.** LED de estado do disco rígido
- 4. 1 porta USB 3.2 Type-A de 2.ª Geração
- 5. Porta USB 3.2 Type-A de 2.ª Geração com PowerShare

# Direita

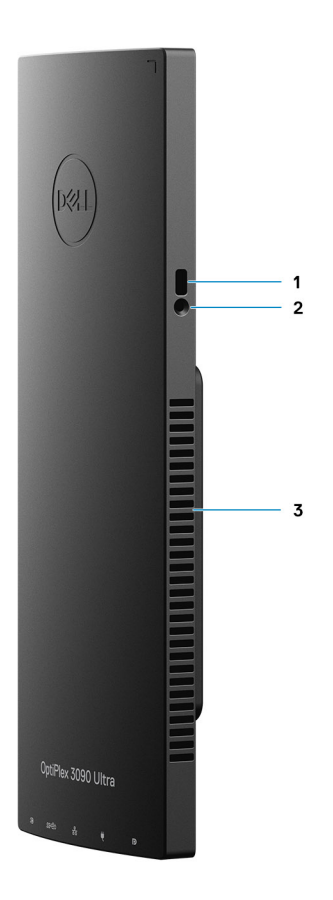

- 1. Ranhura para cadeado Kensington
- 2. Ranhura do bloqueio do parafuso de segurança
- 3. Aberturas de ventilação

# Partes frontal e traseira

Frente

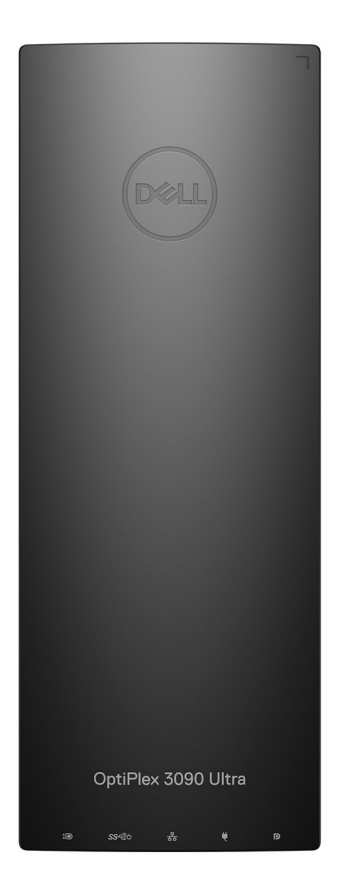

Posterior

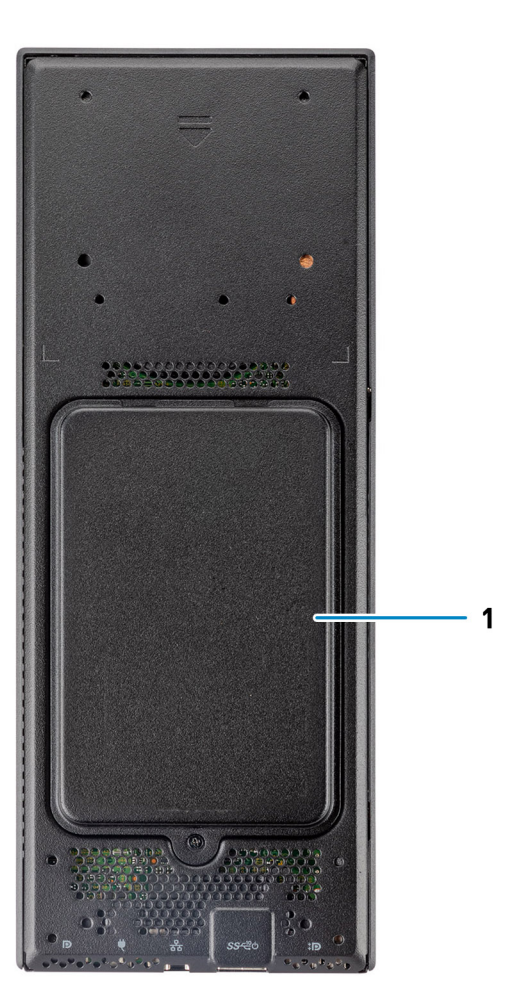

1. Tampa do disco rígido

# Vista dos suportes

Suporte fixo:

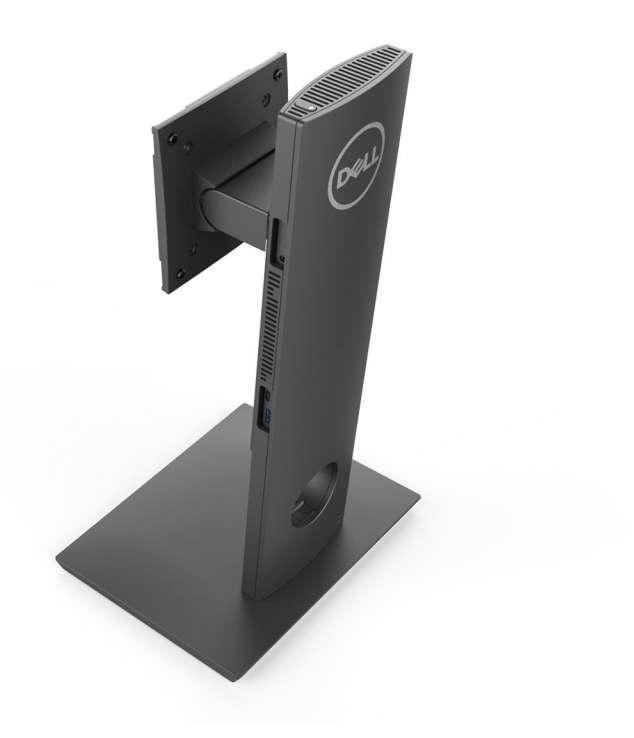

Suporte de altura ajustável Pro 1.0:

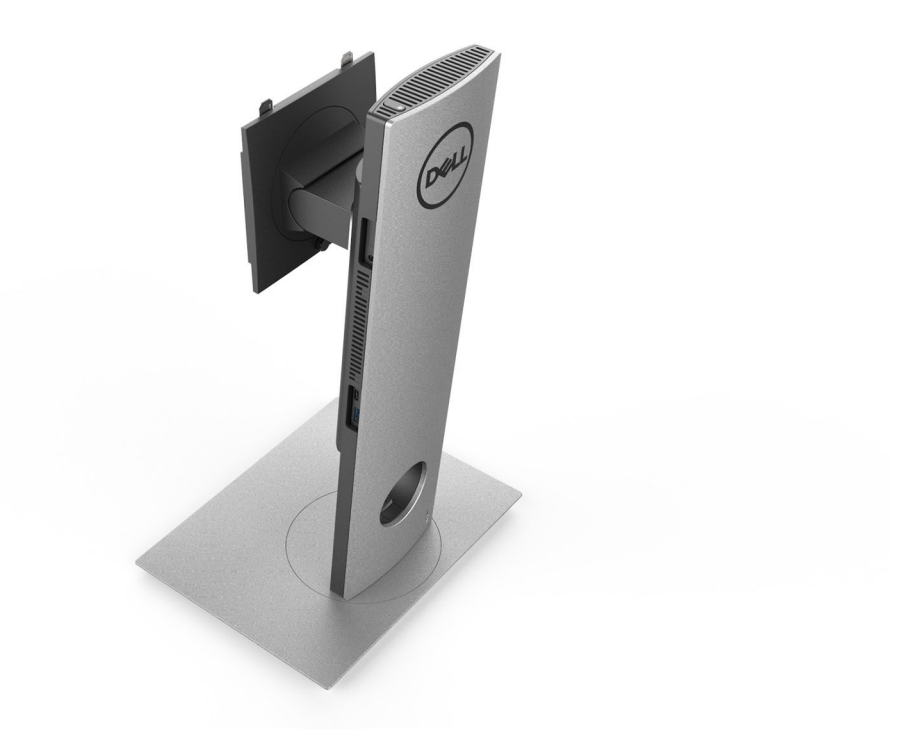

Suporte de Altura Ajustável Pro 2.0 Standard:
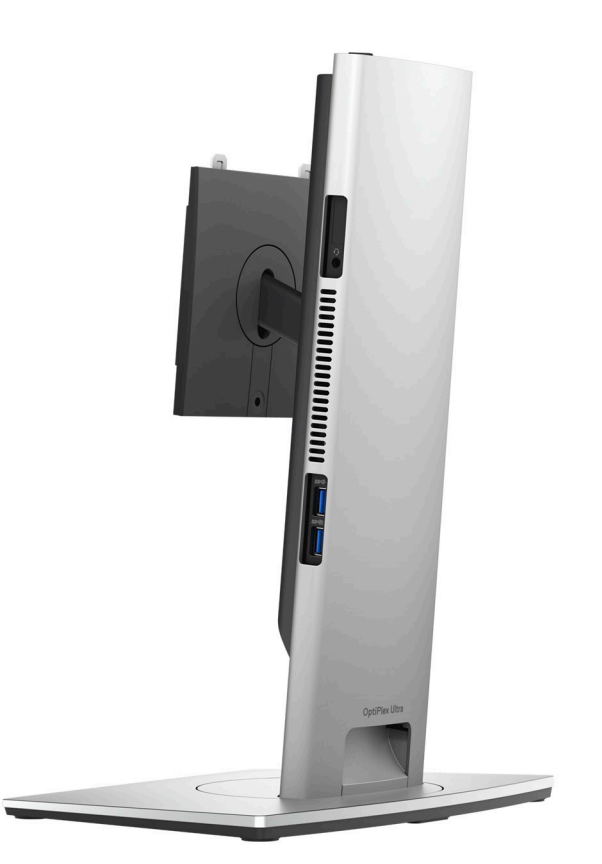

Suporte de Altura Ajustável Pro 2.0 Grande:

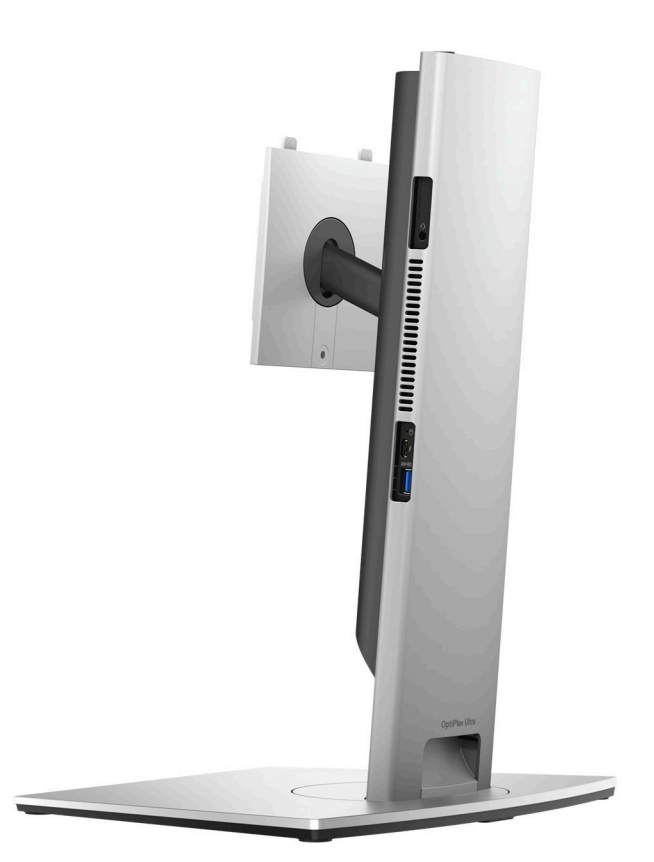

Suporte VESA Deslocado:

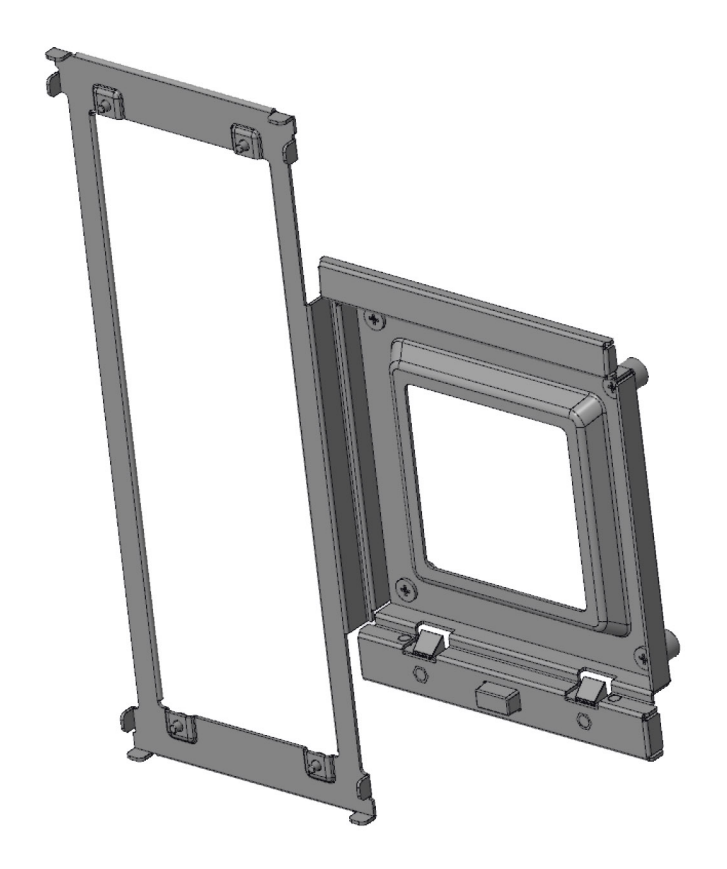

Adaptador VESA para Suporte de Altura Ajustável Pro2.0:

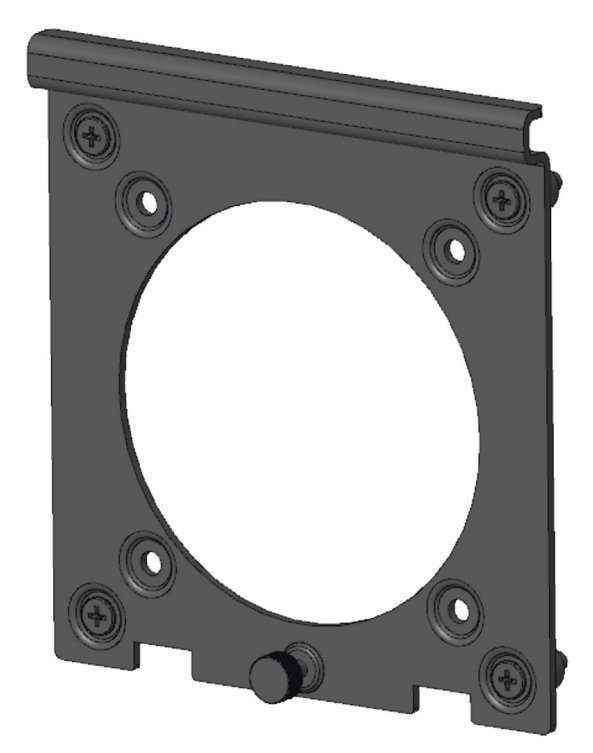

Adaptador VESA para Suporte de Altura Ajustável Pro1.0:

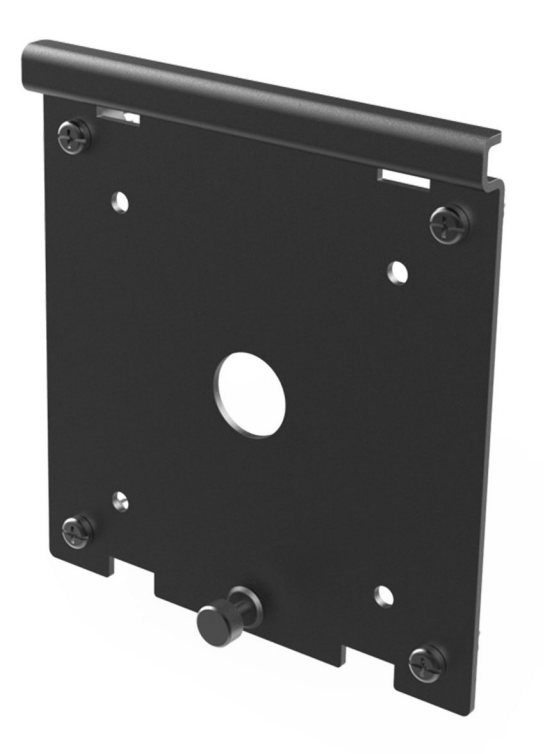

Suporte de Parede:

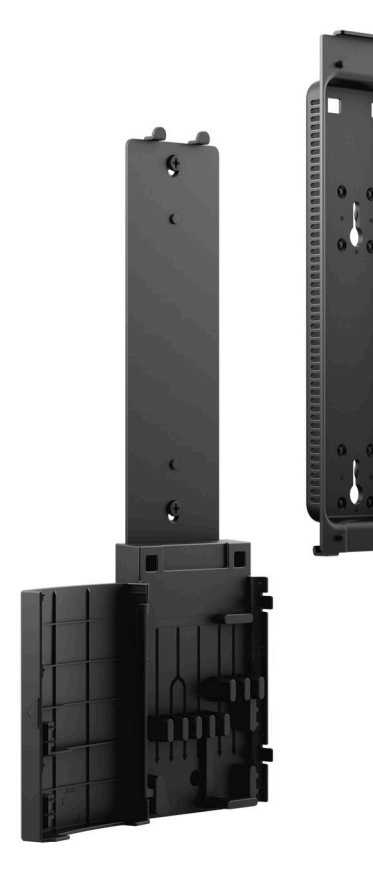

### Disposição da placa de sistema

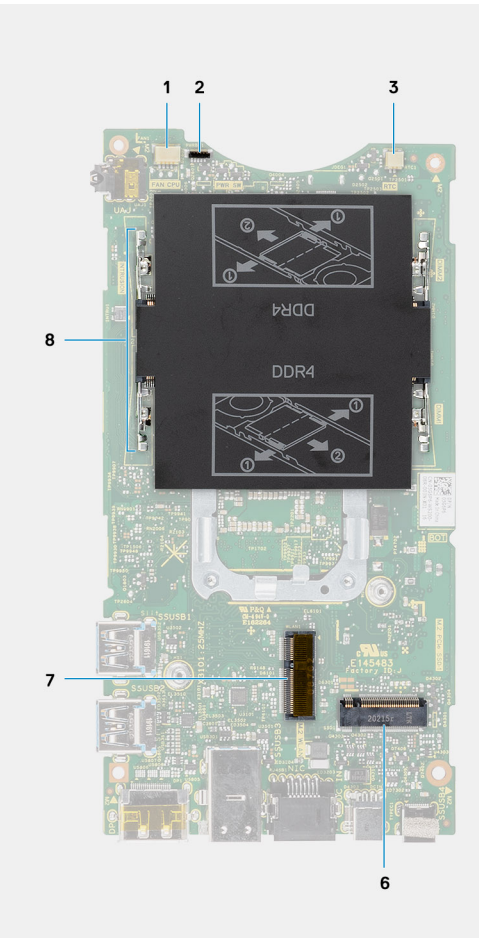

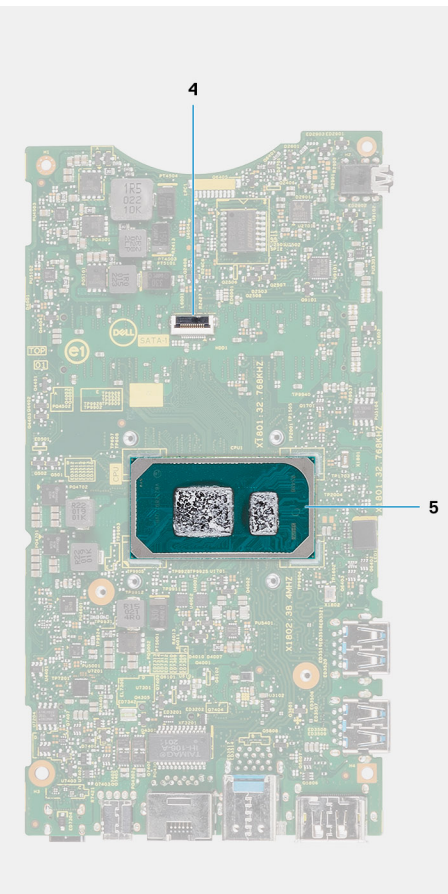

- 1. Conector da ventoinha de sistema
- 2. Conector do botão de alimentação
- 3. Conector da bateria de célula tipo moeda
- 4. Conector do disco rígido
- 5. CPU
- 6. Conector M.2 SSD PCIe de 4.ª Geração
- 7. Conector M.2 WLAN
- 8. Ranhuras do módulo de memória

# Especificações do OptiPlex 3090 Ultra

4

#### Tópicos

- Dimensões e peso
- Processador
- Chipset
- Sistema operativo
- Plataforma comercial Windows 10 N-2 e 5 anos de compatibilidade com o SO
- Memória
- Portas externas
- Ranhuras internas
- Ethernet
- Módulo sem fios
- Áudio
- Armazenamento
- Transformador
- GPU Integrado
- Ligar o sistema
- Definições do ecrã Type-C
- Sincronização do botão de alimentação Dell
- Segurança dos dados
- Características ambientais
- Energy Star e Trusted Platform Module (TPM)
- Ativação da alimentação Smart

### Dimensões e peso

#### Tabela 1. Dimensões e peso

| Descrição    | Valores                                                                                                    |  |
|--------------|----------------------------------------------------------------------------------------------------|--|
| Altura:      | 256,20 mm (10,09 pol.)                                                                                     |  |
| Largura      | 96,10 mm (3,78 pol.)                                                                                       |  |
| Profundidade | <ul> <li>Sem disco rígido: 19,70 mm (0,78 pol.)</li> <li>Com disco rígido: 27,74 mm (1,09 pol.)</li> </ul> |  |
| Peso         | <ul> <li>Mínimo: 0,51 kg (1,13 lb)</li> <li>Máximo: 0,65 kg (1,43 lb)</li> </ul>                           |  |
|              | (i) NOTA: O peso do computador depende da configuração encomendada e da variabilidade de fabrico.          |  |

### Processador

A tabela a seguir lista os detalhes dos processadores suportados pelo OptiPlex 3090 Ultra.

#### Tabela 2. Processador

| Descrição                             | Opção um                                | Opção dois                               | Opção três                              | Opção quatro            |
|---------------------------------------|-----------------------------------------|------------------------------------------|-----------------------------------------|-------------------------|
| Tipo de processador                   | Intel Core i3-1115G4 de<br>11.ª Geração | Intel Core i3-1115G4E de<br>11.ª Geração | Intel Core i5-1145G7 de<br>11.ª Geração | Intel Celeron 6305      |
| Consumo em watts do<br>processador    | 15 W                                    | 15 W                                     | 15 W                                    | 15 W                    |
| Contagem de núcleos<br>do processador | 2                                       | 2                                        | 4                                       | 2                       |
| Contagem de threads<br>do processador | 4                                       | 4                                        | 8                                       | 2                       |
| Velocidade do<br>processador          | 3,0 GHz a 4,1 GHz                       | 2,2 GHz a 3,9 GHz                        | 2,6 GHz a 4,4 GHz                       | Até 1,80 GHz            |
| Cache do processador                  | 6 MB                                    | 6 MB                                     | 8 MB                                    | 4 MB                    |
| Placa gráfica integrada               | Placa gráfica Intel UHD                 | Placa gráfica Intel UHD                  | Placa Gráfica Intel IrisXe<br>a 80EU    | Placa gráfica Intel UHD |

### Chipset

#### Tabela 3. Chipset

| Descrição                  | Valores                                         |  |
|----------------------------|-------------------------------------------------|--|
| Chipset                    | Tiger Lake PCH-LP (integrado com o processador) |  |
| Processador                | Intel Core i3/i5/Celeron de 11.ª Geração        |  |
| Largura de barramento DRAM | 64 bits                                         |  |
| Flash EPROM                | 32 MB                                           |  |
| Barramento PCle            | Até à 4.ª Geração                               |  |

### Sistema operativo

O OptiPlex 3090 Ultra suporta os seguintes sistemas operativos:

- Windows 11 Pro, 64 bits
- Windows 11 Pro National Academic, 64 bits
- Windows 11 Home National Academic, 64 bits
- Windows 11 Home, 64 bits
- Windows 10 Pro, 64 bits
- Windows 10 Home, 64 bits
- Windows 10 Pro Education, 64 bits
- Windows 10 CMIT Government Edition, 64 bits (apenas na China)
- Windows 10 IoT Enterprise 2019 LTSC (apenas OEM)
- Ubuntu 20.04 LTS de 64 bits

# Plataforma comercial Windows 10 N-2 e 5 anos de compatibilidade com o SO

Todas as plataformas comerciais recentemente introduzidas em 2020 e mais tarde (Latitude, OptiPlex e Precision) qualificam-se e serão enviadas com a versão do Windows 10 de Canal Semianual mais atual instalada de fábrica (N) e qualificam-se (mas não serão enviadas) com as duas versões anteriores (N-1, N-2). A plataforma deste dispositivo, **OptiPlex 3090 Ultra**, irá efetuar o RTS com a versão Windows 10 (20H2, 20H1, 19H2) no momento em que é iniciada e esta versão irá determinar as versões N-2 que estão inicialmente qualificadas para esta plataforma.

Nas versões posteriores do Windows 10, a Dell irá continuar a testar a plataforma comercial com as versões seguintes ao Windows 10 durante a fase de produção do dispositivo e durante os cinco anos seguintes, incluindo os lançamentos da Microsoft nas épocas de outono e primavera.

Consulte o site web Windows as a Service (WaaS) da Dell para mais informações sobre a capacidade de suporte do SO Windows para 2 e 5 anos. O site web pode ser encontrado nesta ligação: https://www.dell.com/support/article/us/en/04/qna44484/dell-windows-as--a-service-waas-supported-products?lang=en.

Este site web também inclui uma matriz de outras plataformas qualificadas em versões específicas do Windows 10.

## Memória

#### Tabela 4. Especificações da memória

| Descrição                      | Valores                                                                                                    |  |
|--------------------------------|----------------------------------------------------------------------------------------------------|--|
| Ranhuras                       | 2 ranhuras SODIMM                                                                                                    |  |
| Тіро                           | DDR4 de canal duplo                                                                                                    |  |
| Velocidade                     | 3200 MHz                                                                                                    |  |
| Memória máxima                 | 64 GB                                                                                                    |  |
| Memória mínima                 | 4 GB                                                                                                    |  |
| Tamanho da memória por ranhura | 4 GB, 8 GB, 16 GB e 32 GB                                                                                                    |  |
| Configurações suportadas       | <ul> <li>4 GB, 1 x 4 GB, DDR4, 3200 MHz, canal duplo</li> <li>8 GB, 1 x 8 GB, DDR4, 3200 MHz, canal duplo</li> <li>8 GB, 2 x 4 GB, DDR4, 3200 MHz, canal duplo</li> <li>16 GB, 1 x 16 GB, DDR4, 3200 MHz, canal duplo</li> <li>16 GB, 2 x 8 GB, DDR4, 3200 MHz, canal duplo</li> <li>32 GB, 1 x 32 GB, DDR4, 3200 MHz, canal duplo</li> <li>32 GB, 2 x 16 GB, DDR4, 3200 MHz, canal duplo</li> <li>64 GB, 2 x 32 GB, DDR4, 3200 MHz, canal duplo</li> </ul> |  |

### Portas externas

A tabela a seguir lista as portas externas do OptiPlex 3090 Ultra.

#### Tabela 5. Portas externas

| Descrição     | Valores                                                                                |  |
|---------------|----------------------------------------------------------------------------------------|--|
| Porta de rede | 1 porta Ethernet RJ-45                                                                 |  |
| Portas USB    | <ul> <li>1 porta USB 3.2 Type-A de 2.ª Geração com PowerShare<br/>(lateral)</li> </ul> |  |

#### Tabela 5. Portas externas (continuação)

| Descrição                      | Valores                                                                                                    |  |
|--------------------------------|----------------------------------------------------------------------------------------------------|--|
|                                | <ul> <li>1 porta USB 3.2 Type-A de 2.ª Geração (lateral)</li> <li>2 portas USB 3.2 Type-A de 2.ª Geração com Smart Power On (posterior)</li> <li>1 porta USB 3.2 Type-C de 2.ª Geração com DisplayPort Alt Mode/Power Delivery (posterior)</li> </ul> |  |
| Porta de áudio                 | 1 Saída de Áudio Universal/Headset                                                                                                    |  |
| Porta de vídeo                 | 1 porta DisplayPort 1.4 + + HBR2                                                                                                    |  |
| Leitor de cartões de memória   | Não suportado                                                                                                    |  |
| Porta do transformador         | 1 porta de entrada CC de 4,50 mm x 2,90 mm                                                                                                    |  |
| Ranhura para cabo de segurança | <ul> <li>1 ranhura de bloqueio Kensington</li> <li>1 orifício para parafuso de segurança para fixar a tampa</li> <li>Interruptor de intrusão no chassis</li> </ul>                                                                                    |  |

### Ranhuras internas

A tabela a seguir lista as ranhuras internas do OptiPlex 3090 Ultra.

#### Tabela 6. Ranhuras internas

| Descrição | Valores                                                                                                    |
|-----------|----------------------------------------------------------------------------------------------------|
| Internas: |                                                                                                    |
| M.2       | <ul> <li>1 ranhura M.2 2230 para placa de Wi-Fi e Bluetooth</li> <li>1 ranhura M.2 2230 para disco de estado sólido PCle</li> <li><b>NOTA:</b> Para saber mais sobre as funcionalidades dos diferentes tipos de placas M.2, consulte o artigo 000144170 da base de conhecimentos em www.dell.com/support.</li> </ul> |
| SATA      | 1 conector SATA 3.0 FFC para disco rígido                                                                                                    |

### Ethernet

#### Tabela 7. Especificações Ethernet

| Descrição                   | Valores           |
|-----------------------------|-------------------|
| Número de modelo            | Realtek RTL8111HS |
| Velocidade de transferência | 10/100/1000 Mbps  |

### Módulo sem fios

A tabela a seguir lista as especificações do módulo WLAN (Wireless Local Area Network) do OptiPlex 3090 Ultra.

#### Tabela 8. Especificações do módulo sem fios

| Descrição                          | Opção um                                                                                                | Opção dois                                                                                                    | Opção três                                                                                              |
|------------------------------------|----------------------------------------------------------------------------------------------------|----------------------------------------------------------------------------------------------------|----------------------------------------------------------------------------------------------------|
| Número de modelo                   | Qualcomm QCA61x4A                                                                                       | Intel Wi-Fi 6 AX201                                                                                                    | Qualcomm QCA9377                                                                                        |
| Velocidade de transferência        | Até 867 Mbps                                                                                            | Até 2,4 Gbps                                                                                                    | Até 433 Mbps                                                                                            |
| Bandas de frequência<br>suportadas | 2,4 GHz, 5 GHz                                                                                          | 2,4 GHz, 5 GHz                                                                                                    | 2,4 GHz, 5 GHz                                                                                          |
| Normas sem fios                    | <ul> <li>Wi-Fi 802.11 a/b/g</li> <li>Wi-Fi 4 (WiFi 802.11n)</li> <li>Wi-Fi 5 (WiFi 802.11ac)</li> </ul> | <ul> <li>Wi-Fi 802.11 a/b/g</li> <li>Wi-Fi 4 (Wi-Fi 802.11n)</li> <li>Wi-Fi 5 (Wi-Fi 802.11ac)</li> <li>Wi-Fi 6 (Wi-Fi 802.11ax)</li> </ul> | <ul> <li>Wi-Fi 802.11 a/b/g</li> <li>Wi-Fi 4 (WiFi 802.11n)</li> <li>Wi-Fi 5 (WiFi 802.11ac)</li> </ul> |
| Encriptação                        | <ul> <li>WEP 64 bits/128 bits</li> <li>AES-CCMP</li> <li>TKIP</li> </ul>                                | <ul> <li>WEP 64 bits/128 bits</li> <li>AES-CCMP</li> <li>TKIP</li> </ul>                                                                    | <ul> <li>WEP 64 bits/128 bits</li> <li>AES-CCMP</li> <li>TKIP</li> </ul>                                |
| Bluetooth                          | Bluetooth 5.0                                                                                           | Bluetooth 5.1                                                                                                    | Bluetooth 5.0                                                                                           |

# Áudio

#### Tabela 9. Especificações de áudio

| Descrição            | Valores                              |  |
|----------------------|--------------------------------------|--|
| Controlador          | Realtek ALC3204-CG                   |  |
| Conversão de estéreo | Suportado                            |  |
| Interface interna    | Interface de áudio de alta definição |  |
| Interface externa    | Saída de Áudio Universal             |  |
| Altifalantes         | Não aplicável                        |  |

### Armazenamento

Esta secção lista as opções de armazenamento do OptiPlex 3090 Ultra.

O seu computador suporta uma das seguintes configurações:

- 1 disco de estado sólido M.2 2230
- 1 disco de estado sólido M.2 2230 e 1 disco rígido de 2,5 polegadas, 7 mm
- 1 disco rígido de 2,5 polegadas, 7 mm
- 1 eMMC de 32/64 GB suportado apenas no Ubuntu

#### Tabela 10. Especificações de armazenamento

| Tipo de armazenamento                                                                           | Tipo de interface                | Capacidade |
|-------------------------------------------------------------------------------------------------|----------------------------------|------------|
| Disco rígido de 2,5 polegadas a 5400 RPM                                                        | SATA AHCI, até 6 Gbps (SATA 3.0) | Até 2 TB   |
| Disco rígido de 2,5 polegadas a 7200 RPM                                                        | SATA AHCI, até 6 Gbps (SATA 3.0) | Até 1 TB   |
| Disco rígido de 2,5 polegadas, 7200 RPM,<br>com Certificação FIPS e Autoencriptação<br>Opal 2.0 | FIPS, até 6 Gbps (SATA 3.0)      | 500 GB     |

#### Tabela 10. Especificações de armazenamento (continuação)

| Tipo de armazenamento                                                           | Tipo de interface           | Capacidade |
|---------------------------------------------------------------------------------|-----------------------------|------------|
| Disco de Estado Sólido PCle NVMe M.2,<br>Classe 35                              | PCle x4 NVMe de 3.ª Geração | Até 1 TB   |
| Disco de estado sólido Opal 2.0 PCle NVMe<br>M.2 com Autoencriptação, Classe 35 | PCle x4 NVMe de 3.ª Geração | 256 GB     |
| eMMC                                                                            | eMMC                        | Até 64 GB  |

### Transformador

A seguinte tabela fornece as especificações do transformador do OptiPlex 3090 Ultra.

#### Tabela 11. Especificações do transformador

| Descrição                    |                  | Valores                          |
|------------------------------|------------------|----------------------------------|
| Тіро                         |                  | 65 W                             |
| Dimensões do conector:       |                  |                                  |
|                              | Diâmetro externo | 4,50 mm                          |
|                              | Diâmetro interno | 2,90 mm                          |
| Tensão de entrada            |                  | 100 VCA a 240 VCA                |
| Frequência de entrada        |                  | 50 Hz-60 Hz                      |
| Corrente de entrada (máxima) |                  | 1,60 A/1,70 A                    |
| Corrente de saída (contínua) |                  | 3,34 A                           |
| Tensão de saída nominal      |                  | 19,50 VCC                        |
| Gama da temperatura:         |                  |                                  |
|                              | Em funcionamento | 0 °C a 40 °C (32 °F a 104 °F)    |
|                              | Armazenamento    | -40 °C a 70 °C (-40 °F a 158 °F) |

### GPU — Integrado

A tabela a seguir lista as especificações da GPU (Graphics Processing Unit) integrada suportada pelo OptiPlex 3090 Ultra.

#### Tabela 12. GPU — Integrado

| Controlador             | Suporte para ecrã externo                                                                                                    | Tamanho da memória            | Processador                                           |
|-------------------------|----------------------------------------------------------------------------------------------------|-------------------------------|-------------------------------------------------------|
| Placa gráfica Intel UHD | <ul> <li>Suporta até quatro ecrãs<br/>através de Multi-Streaming<br/>Technology (MST) da<br/>DisplayPort</li> <li>1 porta DisplayPort 1.4 com<br/>suporte sobre USB 3.2<br/>Type-C</li> </ul> | Memória de sistema partilhada | Processador Intel Core i3/<br>Celeron de 11.ª Geração |

| Controlador                | Suporte para ecrã externo                                                                                                    | Tamanho da memória            | Processador                                  |
|----------------------------|----------------------------------------------------------------------------------------------------|-------------------------------|----------------------------------------------|
|                            | <ul> <li>1 DisplayPort 1.4 ++ HBR2<br/>com suporte sobre porta DP<br/>padrão posterior</li> </ul>                                                                                                    |                               |                                              |
| Placa gráfica Intel IrisXe | <ul> <li>Suporta até quatro ecrãs<br/>através de Multi-Streaming<br/>Technology (MST) da<br/>DisplayPort</li> <li>1 porta DisplayPort 1.4 com<br/>suporte sobre USB 3.2<br/>Type-C</li> <li>1 DisplayPort 1.4 ++ HBR2<br/>com suporte sobre porta DP<br/>padrão posterior</li> </ul> | Memória de sistema partilhada | Processador Intel Core i5 de<br>11.ª Geração |

#### Tabela 12. GPU — Integrado (continuação)

### Ligar o sistema

Este sistema pode ser alimentado por um transformador de 65 W (fonte de alimentação de entrada de 4,5 mm) ou através do cabo USB Type-C ligado a um ecrã com capacidade para fornecer energia de 65 W ou superior. Durante o funcionamento normal, quando o dispositivo está ligado com uma única fonte de alimentação (fonte de alimentação principal), se ligar uma segunda fonte de alimentação e desligar a fonte de alimentação principal vai encerrar o dispositivo. No entanto, se a fonte de alimentação secundária for desligada enquanto a fonte de alimentação principal está ligada, o sistema continua a funcionar normalmente.

Quando o dispositivo está ligado com as duas fontes de alimentação (o transformador e o cabo USB Type-C), o transformador é a fonte de alimentação principal e o USB Type-C é a fonte de alimentação secundária. Se desligar o transformador irá encerrar o sistema. Se a fonte de alimentação secundária for desligada, o sistema continua a funcionar normalmente.

Funcionamento

Funcionamento normal

Funcionamento normal Encerrar

Encerrar

(i) NOTA: A troca dinâmica entre o transformador e a fonte de alimentação USB Type-C não é suportada.

| Гаbela 13. Ligar o sistema        |                                           |                                |
|-----------------------------------|-------------------------------------------|--------------------------------|
| Fonte de Alimentação<br>Principal | Fonte de alimentação secundária<br>ligada | Fonte de alimentação desligada |
| Transformador                     | Type-C traseiro                           | Transformador                  |
| Transformador                     | Type-C traseiro                           | Type-C traseiro                |
| Type-C traseiro                   | Transformador                             | Transformador                  |
| Type-C traseiro                   | Transformador                             | Type-C traseiro                |

#### Та

### Definições do ecrã Type-C

Se utilizar um ecrã Dell USB Type-C para ligar o OptiPlex 3090 Ultra, para evitar perdas de energia para o dispositivo quando desligar o ecrã, ou no modo de espera, certifique-se de que a definição Carregamento sempre com USB-C no ecrã está ativada.

Quando ligar o ecrã Dell USB Type-C pela primeira vez, é apresentada a Configuração inicial fácil. Clique em Sim, para ativar a opção Carregamento sempre com USB-C.

Se não ativar a opção na janela de Configuração Inicial Fácil, pode ativar a definição utilizando o menu apresentado disponível no ecrã. Para obter mais informações sobre como ativar a opção, consulte a documentação fornecida com o ecrã.

NOTA: A opção de firmware "USB-C Always On Charging" (Carregamento sempre com USB-C) pode não estar presente em todos  $(\mathbf{i})$ os ecrãs Dell USB Type-C. Só pode ativar a funcionalidade de carregamento sempre com USB-C depois de atualizar o firmware. Transfira o firmware do ecrã da Dell em Dell.com/support.

**NOTA:** As definições do ecrã Type-C só serão aplicáveis com os monitores do CY20. Os monitores da série C ou CY21 estão ativados com a Sincronização do Botão de Alimentação Dell e, portanto, não necessitam desta definição.

### Sincronização do botão de alimentação Dell

Os monitores da série C ou CY21 são ativados com a funcionalidade de sincronização do botão de alimentação da Dell, para controlar o estado de alimentação do computador a partir do botão de alimentação do monitor. Esta funcionalidade é compatível com a plataforma Dell OptiPlex 3090 Ultra, e só é suportada através da interface USB Type-C. O utilizador tem de estabelecer uma sincronização entre o computador e o monitor Dell ativado para sincronização com o botão de alimentação, configurando o painel de controlo do computador pela primeira vez.

Para configurar a sincronização do botão de alimentação Dell pela primeira vez, siga as instruções abaixo no painel de controlo do computador Dell OptiPlex 3090 Ultra.

- 1. Abra o Painel de Controlo.
- 2. Selecione a opção Hardware e Som.
- 3. Selecione Opções de Alimentação na lista.
- 4. Na página das Definições do Sistema, pode escolher as definições de alimentação necessárias para o computador.
- 5. Para a opção Quando primo o botão de alimentação:, pode selecionar Suspender/Hibernar/Encerrar.

(i) NOTA: Não selecione a opção "Não fazer nada" na lista pendente. Isto irá impedir que o botão de alimentação do monitor sincronize com o estado de alimentação do computador.

NOTA: Não é necessário voltar a configurar as definições do painel de controlo quando ligar o computador e o monitor da próxima vez, uma vez que o computador entrará em contacto e sincronizará automaticamente com o monitor.

### Segurança dos dados

#### Tabela 14. Segurança dos dados

| Características                                                                                         | Especificações |
|----------------------------------------------------------------------------------------------------|----------------|
| Dell Encryption Personal                                                                                | Opcional       |
| Dell Encryption Enterprise                                                                              | Opcional       |
| Dell Encryption External Media                                                                          | Opcional       |
| Dell Data Guardian                                                                                      | Opcional       |
| Dell Data Protection   Bitlocker Manager (DDP   BLM)                                                    | Opcional       |
| Dell Data Protection   Endpoint Security Suite ou Dell Endpoint<br>Security Suite Pro                   | Opcional       |
| Dell Data Protection   Endpoint Security Suite Enterprise ou Dell<br>Endpoint Security Suite Enterprise | Opcional       |
| Dell Threat Defense                                                                                     | Opcional       |
| RSA SecureID                                                                                            | Opcional       |
| RSA NetWitness Endpoint                                                                                 | Opcional       |
| Microsoft Windows Bitlocker Manager                                                                     | Opcional       |
| Windows 10 Device Guard e Credential Guard                                                              | Opcional       |
| Intel Secure Boot (TXT + TPM) – Política de controlo de arranque                                        | Opcional       |
| Intel Identity Protection (IPT)                                                                         | Opcional       |
| Intel Guard Technologies & Secure Key                                                                   | Opcional       |
| Subscrição McAfee Small Business Security, Entregue em Formato<br>Digital                               | Opcional       |

#### Tabela 14. Segurança dos dados (continuação)

| Características                                                                          | Especificações |
|------------------------------------------------------------------------------------------|----------------|
| SafeGuard and Response (com tecnologia Secureworks)                                      | Opcional       |
| SafeData: inclui Dell Data Guardian, Dell Encryption, Dell Endpoint<br>Security Services | Opcional       |

### **Características ambientais**

Nível de contaminação pelo ar: G1, como definido pela ISA-S71.04-1985

#### Tabela 15. Características ambientais

| Descrição                  | Em funcionamento                       | Armazenamento                                  |
|----------------------------|----------------------------------------|------------------------------------------------|
| Amplitude térmica          | 0 °C a 35 °C (32 °F a 95 °F)           | -40 °C a 65 °C (-40 °F a 149 °F)               |
| Humidade relativa (máxima) | 10% a 90% (sem condensação)            | 0% a 95% (sem condensação)                     |
| Vibração (máxima)*         | 0,66 GRMS                              | 1,30 GRMS                                      |
| Choque (máximo)            | 110 G†                                 | 160 G†                                         |
| Altitude (máxima)          | -15,2 m a 3048 m (–49,87 a 10.000 pés) | -15,2 m a 10668 m (–49,87 pés a 35.000<br>pés) |

\* Medida utilizando um espetro de vibração aleatória que simula o ambiente do utilizador.

† Medido com um pulso de meio-seno de 2 ms quando a unidade de disco rígido está a ser utilizada.

### Energy Star e Trusted Platform Module (TPM)

#### Tabela 16. Energy star e TPM

| Características                                | Especificações                                                                                                    |
|------------------------------------------------|----------------------------------------------------------------------------------------------------|
| Energy Star                                    | Conformidade com a certificação ENERGY STAR 8.0                                                                                                    |
| ТРМ                                            | <ul> <li>Hardware Trusted Platform Module (TPM independente ativado)</li> <li>Apenas Firmware Trusted Platform Module (TPM independente desativado)</li> </ul>                                                             |
| Padrões ambientais, ergonómicos e regulatórios | Padrões ambientais (etiquetas ecológicas): ENERGY STAR,<br>Registo EPEAT, Certificação TCO, CEL, WEEE, Lei da Energia do<br>Japão, E-standby da Coreia, Etiqueta Ecológica da Coreia do Sul,<br>RoHS da UE, RoHS da China. |
|                                                | Consulte o seu representante local ou www.dell.com para obter detalhes específicos.                                                                                                    |

### Ativação da alimentação Smart

A Suspensão profunda está ativada no BIOS por predefinição. Se o sistema estiver ligado a um teclado USB e a Suspensão profunda estiver ativada no BIOS, o sistema não irá ligar ou sair da hibernação quando uma tecla for premida no teclado USB.

Ativar Suporte de Ativação por USB:

- 1. Prima <F12> quando o logótipo da Dell aparecer para iniciar um menu de arranque único. Aceda à Configuração do BIOS.
- 2. Selecione Gestão de energia.

- 3. Navegue para Suporte de Ativação por USB
- 4. Ative o Suporte de Ativação por USB
- 5. Navegue para Controlo de Suspensão profunda
- 6. Desative Suspensão profunda

# 5

# Obter ajuda

#### Tópicos

• Contactar a Dell

### **Contactar a Dell**

() NOTA: Se não tiver uma ligação ativa à Internet, pode encontrar as informações de contacto na sua fatura, na nota de compra ou no catálogo de produtos Dell.

A Dell disponibiliza várias opções de suporte e serviço online e através do telefone. A disponibilidade varia de acordo com o país e o produto, e alguns serviços podem não estar disponíveis na sua área. Para contactar a Dell relativamente a problemas de vendas, suporte técnico ou assistência ao cliente:

- 1. Visite Dell.com/support.
- 2. Selecione a categoria de suporte.
- 3. Confirme o seu país ou região na lista pendente Escolher um País/Região no fundo da página.
- 4. Selecione a ligação de serviço ou suporte adequada, com base na sua necessidade.